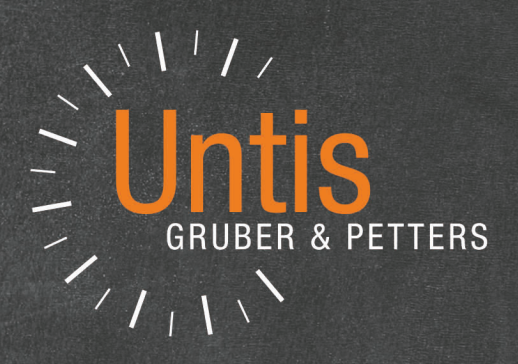

# **Untis** Getting started

untis.com

# Contents

| I   | Introduction                     | 5      |
|-----|----------------------------------|--------|
| II  | Installation                     | 5      |
| 1   | Welcome screen                   | 6      |
| 2   | Entering licence data            | 6      |
| 2   |                                  | 0<br>o |
| 5   |                                  | 0      |
| III | Data entry wizard                | 8      |
| IV  | School data                      | 10     |
| 1   | School year                      | 10     |
| 2   | Holidays                         | 11     |
| 3   | Time grid                        |        |
|     |                                  |        |
| V   | Master data                      | 13     |
| 1   | Rooms                            | 16     |
|     | Alternative room                 | 17     |
|     | Classes without designated rooms | 18     |
|     | Room weighting                   |        |
|     | Blocking rooms                   |        |
| 2   | Room groups                      |        |
| -   | Time requests for classes        |        |
|     | Class room                       |        |
| 3   | Teachers                         |        |
|     | Non-teaching periods (NTPs)      |        |
|     | Periods per day                  |        |
|     | Time requests for teachers       | 25     |
| 4   | Subjects                         | 27     |
| 5   | Views                            | 27     |
| 6   | Sorting                          | 29     |
| 7   | Comments                         | 30     |
| 8   | Printing master data             | 33     |
| VI  | Lessons                          | 34     |
| 1   | The lessons window               | 34     |
| 2   | Entering lessons                 | 35     |
|     | Simple lessons                   | 35     |
|     | Coupled lessons                  | 37     |
|     | Double periods<br>Blocks         |        |
|     |                                  |        |
| VII | Automatic scheduling             | 41     |

| 1                                    | Weighting                                                                                                    | 41                                                       |
|--------------------------------------|----------------------------------------------------------------------------------------------------|----------------------------------------------------------|
| 2                                    | Optimisation strategies                                                                                                    | 43                                                       |
| 3                                    | Evaluating timetables                                                                                                    | 44                                                       |
| 4                                    | Timetable diagnosis                                                                                                    | 45                                                       |
| 5                                    | Lunch break                                                                                                    | 47                                                       |
|                                      | Fixed lunch break<br>Flexible lunch break                                                                                                    | 47<br>49                                                 |
| VIII                                 | Manual scheduling                                                                                                    | 51                                                       |
| 1                                    | Placing periods                                                                                                    | 51                                                       |
| 2                                    | Shifting periods                                                                                                    | 53                                                       |
| 3                                    | Swapping periods                                                                                                    | 54                                                       |
| 4                                    | Unscheduling periods                                                                                                    | 56                                                       |
| 5                                    | Assigning rooms                                                                                                    | 57                                                       |
| IX                                   | Timetables                                                                                                    | 59                                                       |
| 1                                    | Several timetables in one window                                                                                                    | 60                                                       |
| 2                                    | Timetable synchronisation                                                                                                    | 61                                                       |
|                                      |                                                                                                    |                                                          |
| 3                                    | Timetable formats                                                                                                    | 62                                                       |
| 3                                    | Timetable formats<br>Timetable layout / timetable information                                                                                                    | 62                                                       |
| 3<br>4                               | Timetable formats<br>Timetable layout / timetable information<br>Modifying information in the timetable<br>Printing timetables                                                                                             | 62<br>63<br>64<br>66                                     |
| 3<br>4<br>5                          | Timetable formats<br>Timetable layout / timetable information<br>Modifying information in the timetable<br>Printing timetables<br>Timetables: Web/on your smart phone                                                      | 62<br>63<br>64<br>66<br>67                               |
| 3<br>4<br>5<br>X                     | Timetable formats<br>Timetable layout / timetable information<br>Modifying information in the timetable<br>Printing timetables<br>Timetables: Web/on your smart phone<br>Modules                                           | 62<br>63<br>64<br>66<br>67<br>68                         |
| 3<br>4<br>5<br>X<br>XI               | Timetable formats<br>Timetable layout / timetable information<br>Modifying information in the timetable<br>Printing timetables<br>Timetables: Web/on your smart phone<br>Modules<br>Untis MultiUser                        | 62<br>63<br>64<br>66<br>67<br>68<br>75                   |
| 3<br>4<br>5<br>X<br>XI<br>XII        | Timetable formats<br>Timetable layout / timetable information<br>Modifying information in the timetable<br>Printing timetables<br>Timetables: Web/on your smart phone<br>Modules<br>Untis MultiUser<br>WebUntis            | 62<br>63<br>64<br>66<br>67<br>68<br>75<br>75             |
| 3<br>4<br>5<br>X<br>XI<br>XII<br>XII | Timetable formats<br>Timetable layout / timetable information<br>Modifying information in the timetable<br>Printing timetables<br>Timetables: Web/on your smart phone<br>Modules<br>Untis MultiUser<br>WebUntis<br>Updates | 62<br>63<br>64<br>66<br>67<br>68<br>75<br>75<br>77<br>79 |

# 1 Introduction

The purpose of this brochure is to offer a fast, uncomplicated introduction to the most important functions of Untis. Please refer to the manuals for further information.

You can download or order all of our manuals from our website: www.untis.at

Should you have any questions regarding Untis please contact your Untis partner. You will also find the complete list of all <u>Untis partners</u> on our website.

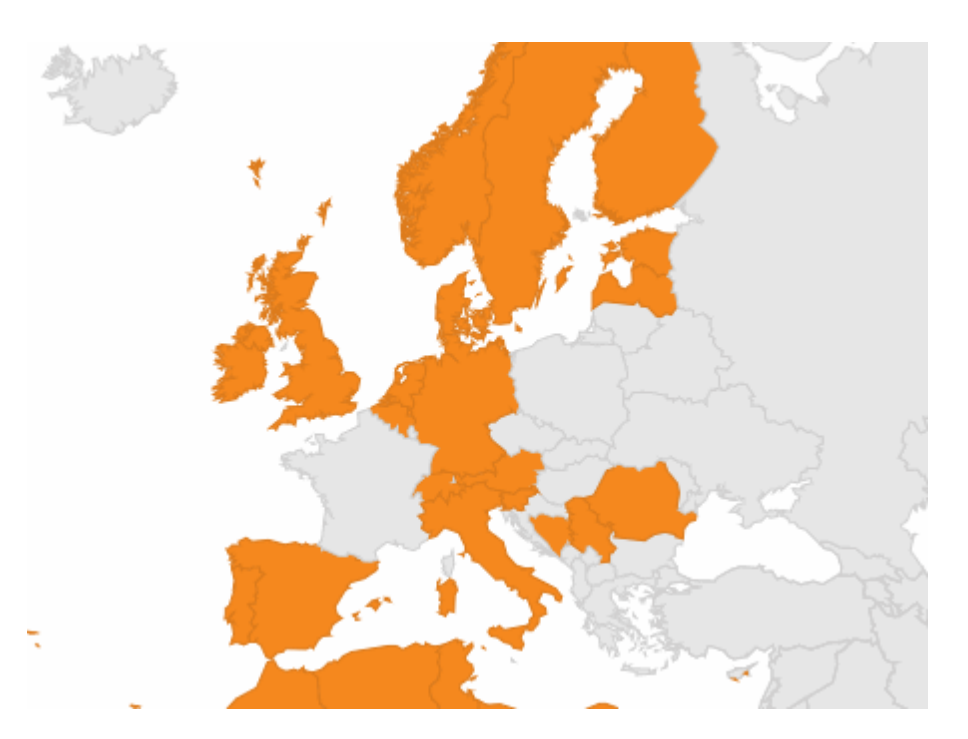

# 2 Installation

For installing the software please double click on the file "SetupUntis[Version]UK.exe". Der Setup-Assistent unterstützt Sie bei der weiteren Installation von Untis

We recommend that you do not change the default installation path. On an English Windows system this will be C:\Program Files\Untis, or C:\Program Files (x86)\Untis on a 64-bit system. Make sure you always perform installation with administrator rights. The same applies to all other freely selectable paths, descriptors and names, since this quick start brochure as well as all other manuals always refer to the suggested defaults.

The setup wizard will inform you as soon as installation is complete. From now on you can launch Untis by clicking on the application icon that has been placed on your desktop.

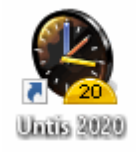

#### Note: Central installation

You can also install Untis on a central server and then give individual clients access to Untis.exe. Please note that Untis must have been started at least once on the client PCs with administrator rights prior to this.

Warning: Windows Version Untis 2020 requires at least Windows 7

# 2.1 Welcome screen

When you start Untis for the first time a welcome dialogue will appear displaying information about Untis. It will also allow you to call the data entry wizard that will guide you through the input of essential data.

| First steps          | Welcome to Untis                                                                                                    |
|----------------------|----------------------------------------------------------------------------------------------------|
| Welcome to Untis     | Units is currently being used by more than 20.000 schools and universities worldwide.                                                                  |
| Creating a timetable | Create the timetable of your school fully-automated. The results of our timetable optimisation algorithm are unmatched!                                |
| 💣 Demo files         | Setile the daily timetable changes in your school with the cover scheduling module.                                                                    |
| Help & News          |                                                                                                    |
| Manuals              | The traditional paper class register is dead - long live the electronic class register. The Web Units solution is easy to handle, fast and convenient. |
| Contact              | New in version 2020                                                                                                    |
| Kessages             |                                                                                                    |

You can launch the wizard with a double click.

# 2.2 Entering licence data

You will first be prompted to enter your licence data. (Your Untis partner will have provided you with a document containing your licence numbers.)

7

| Licence data                                     | ×                                             |  |  |  |  |  |  |  |  |
|--------------------------------------------------|-----------------------------------------------|--|--|--|--|--|--|--|--|
| Licence data<br>School name<br>Demostración DEMO | Licence No. 3 day Untis OK<br>ABC-123 license |  |  |  |  |  |  |  |  |
| Demostración/Evaluación                          | DEF-456 School size                           |  |  |  |  |  |  |  |  |
| Expiration date                                  | GHI-789                                       |  |  |  |  |  |  |  |  |
| - Modules                                        | - Small modules                               |  |  |  |  |  |  |  |  |
|                                                  | oniai mouules                                 |  |  |  |  |  |  |  |  |
| Deen setimination - state bui                    | Lesson parming - value calc.                  |  |  |  |  |  |  |  |  |
| Room optimisation + off-site bui                 | Break supervision                             |  |  |  |  |  |  |  |  |
| Scheduling dialogue                              | Department timetables                         |  |  |  |  |  |  |  |  |
| Big modules                                      | Students timetables                           |  |  |  |  |  |  |  |  |
| Cover planning                                   | 🗹 Info timetable                              |  |  |  |  |  |  |  |  |
| Course scheduling                                | Multiweek timetables                          |  |  |  |  |  |  |  |  |
| Minutes timetable                                | Multiple terms                                |  |  |  |  |  |  |  |  |
| 🗹 Calendar - Year Planning                       |                                               |  |  |  |  |  |  |  |  |
| Footer Untis GmbH                                |                                               |  |  |  |  |  |  |  |  |
| Country Region                                   | Customer-Number                               |  |  |  |  |  |  |  |  |
| Germany 👻                                        | • 0                                           |  |  |  |  |  |  |  |  |
| Use of WebUntis                                  |                                               |  |  |  |  |  |  |  |  |

Please make sure to enter the licence data correctly. The application will automatically compute the <u>modules</u> you have licenced (cover planning, break supervisions etc.). Confirm your input with <OK>. You will find an overview of the individual modules available in the <u>Modules</u> chapter.

Please note that the licence data are stored in a file and not in the application. If you therefore open the Untis file (.gpn file) with the registered licence data on another computer using Untis you will not have to re-enter the licence data.

#### **Temporary licence**

If you have a temporary licence, you must make a corresponding entry in the 'Expiry date' field. If you do not yet have a licence you may use Untis on a trial basis for 3 days. For this, click on the button <3-day express licence>.

#### Incorrect licence data

If an error message is displayed, please check your input with the details on the licence data document and correct the entry. All the characters of the school name and the licence number must be entered exactly as they appear on the document.

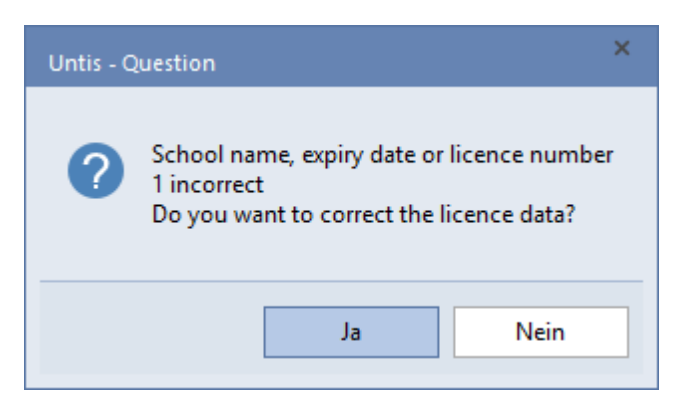

# 2.3 Help

If you need general help at any point in time, press <F1> to display help information and select 'Contents'. You will find a manual providing detailed information on all topics.

However, If you require specific information on e.g. a particular button or input field, activate the field in question and press <F1>. You can also click on the "Help" button and then move the help arrow to the relevant field before clicking once more.

#### Tip: Offline help

When you press F1 you are connected to the respective help topic on our website. If you want to use our online help without being connected to the internet, you have the possibility to consult it offline, just go to 'Help topics | Download help files' you can save the respective data on your PC.

If you have questions when you are familiarising yourself with Untis please contact your Untis partner by phone or email. You will find their details on our website.

# 3 Data entry wizard

Data entry wizard The data entry wizard opens automatically whenever a new file is created and can be accessed at any time via the <Data Entry Wizard> on the Data tab.

| Ur       | ntis data entry wizard                     | Ŧ    | д   | ×    |
|----------|--------------------------------------------|------|-----|------|
|          | Setting up the schoolyear and the time of  | the  | dai | ly k |
| 1        | Establishing the school year               |      |     |      |
| 2        | Breaks and Holidays                        |      |     |      |
| 3        | Entry of the time grid                     |      |     |      |
|          | Entering rooms, classes, teachers and subj | ects |     |      |
| 4        | Entering rooms                             |      |     |      |
| 6        | Entering classes                           |      |     |      |
| 6        | Entering teachers                          |      |     |      |
| 0        | Entering subjects                          |      |     |      |
|          | Availabilities                             |      |     |      |
| 8        | Specification of core times                |      |     |      |
| 9        | Teacher-availabilities                     |      |     |      |
| 10       | Room availabilities.                       |      |     |      |
| 4        | Entering lessons                           |      |     |      |
| 1        | Entering lessons                           |      |     |      |
|          | Scheduling                                 |      |     |      |
| Ð        | Manually schedule periods.                 |      |     |      |
| B        | Weighting                                  |      |     |      |
| <b>1</b> | Data check                                 |      |     |      |
| ß        | Automatic scheduling                       |      |     |      |
|          | Timetables                                 |      |     |      |
| 16       | Timetables                                 |      |     |      |

The sequence of tasks in the wizard corresponds to the steps that should be taken when a timetable is created. It starts with 'Setting up the school year'. Any window you open via the Data Entry Wizard can also be accessed via the menu navigation of the ribbon. In the following the menu navigation is described for every function.

|                                                                                                    | 🛛 🖾 💩 🗟 🔞 🎼 🖏 🖙 Untis MultiUser 2020 - demo - Test school DEMO - Timetable 2020/2021 – 🗆 🗙                                                                                                    |                                                        |                                                                                                    |                                                                                                    |  |  |  |  |  |  |  |  |
|----------------------------------------------------------------------------------------------------|----------------------------------------------------------------------------------------------------|--------------------------------------------------------|----------------------------------------------------------------------------------------------------|----------------------------------------------------------------------------------------------------|--|--|--|--|--|--|--|--|
| File Start Data Scheduling                                                                                                    | Timetables Course Schedul                                                                                                    | ing Modules                                            |                                                                                                    | 144 45 45 46 46 46 46                                                                                                    |  |  |  |  |  |  |  |  |
| Trachers *     ♥ Diagnosis *       Image: Classes     Image: Classes       Image: Subjects *     Image: Subjects *       Overview     Scheduling too | theduling<br>ols                                                                                                    | ts Settings Help<br>* topics * Cover<br>scheduling     | Info-Timetable * 22 4<br>Info - Timetable * 22 4<br>Info - Timetable * 22 4 | <ul> <li>Reports -</li> <li>Element-Rollup</li> <li>Comparison mode<br/>Tools</li> </ul>                                                                                                    |  |  |  |  |  |  |  |  |
| Settings                                                                                                    |                                                                                                    |                                                        | ×                                                                                                    | Untis data entry wizard 🔹 🔻 🛪                                                                                                    |  |  |  |  |  |  |  |  |
| Coverview Values Substitution Planning Covers Scheduling MultiUser Logging                                                                           | School name<br>Test school DEMO<br>For demo and test only<br>School year<br>Fr. To<br>109 2020 V<br>1 School week (A.B)<br>1 at school week (A.B)<br>Activate daily time grid<br>Multi-Timegrid | Gemany Cour<br>Regi<br>Language Schu<br>1 : ID<br>Type | ntry<br>on<br>bol number<br>e of school<br>OK Cancel                                                                                                    | Back to the list <ul> <li>Establishing the school year</li> <li>Apart from the school year you can also define alternating weeks, e.g. for a set nodule 'multiweek timetables' for these features.</li> <li>Additional information</li> <li>                  Film</li></ul> |  |  |  |  |  |  |  |  |
|                                                                                                    |                                                                                                    |                                                        |                                                                                                    | Back to the list                                                                                                    |  |  |  |  |  |  |  |  |
|                                                                                                    |                                                                                                    | Value calculation: cour                                | nt all weeks                                                                                                    | ii.                                                                                                    |  |  |  |  |  |  |  |  |

# 4 School data

# 4.1 School year

Go to <Settings> on the Start tab and enter the length of the school year. Do not include the summer holidays in your school year. Confirm your input with <OK>.

| Settings                                                                                                    |                                                                                                    |        | ×                                                          |
|----------------------------------------------------------------------------------------------------|----------------------------------------------------------------------------------------------------|--------|------------------------------------------------------------|
| <ul> <li>School data</li> <li>General</li> <li>Overview</li> <li>Values</li> <li>Miscellaneous</li> <li>Reports</li> <li>Substitution Planning</li> <li>Course Scheduling</li> <li>MultiUser</li> <li>Logging</li> </ul> | School name<br>Testschule DEMO<br>Für Demo und Test<br>School year<br>Fr. To<br>21.09.2020 		 30.06.2021<br>1 		 Weekly periodicity<br>1st school week (A,B)<br>Activate daily time grid<br>Multi-Timegrid | Gemany | Country<br>Region<br>School number<br>ID<br>Type of school |
| Italic = locally stored settings (.ini files)                                                                                                    |                                                                                                    |        | OK Cancel                                                  |

# 4.2 Holidays

You can enter the holidays and public holidays for the current school year via 'Settings | School holidays'.

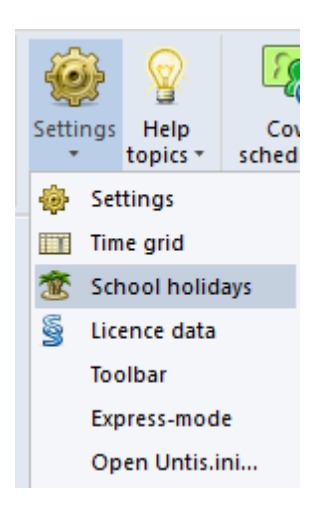

| 🕘 Sc  | hool Holidays                                                           |                |                                               |                                                                 |                                                                                  |                                                                |                                               |                          |         |          |       |      | - | ×     |
|-------|-------------------------------------------------------------------------|----------------|-----------------------------------------------|-----------------------------------------------------------------|----------------------------------------------------------------------------------|----------------------------------------------------------------|-----------------------------------------------|--------------------------|---------|----------|-------|------|---|-------|
| Name  | Full name                                                               | From           | To                                            | Next week (A,B)                                                 | No. of subsequent school                                                         |                                                                |                                               |                          |         |          |       |      |   |       |
|       |                                                                         |                |                                               |                                                                 |                                                                                  |                                                                |                                               |                          |         |          |       |      |   |       |
|       |                                                                         |                |                                               |                                                                 |                                                                                  |                                                                |                                               |                          |         |          |       |      |   |       |
| 12/25 | Christmas Day                                                           | 12/25/2020     | 12/25/2020                                    |                                                                 |                                                                                  |                                                                |                                               |                          |         |          |       |      |   |       |
| 12/26 | St Stephen                                                              | 12/26/2020     | 12/26/2020                                    |                                                                 |                                                                                  |                                                                |                                               |                          |         |          |       |      |   |       |
| 12/27 | Christmas holidays                                                      | 12/27/2020     | 12/27/2020                                    |                                                                 |                                                                                  |                                                                |                                               |                          |         |          |       |      |   |       |
| (     | The exact name of the<br>breaks and holidays you<br>determine yourself. | can            | o lessons<br>Julic holiday                    | Legend                                                          | Breaks                                                                           | (                                                              | Enter the ho                                  | lidays by                | )       |          |       |      |   |       |
|       | Ma Tu W€ Th F                                                           | r Sa Su Mo     | Tu We Th F                                    | r Sa Mo Tu W                                                    | e Th Fr Sa Su Mc Tu V                                                            | <b>∀</b> € Th Fr <mark>S</mark>                                | marking the o                                 | dates with               | la Tu W | ∕∉ Th Fr | Sa Su |      |   | <br>_ |
| 2020  | September 1 2 3                                                         | 2 3 Th<br>int  | nis check m<br>o a holiday.<br>is is relevant | ark turns a day off<br>In some countries<br>for the calculation | 21 22<br>16 17 <b>18</b> 19 20<br>13 14 <b>15</b> 16 17<br>18 19 <b>20</b> 21 22 | 13 24 25 2<br>21 22 23 24 2<br>18 19 20 21 21<br>23 24 25 26 2 | <b>2</b> 22 <b>34</b> 25<br><b>7</b> 28 29 30 | 26 27 28 <u>29</u><br>31 | 30      |          |       |      |   |       |
|       | January                                                                 | 1 2            | of teac                                       | hervalues.                                                      | 15 16 <b>17</b> 18 19                                                            | 20 21 22 23 <b>2</b> 4                                         | 4 25 26 27                                    | 28 29 30 31              |         |          |       |      |   |       |
|       | February 1 2 3 4                                                        | 5 6            |                                               |                                                                 | 8 19 20 <b>21</b> 22 23                                                          | 24 25 26 27 2                                                  | 8                                             |                          |         |          |       |      |   |       |
| 2021  | March 1 2 3 4                                                           | 5 6 7 8        | 9 10 11 1                                     | 2 13 14 15 16 17                                                | 18 19 20 <b>21</b> 22 23                                                         | 24 25 26 27 2                                                  | 8 29 30 31                                    |                          |         |          |       |      |   |       |
| 2021  | April 1                                                                 | 2 3 4 5        | 6 7 8                                         | 9 10 <b>11</b> 12 13 14                                         | 15 16 17 <b>18</b> 19 20                                                         | 21 22 23 24 <b>2</b>                                           | <b>5</b> 26 27 28                             | 29 30                    |         |          |       |      |   |       |
|       | May                                                                     | 1 2 3          | 4 5 6                                         | 7 8 <b>9</b> 10 11 12                                           | . 13 14 15 <b>16</b> 17 18                                                       | .9 20 21 22 <b>2</b> :                                         | <b>3</b> 24 25 26                             | 27 28 29 <u>30</u>       | 31      |          |       |      |   |       |
|       | June 123                                                                | 4 5 <b>6</b> 7 | 8 9 10 1                                      | 1 12 <b>13</b> 14 15 16                                         | 17 18 19 <b>20</b> 21 22                                                         | 23 24 25 26 <u>2</u> 3                                         | 7 28 29 30                                    |                          |         |          |       |      |   |       |
|       |                                                                         |                |                                               |                                                                 |                                                                                  |                                                                |                                               |                          |         | Cancel   | Ap    | oply |   |       |

Holidays are important if you use cover planning for daily changes to the timetable. The holiday entries are also taken into consideration for the calculation of lesson ratings for teachers. Holidays have no influence on timetable optimisation.

## 4.3 Time grid

Time grid Use the time grid to specify on how many days in the week lessons are held, how many periods per day are used for teaching and which of these periods are regarded as morning or afternoon periods.

The following times have been entered for the school in the example below:

- 5 days per week (Monday to Friday)
- 10 periods per day
- a maximum of 4 afternoon periods per day
- no lessons on Friday afternoons

The 10 periods per day are divided into 6 morning and 4 afternoon periods. The distinction between morning and afternoon is important for the position of a possible <u>lunch break</u> and can also influence – with additional settings – when lessons are scheduled (e.g. fringe periods, optional subjects, etc.).

In our example there are only 6 periods taught on Fridays. You can achieve this by marking the 7th to 10th periods and pressing the <Free> button.

Enter the length of each period in the relevant fields in the grid for the individual periods. This allows you to enter different durations for e.g. afternoon and evening periods, if necessary.

| 🐣 Time grid 🗕 🗖 🗙                    |                                                          |        |        |          |        |        |        |        |  |  |       |   |
|--------------------------------------|----------------------------------------------------------|--------|--------|----------|--------|--------|--------|--------|--|--|-------|---|
| d General                            | Br                                                       | eaks   | Sub    | ostitute | :      |        |        |        |  |  | ţ     | > |
| 6 Number of days (1 to 7) Entry:     |                                                          |        |        |          |        |        |        |        |  |  |       |   |
| 8 Maxir                              |                                                          | Mo     | irning |          |        |        |        |        |  |  |       |   |
| Monday                               |                                                          | F      | ree    |          |        |        |        |        |  |  |       |   |
| 1 Perio                              | 1 Period number for the first period of the day (1 or 0) |        |        |          |        |        |        |        |  |  |       |   |
|                                      |                                                          |        |        |          |        |        |        |        |  |  |       | - |
| Period number                        | 1                                                        | 2      | 3      | 4        | 5      | 6      | 7      | 8      |  |  |       |   |
| Period label                         |                                                          |        |        |          |        |        |        |        |  |  |       |   |
|                                      | 8:00                                                     | 8:55   | 9:50   | 10:45    | 11:40  | 12:35  | 13:30  | 14:25  |  |  |       |   |
|                                      | 8:45                                                     | 9:40   | 10:35  | 11:30    | 12:25  | 13:20  | 14:15  | 15:10  |  |  |       |   |
| Monday                               | Mornii                                                   | Mornii | Mornii | Mornii   | Mornii | Aftern | Aftern | Aftern |  |  |       |   |
| Tuesday                              | Mornii                                                   | Mornii | Mornii | Mornii   | Mornii | Aftern | Aftern | Aftern |  |  |       |   |
| Wednesday                            | Mornii                                                   | Mornii | Mornii | Mornii   | Mornii | Aftern | Aftern | Aftern |  |  |       |   |
| Thursday                             | Mornii                                                   | Mornii | Mornii | Mornii   | Mornii | Aftern | Aftern | Aftern |  |  |       |   |
| Friday                               | Mornii                                                   | Mornii | Mornii | Mornii   | Mornii | Aftern | Aftern | Aftern |  |  |       |   |
| Saturday Mornii Mornii Mornii Mornii |                                                          |        |        |          |        |        |        |        |  |  |       |   |
|                                      |                                                          |        |        |          |        |        |        |        |  |  |       | _ |
|                                      | OK Ca                                                    |        |        |          |        |        |        |        |  |  | Apply |   |
| •                                    |                                                          |        |        |          |        |        |        |        |  |  |       | Þ |

# 5 Master data

Master data refers to all school-specific resources in Untis which are essential for the creation of the timetable. These include  $\underline{Rooms}$ ,  $\underline{Classes}$ ,  $\underline{Teachers}$  and  $\underline{Subjects}$ . Via to the 'Start' tab you can access differrent windows to define master data (e.g. 'Classes | Master data').

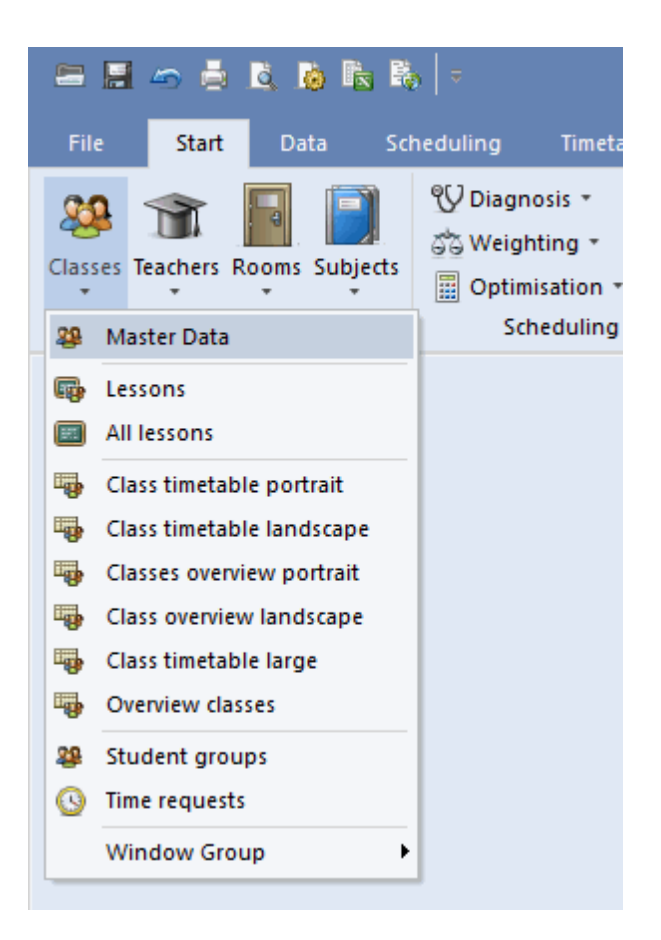

The following examples are based on file demo.gpn.

#### Creating new master data elements

You can create a new element in the master data window (e.g. a new class) by clicking in the last row, which is marked with a \* (asterisk), and entering a name and a full name.

#### **Tip: Full name**

Specifying a full name is optional but is advisable. Teacher short names in particular (generally consisting of three to five letters) might not be instantly recognisable. Short names can be used for e.g. the timetable and long names for printed reports.

#### **Rearranging master data elements**

If you wish to rearrange a master data element click on the first (blue) column of the class that you wish to rearrange and hold the mouse key pressed. Now drag the element to the desired position in the list.

#### **Deleting master data elements**

You can delete a master data element by clicking on the <Delete> button.

| ۲ | Class | es / Class                               |      |               |           | Þ               | -   |       | ×     |  |
|---|-------|------------------------------------------|------|---------------|-----------|-----------------|-----|-------|-------|--|
| [ | a     | - 🗄 🖬 🗏 📺                                |      | . 👻 🛓         | × 👌 🤅     | o 💼 🖷           | . 🧭 | ò - 4 | • *   |  |
|   | Name  | Full name                                | Room | Main subj./da | Lunch br  | eak Periods/day |     |       |       |  |
|   | 1a    | Class 1a (Gaus                           | 1a   | 4             | 1-2       | 4-6             |     |       |       |  |
|   |       | Class 1b (New)                           | 1b   | 4             | 1-2       | 4-6             |     |       |       |  |
|   | 2a    | Nass 2a (Hugo)                           | R2a  | 4             | 1-2       | 4-7             |     |       |       |  |
|   | 21 D  | <sup>2</sup> Drag & Drop <sup>sen)</sup> | R2b  | 4             | 4 1-2 4-7 |                 |     |       |       |  |
|   | 38    | stle)                                    | R3a  | 4             | 1-2       | 4-8             |     |       |       |  |
|   | 3b    | Class 3b (Callas)                        | Ps1  | 4             | 1-2       | 4-8             |     |       |       |  |
|   |       | Class 4 (Nobel)                          | Ps2  | 4             | 1-3       | 4-8             |     |       |       |  |
|   | 1     |                                          |      |               |           |                 |     |       |       |  |
|   |       |                                          |      |               |           |                 |     |       |       |  |
|   | ing   | outline                                  |      |               |           |                 |     |       |       |  |
|   |       |                                          |      |               |           |                 |     |       |       |  |
| • | •     |                                          |      |               | Cla       | 355             |     |       | ✓ .:: |  |

# **Displaying/hiding columns**

A great deal of additional information may be stored for each master data element. You can view this information by clicking on the arrow at the bottom left of the master data window. If you now wish to display for example the field 'Max. main subjects/day' in the upper section of the window (grid view), use drag & drop to place it there.

| ۲  | Class                                                                                                    | es / Class           |      |               |             | •           |          |          | × |  |  |  |
|----|----------------------------------------------------------------------------------------------------|----------------------|------|---------------|-------------|-------------|----------|----------|---|--|--|--|
| 1. | а                                                                                                    |                      | 🗶 🔍  | . 👻 🋓         | × & 🕓       |             | <i>ي</i> | è -      | * |  |  |  |
|    | Name                                                                                                    | Full name            | Room | Main subj./da | Lunch break | Periods/day |          |          | _ |  |  |  |
|    | 1a                                                                                                    | Class 1a (Gauss)     | R1a  | 4             | 1-2         | 4-6         |          |          |   |  |  |  |
|    | 1b                                                                                                    | Class 1b (Newton)    | R1b  | 4             | 1-2         | 4-6         |          |          |   |  |  |  |
|    | 2a                                                                                                    | Class 2a (Hugo)      | R2a  | 4             | 1-2 4-7     |             |          |          |   |  |  |  |
|    | 2b                                                                                                    | Class 2b (Andersen)  | R2b  | 4             | 1-2         | 4-7         |          |          |   |  |  |  |
|    | За                                                                                                    | Class 3a (Aristotle) | R3a  | 4             | 1-2 4-8     |             |          |          |   |  |  |  |
|    | 3b                                                                                                    | Class 3b (Callas)    | Ps1  | 4             | 1-2         | 4-8 🧳       |          | <b>1</b> |   |  |  |  |
|    | 4                                                                                                    | Class 4 (Nobel)      | Ps2  | 4             | 1-3         | 4-8         |          | N.       |   |  |  |  |
|    |                                                                                                    |                      |      |               |             |             |          | N        |   |  |  |  |
|    | Drag & Drop General Class Timetable Values Home room (short name) Class group Class group 1.2 Lunch break minmax. Home room (short name) (2) 2 consecutive days (2) 2 consecutive days (3) 2 consecutive days (4) 5 check day (4) 5 check day (5) 6 check day (6) 7 check day (7) Keep cur. loading pattern |                      |      |               |             |             |          |          |   |  |  |  |
|    | 2 Max. consec. main subj.per/day Master class (TT print-out)<br>Max. different less./day                                                                                                    |                      |      |               |             |             |          |          |   |  |  |  |
|    | ▲ Class ✓:                                                                                                    |                      |      |               |             |             |          |          |   |  |  |  |

If you wish to hide a column, hold the <CTRL> button pressed and drag it from the grid view at the top to the lower section (form view).

# 5.1 Rooms

The procedure for entering rooms, classes, teachers and subjects is the same for all elements. Its principle will be explained with rooms.

#### Room name

Use an appropriate abbreviation which uniquely characterises the room of your school, e.g. GYM1 for Gym Hall 1 or R10 for room number 10.

#### Tip: Short room names

We recommend that you include at least one character in each room name and do not use numbers

exclusively (e.g. R10 instead of 10). This helps to avoid confusion with possible classes of the same name and increases the legibility of the timetable or cover schedule. Rooms should not be given the same names as classes (e.g. R1a for class 1a's classroom) as this would mean having to rename the rooms each school year.

#### Full name

Enter a full name which describes the room in more detail. The list of rooms in the file demo.gpn shows the classes and subject rooms entered. You should enter alternative rooms and room weightingsfor automated scheduling.

#### 5.1.1 Alternative room

The alternative room is used for scheduling lessons if the room originally desired is already booked. In our example Gym1 is the alternative room for Gym2 (and vice versa).

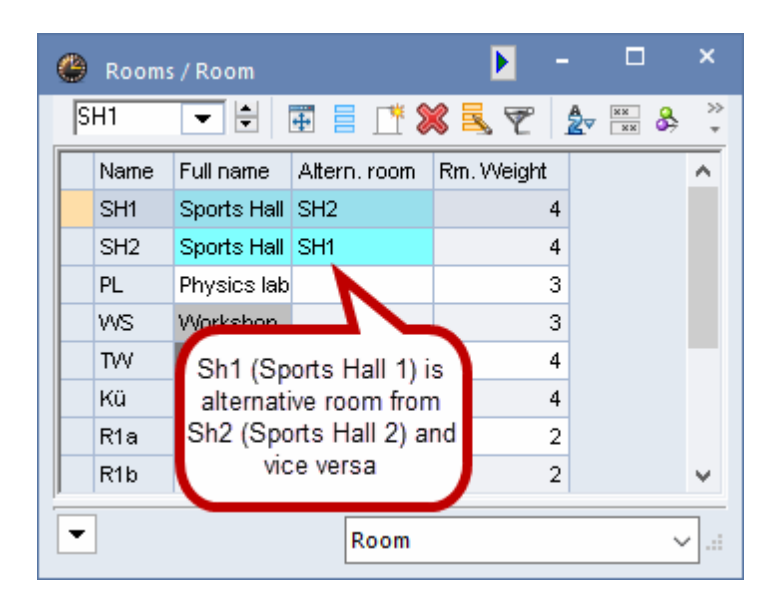

#### **Rings of alternative rooms**

You may string functionally equivalent rooms together in such a way that that they form a ring of alternative rooms. This has already been entered in the file demo.gpn. The alternative room for R1a is R1b, the one for R1b is R2a and so on until the ring is closed.

If, during automatic timetable scheduling (optimisation), it turns out that the desired room for a lesson (e.g. R1b) is already occupied, then the next rooms in the ring (R2a ...) will be checked until a free room is found in the ring.

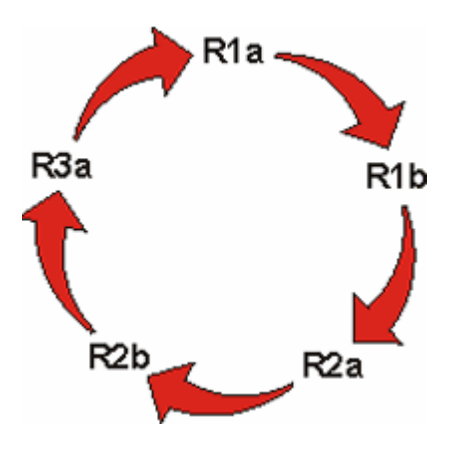

#### 5.1.2 Classes without designated rooms

If you have classes without designated rooms in your school, you can group any number of rooms together under a single name via 'Master data | Special data | Room groups'. If for example a class without a designated room is to be taught primarily on the first and second floors, you can define a corresponding group of rooms. A second class without a designated room should – wherever possible – only change between rooms on the third and fourth floors. You can subsequently enter the room groups as 'home room' or 'subject room' when <u>defining lessons</u> and Untis will than assign a room from the room groups to these lessons during optimisation.

| ۲        | Room groups / Room g | groups    |            |           | □ > | ×       | Ro       | om |      |                    |              |            |          |
|----------|----------------------|-----------|------------|-----------|-----|---------|----------|----|------|--------------------|--------------|------------|----------|
| F        | - 🗄 🐺                | 7 🗾 🕂 🗶 👘 | A &        | 🥑 🗋 -     | -@- | >><br>* | ~        |    | Name | Full name          | Altern. room | Rm. Weight | Capacity |
|          | Name Full name       | Room      |            |           |     | -       |          | ×Υ |      |                    |              |            |          |
|          | raine rainaine       | Room      |            |           |     |         |          |    | SH1  | Sports Hall 1      | SH2          | 4          |          |
|          |                      |           | R2a<br>R2b |           |     |         |          |    | SH2  | Sports Hall 2      | SH1          | 4          |          |
|          |                      |           | R3a<br>P¢1 |           |     |         |          |    | PL   | Physics lab.       |              | 3          |          |
|          |                      |           | P\$2       |           |     |         |          |    | WS   | Workshop           |              | 3          |          |
|          |                      |           |            |           |     |         |          |    | TW   | Textiles workshop  |              | 4          |          |
|          |                      |           |            |           |     |         |          |    | Kü   | Schulküche         |              | 4          |          |
|          |                      |           |            | _         |     |         |          |    | R1a  | Class Room 1a      | R1b          | 2          | 36       |
|          |                      |           |            | Drag & Dr | ron |         |          |    | B1b  | Class Boom 1b      | B2a          | 2          | 30       |
|          |                      |           | - L        | bing a bi |     |         | 2        |    | R2a  | Class Room 2a      | R2b          | 2          | 32       |
|          |                      |           |            | -         | _   |         |          |    | R2b  | Class Room 2b      | R3a          | 2          |          |
|          |                      |           |            |           |     |         | -        |    | R3a  | Class Room 3a      | R1a          | 2          |          |
|          |                      |           |            |           |     |         | \$       |    | Ps1  | Pseudo Room 1 (3b) | R1a          | 2          |          |
|          |                      |           |            |           |     |         |          |    | Ps2  | Pseudo Room 2 (4)  | R2a          | 2          |          |
|          |                      |           |            |           |     |         | <u> </u> | -  |      |                    |              |            |          |
|          |                      |           |            |           |     |         |          |    |      |                    |              |            |          |
|          |                      |           |            |           |     |         |          |    |      |                    |              |            |          |
|          |                      |           |            |           |     |         |          |    |      |                    |              |            |          |
| <u> </u> |                      |           |            |           |     | -       |          |    |      |                    |              |            |          |

# Tip: Element rollup You can drag rooms into the 'Room' field using drag&drop by clicking on the <Element rollup> button in the main toolbar.

#### 5.1.3 Room weighting

Room weighting The room weighting specifies the importance of a room for the lessons which are to be scheduled in it.

A room weighting of 0 indicates that the room (and its alternative rooms) is unimportant for the lesson. A room weighting of 4 signifies that scheduling the lesson only makes sense if the desired room (or one of the alternative rooms) is available. Physical education lessons, for example, only make sense if one of the gym halls is free, and cookery only makes sense if the kitchen is available, whereas maths may be taught in any room of the school which happens to be free.

| ۲ | Rooms | ; / Room    |              |    |                        |           |            |    | Þ | -        | ×            |
|---|-------|-------------|--------------|----|------------------------|-----------|------------|----|---|----------|--------------|
| S | H1    |             | Ŧ 🗄 📑        | \$ | 57                     | Av 👷 🖇    | <u>ی</u> ا | 18 | Ì | <b>b</b> | \$<br>Ø.     |
|   | Name  | Full name   | Altern, room | Rn | n. Weight              |           |            |    |   |          |              |
|   | SH1   | Sports Hall | SH2          | 4  | $\sim$                 |           |            |    |   |          |              |
|   | SH2   | Sports Hall | SH1          | 0  | Unimporta              | int       |            |    |   |          |              |
|   | PL    | Physics lab |              | 1  | Less impo              | rtant     |            |    |   |          |              |
|   | WS    | Workshop    |              | 2  | Important<br>Varu impo | dani      |            |    |   |          |              |
|   | TVV   | Textiles wo |              | 4  | Extremely              | important |            |    |   |          |              |
|   | Kü    | Schulküche  |              | -  | 4                      |           |            |    |   |          |              |
|   | R1a   | Class Room  | R1b          |    | 2                      | 1         |            |    |   |          |              |
|   | R1b   | Class Room  | R2a          |    | 2                      | 1         |            |    |   |          |              |
|   | R2a   | Class Room  | R2b          |    | 2                      | 1         |            |    |   |          |              |
|   | R2b   | Class Room  | R3a          |    | 2                      | 1         |            |    |   |          |              |
|   | R3a   | Class Room  | R1a          |    | 2                      | 1         |            |    |   |          |              |
|   | Ps1   | Pseudo Roc  | R1a          |    | 2                      | 1         |            |    |   |          |              |
|   | Ps2   | Pseudo Roc  | R2a          |    | 2                      | 1         |            |    |   |          |              |
|   |       |             |              |    |                        | 1         |            |    |   |          |              |
|   |       |             |              |    |                        |           |            |    |   |          |              |
|   |       |             |              |    |                        |           |            |    |   |          |              |
| • | ]     |             |              |    |                        | [         | Room       |    |   |          | <b>~</b> .:: |

We recommend that you leave the other input fields free for the moment. You can always refine your entries at some later time when you have familiarised yourself with the basic Untis functions and wish to adjust your timetable to take account of the specific characteristics of your school. Detailed information on these fields can be found in the user manuals and in the online help.

#### 5.1.4 Blocking rooms

You can block a room from automatic scheduling if it is unavailable at certain times because, for example, it is in use by another school.

Example: Room SH1 is used by another school on Mondays and Thursdays from periods 8 to 10, and on Friday.

- 1. Select SH1 in the list of the rooms by clicking on it.
- 2. Click on the button <Time requests>. 9.
- 3. Click on the <-3> button.
- 4. Select the periods in which you wish to block the room by marking them while holding the left mouse button pressed.

| 🕘 Time requests / I  | Roor | n  |    |    |     | -  | [  |    | × |  |  |  |
|----------------------|------|----|----|----|-----|----|----|----|---|--|--|--|
| ଷ୍ଣ ଷଣ 🕷 💥           | -0   | -8 | -8 | 9  | ) 🗟 | 6  |    |    | - |  |  |  |
| SH1 \$ Sports Hall 1 |      |    |    |    |     |    |    |    |   |  |  |  |
|                      | 6    | 7  | 8  | ^  |     |    |    |    |   |  |  |  |
| Monday               |      |    |    |    |     | -3 | -3 | -3 |   |  |  |  |
| Tuesday              |      |    |    |    |     |    |    |    |   |  |  |  |
| Wednesday            |      |    |    |    |     |    |    |    |   |  |  |  |
| Thursday             |      |    |    |    |     | -3 | -3 | -3 |   |  |  |  |
| Friday               | -3   | -3 | -3 | -3 | -3  | -3 | -3 | -3 | ~ |  |  |  |

The time request -3 blocks the room completely, i.e. optimisation will not schedule lessons in room SH1 during the times specified.

#### 5.1.5 Room groups

Untis also provides you with the possibility to create room groups.

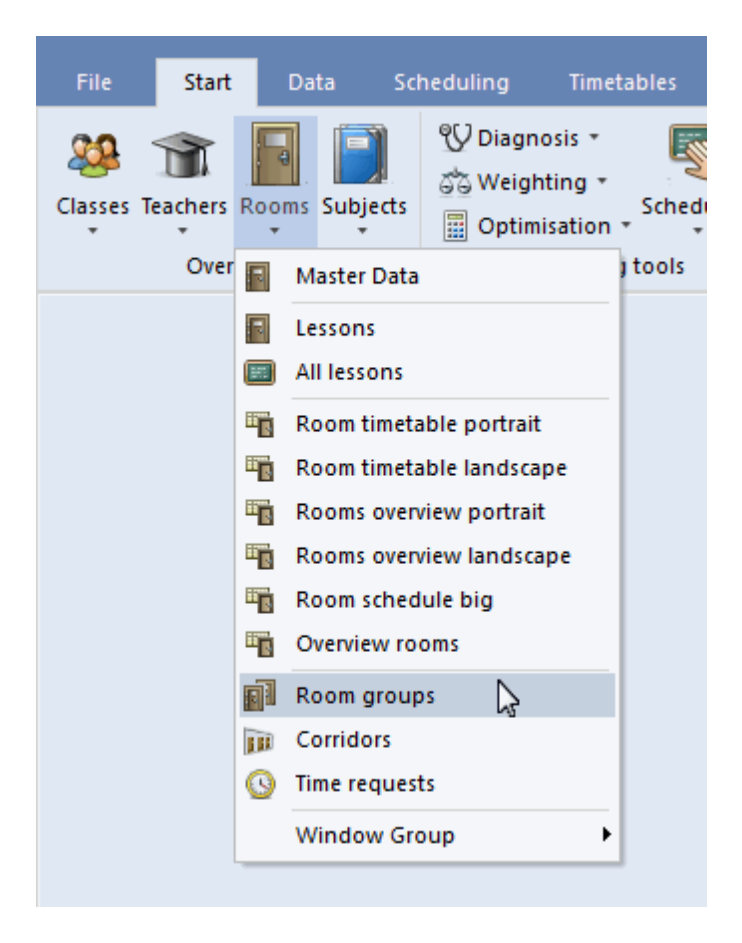

Entering the room groups is similar to entering other master data: Every room group has its own unique short name and a descriptive full name. In the 'Room' column you enter all rooms which belong to the respective room group.

| 1 | ۲ | Room | groups / Room. | – – ×           |
|---|---|------|----------------|-----------------|
|   | 1 | F    | ▼ 🗄 🛱          | = 📑 🗶 💐         |
|   |   | Name | Full name      | Room            |
|   |   | SH   | Sports Halls   | SH1,SH2         |
|   |   | IT   | IT Halls       | IT1,IT2,IT3,IT4 |
|   |   | 1F   | KR first floor | R1a,R1b,R2a,R2b |
|   |   |      |                |                 |
| 1 |   |      |                |                 |

You now can use the room groups in the lesson window 'Subject room' and 'Home room', as well as 'Rooms'.

| 🎱 ci  | lass 1a (Ga          | uss) / Class |      |     |        |                        |             |              | • • •    | □ ×        |  |  |  |  |
|-------|----------------------|--------------|------|-----|--------|------------------------|-------------|--------------|----------|------------|--|--|--|--|
| 1a    | -                    | 😫 🖬 📑 🖇      | \$ 7 | 2   | e I    | 🕓 & 🔍 🚀                | 2 🗏 🧏 🛓     | 🗸 😼 - 🧱 🐹    | d 🖉 🔓    | · 🎍 💡      |  |  |  |  |
| L-No. | ± CI,Te.             | UnSched Prds | Per  | Yr: | Teache | Subject                | Class(es)   | Subject room | Homeroom | Double per |  |  |  |  |
| 11    | 4, 1                 |              | 2    |     | Hugo   | Geography and Economic | 1a,1b,2a,2b |              | R1a      |            |  |  |  |  |
| 7     | <b>±</b> 2, 3        |              | 2    |     | Ander  | Design                 | 1a          | WS           | R1a      | 1-1        |  |  |  |  |
| 73    | <b>±</b> 2, 2        |              | 3    |     | Arist  | Girls PE               | 1a,1b       | SH2          | R1a      |            |  |  |  |  |
| 31    |                      |              | 5    |     | Arist  | Mathematics            | 1a          |              | R1a      |            |  |  |  |  |
| 33    |                      |              | 5    |     | Arist  | English                | 1a          |              | R1a      |            |  |  |  |  |
| 35    |                      |              | 2    |     | Callas | Music                  | 1a          |              | R1a      |            |  |  |  |  |
| 39    |                      |              | 2    |     | Callas | Word processing        | 1a          | п            | R1a      | 1-1        |  |  |  |  |
| 46    | +                    |              | 2    |     | Nobel  | Religious Education    | 1a          |              | R1a      |            |  |  |  |  |
| 53    |                      | <b>S</b> 2   | 5    |     | Rub    | German                 | 1a          |              |          |            |  |  |  |  |
| 63    |                      |              | 2    |     | Cer    | Divided German         | 1a          |              | 1F       |            |  |  |  |  |
|       |                      |              |      |     |        |                        |             |              |          |            |  |  |  |  |
| τ L   | ▼ L-No. Class* ✓ .:: |              |      |     |        |                        |             |              |          |            |  |  |  |  |

In the aforementioned example, optimisation will allocate one of the rooms belonging to the room group 'IT' to the 'Word processing' lesson. The divided German lesson will be scheduled in one of the rooms of group 1S.

# 5.2 Classes

You can enter classes in the same way as you enter rooms.

A unique (short) name must also be given to each class. You can change the short name by double clicking on it. All other data can be changed by clicking on the relevant field in the grid.

| ( | Classe | s / Class   |                  |                |             |                    |          |          |       |       |     |     |        |     |       | - | ×          |
|---|--------|-------------|------------------|----------------|-------------|--------------------|----------|----------|-------|-------|-----|-----|--------|-----|-------|---|------------|
|   | 1a     | ▼ 🗧         | #                | 📑 🗶 🗟 🕅        |             | • <mark>(</mark> ) | 18       |          | Ì     |       | - 🧔 | ŀ 🙆 |        |     |       |   |            |
| Γ | Name   | Full name   | Room             | Main subj./day | Lunch break | Periods            | :/day    | ·        |       |       |     |     |        |     |       |   |            |
|   | 1a     | Class 1a (G | R1a              | 4              | 1-2         | 4-6                |          |          |       |       |     |     |        |     |       |   |            |
|   | 1b     | Class 1b (N | R1b              | 4              | 1-2         | 4-6                |          |          |       |       |     |     |        |     |       |   |            |
|   | 2a     | Class 2a (H | R2a              | 4              | 1-2         | 4-7                | <b>[</b> | lh out u |       |       |     |     |        |     |       |   |            |
|   | 2b     | Class 2b (A | R2b              | 4              | 1-2         | 4-7                |          | shorth   | lame  |       |     |     |        |     |       |   |            |
|   | За     | Class 3a (A | (A R3a 4 1-2 4-8 |                | 4-8         |                    | 1c       |          |       | Mar   |     |     |        |     |       |   |            |
|   | 3b     | Class 3b (C | Ps1              | 4              | 1-2         | 4-8                |          | 10       |       |       | Nar | ne  |        |     |       |   |            |
|   | 4      | Class 4 (No | Ps2              |                | 1-3         | 4-8                |          | Class '  | 1d(Ga | auss) |     |     |        | Ful | Iname |   |            |
|   |        |             |                  |                |             |                    |          | (        | эк    |       |     |     | Cancel |     |       |   |            |
|   |        |             |                  |                |             |                    | L        |          |       |       |     |     |        | _   |       |   |            |
|   |        |             |                  |                |             |                    |          |          |       |       |     |     |        |     |       |   |            |
|   |        |             |                  |                |             |                    |          |          |       |       |     |     |        |     |       |   |            |
| Ŀ | •      |             |                  |                |             |                    |          |          |       |       |     |     | Clas   | s   |       |   | <b>~</b> : |

Generally speaking, you do not need any information besides the name of the class in order to create a timetable with Untis. However, in order to obtain a useful timetable quickly it is generally necessary to enter time requests for the class.

#### 5.2.1 Time requests for classes

With Untis you can enter individual time requests for each element (i.e. teachers, classes, rooms, subjects), for each lesson, for each period of the day and for each day of the week. Request weighting ranges from -3 (do not schedule lessons here under any circumstances) to +3 (schedule a lesson here if

at all possible). You can enter time requests for classes by clicking on the <Time requests> icon 9 in the toolbar of the master data window.

#### Core times

If you want Untis to begin scheduling periods in the first period of the morning, enter a time request of +3 in the periods when lessons should take place at all costs. This was done for the first to the fourth periods in this example. This is called the core time. The optimisation algorithm treats violations of the core times as very serious infringements.

| O Time requests /                   | Class                            |    |    |    |   |   |   |   |   |    |      | -    |      | × |
|-------------------------------------|----------------------------------|----|----|----|---|---|---|---|---|----|------|------|------|---|
| ଷ୍ଣ ସ୍ଥି ଏକ୍ତି 💥                    | ଷ୍ଣ ସ୍ଥା ସ୍ଥା ସ୍ଥା ସ୍ଥା ସ୍ଥା 🖉 🔍 |    |    |    |   |   |   |   |   |    |      |      |      |   |
| 1a 📫 Class 1a (Gauss)               |                                  |    |    |    |   |   |   |   |   |    |      |      |      |   |
|                                     | 1                                | 2  | 3  | 4  | 5 | 6 | 7 | 8 | 9 | 10 | Days | a.m. | p.m. |   |
| Monday                              | +3                               | +3 | +3 | +3 |   |   |   |   |   |    |      |      |      |   |
| Tuesday +3 +3 +3 +3                 |                                  |    |    |    |   |   |   |   |   |    |      |      |      |   |
| Wednesday                           | +3                               | +3 | +3 | +3 |   |   |   |   |   |    |      |      |      |   |
| Thursday                            | +3                               | +3 | +3 | +3 |   |   |   |   |   |    |      |      |      |   |
| Friday                              | +3                               | +3 | +3 | +3 |   |   |   |   |   |    |      |      |      |   |
|                                     |                                  |    |    |    |   |   |   |   |   |    |      |      |      | - |
| Additional unspecific time requests |                                  |    |    |    |   |   |   |   |   |    |      |      |      |   |
| Range Number Time request           |                                  |    |    |    |   |   |   |   |   |    |      |      | ^    |   |
| ×                                   |                                  |    |    |    |   |   |   |   |   |    |      |      |      | ¥ |

#### Differentiated time requests

You can use the time requests +2 to -2 for lessons which may in principle be scheduled at any time but for which you wish to set preferences The time request for class 1b can be explained as follows:

Lessons must take place between the first and fourth periods at all costs. Lessons should be held in the fifth and sixth periods but preferably not in seventh period. There should be no lesson in the eighth period and there must be no lessons scheduled in the ninth and tenth periods. You can adjust to what degree the time requests (+3 to -2) will be taken into account during automatic scheduling compared to other input (please refer to chapter Weighting ).

| O Time requests /         | Class                                 |    |    |    |     |    |    |    |    |    |      | -    |      | × |
|---------------------------|---------------------------------------|----|----|----|-----|----|----|----|----|----|------|------|------|---|
| ଷ୍ଣ ଷଣ୍ଣ 💥                | -0                                    | -2 | -8 | 9  | 0 2 |    |    |    |    |    |      |      |      | - |
| 1a 📫 Class 1a (Gauss)     |                                       |    |    |    |     |    |    |    |    |    |      |      |      |   |
|                           | 1                                     | 2  | 3  | 4  | 5   | 6  | 7  | 8  | 9  | 10 | Days | a.m. | p.m. |   |
| Monday                    | +3                                    | +3 | +3 | +3 | +1  | +1 | -1 | -2 | -3 | -3 |      |      |      |   |
| Tuesday                   | Tuesday +3 +3 +3 +3 +1 +1 -1 -2 -3 -3 |    |    |    |     |    |    |    |    |    |      |      |      |   |
| Wednesday                 | +3                                    | +3 | +3 | +3 | +1  | +1 | -1 | -2 | -3 | -3 |      |      |      |   |
| Thursday                  | +3                                    | +3 | +3 | +3 | +1  | +1 | -1 | -2 | -3 | -3 |      |      |      |   |
| Friday                    | +3                                    | +3 | +3 | +3 | +1  | +1 |    |    |    |    |      |      |      |   |
|                           |                                       |    |    |    |     |    |    |    |    |    |      |      |      |   |
| Additional unspecif       | Additional unspecific time requests   |    |    |    |     |    |    |    |    |    |      |      |      |   |
| Range Number Time request |                                       |    |    |    |     |    |    |    |    |    |      |      |      | ^ |
| ×                         |                                       |    |    |    |     |    |    |    |    |    |      |      |      | ~ |

#### Note: Time request -3

A time request of -3 is equal to an absolute block and therefore does not require any further weighting.

#### 5.2.2 Class room

Class room You can enter the (short) name of a room for those classes which have their own room If you start typing a name in a field the auto-complete function will display the first matching element. You can accept it with <Enter> or <TAB>. You can also use the selection list to choose a room from all specified rooms.

| ٢ | Class | es / Class           |     |             |           | Þ      | -            |       | ×      |
|---|-------|----------------------|-----|-------------|-----------|--------|--------------|-------|--------|
| 1 | а     | - 🗄 🖬 📑 🗱            | 0   |             | I 🖗       | ) 🗏    | <b>R</b> 4   | 2     | ×× ×   |
|   | Name  | Full name            | Roo | m Mai       | n subj./d | Lunc   | h breal      | Perio | ds/day |
|   | 1a    | Class 1a (Gauss)     |     | •           | 4         | 1-2    |              | 4-6   |        |
|   | 1b    | Class 1b (Newton)    | 5   | SH1         | Sport     | s Hall | 1            |       |        |
|   | 2a    | Class 2a (Hugo)      |     | SH2         | Sport     | s Hall | 2            |       |        |
|   | 2b    | Class 2b (Andersen)  |     | WS          | Work      | shop   |              |       |        |
|   | 3a    | Class 3a (Aristotle) |     | TW          | Texti     | les wo | rkshop       |       |        |
|   | 3b    | Class 3b (Callas)    | F.  | Kü          | Schu      | lküch  | e            |       |        |
|   | 4     | Class 4 (Nobel)      |     | R1a         | Class     | Roon   | n 1a         | 2     |        |
|   |       |                      |     | R ID<br>R2a | Class     | Roon   | n 10<br>n 2a | 20    |        |
|   |       |                      |     | R2b         | Class     | Roon   | n 2b         |       |        |
|   |       |                      |     | R3a         | Class     | Roon   | n 3a         |       |        |
|   |       |                      | 5   | Ps1         | Pseu      | do Ro  | om 1 (3      | 3b)   |        |
|   |       |                      |     | Ps2         | Pseu      | do Ro  | om 2 (4      | 4)    |        |
| - |       |                      |     |             |           |        |              |       |        |
| • |       |                      |     | Cla         | SS        |        |              |       | ×      |

# 5.3 Teachers

Teachers also need a unique short name and, optionally, a full name. This is usually the teacher's last name but can also contain the first and last name.

There a large number of fields that you can enter for teachers. You should start with the <u>NTPs</u> (non-teaching periods), the desired number of periods per day and time requests.

#### 5.3.1 Non-teaching periods (NTPs)

Specify the number (range) of non-teaching periods allowed for a teacher per week in the "NTP" column. An entry of 0-1 means that the teacher may have no, or only one, non-teaching period per week. An entry of 1-3 would mean that the teacher should have at least one and a maximum of three NTPs per week.

#### **Tipp: Serial changes**

You can change more than one row in a column with just one entry. For example, you wish to change the minimum and maximum number of NTPs for several teachers:

Select the teachers for whom you wish to make an entry by selecting them while holding the left mouse key pressed.

- 1. Enter the desired value and confirm with <Enter> or <TAB>.
- 2. All selected fields now show the entered value.

| ۲ | Teache | ers / Teacher |         |             |                    | Þ           | - 🗆 ×     |
|---|--------|---------------|---------|-------------|--------------------|-------------|-----------|
| 0 | iauss  | <b>•</b>      | #       |             | ኛ 🛓 🛃 🕅            | 0 👼 🛷       | 🔒 · 🎂 🧑 🗸 |
|   | Name   | Surname       | Room    | NTPs target | Periods/dt / Lunc  | h break     |           |
|   | Gauss  | Gauss         |         |             | 2-6 NTPs target    | · · · · • • |           |
|   | New    | Newton        |         |             | 4-е <sub>0-3</sub> | NTPs target |           |
|   | Hugo   | Hugo          |         |             | 4-7                | 0-3         |           |
|   | Ander  | Andersen      |         |             | 4-E                | 0-3         |           |
|   | Arist  | Aristotle     |         |             | <b>4-6</b>         | 0-3         |           |
|   | Callas | Callas        |         |             | 4-6                | 0-3         |           |
|   | Nobel  | Nobel         |         |             | <b>4-6</b>         | 0-3         |           |
|   | Rub    | Rubens        |         |             | 4-7                | 0-3         |           |
|   | Cer    | Cervantes     |         |             | 4-7                | 0-3         |           |
|   | Curie  | Curie         |         |             | 4-7 2              | 0-3         |           |
|   |        |               | · · · · |             |                    | 0-3         |           |
|   |        |               |         |             |                    |             |           |
|   |        |               |         |             |                    |             | •         |
|   |        |               |         |             |                    |             |           |
|   |        |               |         |             |                    |             |           |
| - |        |               |         |             | Te                 | acher       | .::       |

#### 5.3.2 Periods per day

Enter the minimum and maximum number of teaching periods per day for each teacher in the field "Periods/day". An entry of 3-7 would mean that the teacher should teach at least 3 but no more than 7 periods per day.

#### 5.3.3 Time requests for teachers

In most cases, teacher's' time requests are of particular importance. Untis therefore permits lessons to be scheduled in a way that takes individual teachers' wishes and needs into consideration.

First select a specific teacher by clicking in the corresponding row of the grid view under 'Master data | Teachers' and then click on the <Time requests> button. The time request window will now be displayed for input.

#### Specific time requests

Use the upper section of the time requests window to enter time requests for specific days and periods.

In the example teacher Gauss would 'rather like to' teach on Tuesdays, 2nd – 5th periods, whereas he would 'rather not' teach in the first period each day. Thursday is teacher Gauss' day off.

| O Time requests /                   | Teach        | er-5                                                  | 1  |   |     |   |     |   |      |      | -    |   | × |
|-------------------------------------|--------------|-------------------------------------------------------|----|---|-----|---|-----|---|------|------|------|---|---|
| ଷ୍ଣ ଷଣ୍ଣ 💥                          | -0           | -2                                                    | -8 | ç | ) 🗖 |   |     |   |      |      |      |   |   |
| Gauss Carl Friedrich Gauss          |              |                                                       |    |   |     |   |     |   |      |      |      |   |   |
|                                     | 1            | 2                                                     | 3  | 4 | 5   | 6 | - 7 | 8 | Days | a.m. | p.m. |   |   |
| Monday                              | -2           |                                                       |    |   |     |   |     |   |      |      |      |   |   |
| Tuesday 2 +2 +2 +2 +2               |              |                                                       |    |   |     |   |     |   |      |      |      |   |   |
| Wednesday                           | Wednesday -2 |                                                       |    |   |     |   |     |   |      |      |      |   |   |
| Thursday                            |              |                                                       |    |   |     |   |     |   | -3   |      |      | ] |   |
| Friday                              | -2           |                                                       |    |   |     |   |     |   |      |      |      | 1 |   |
| Saturday                            |              |                                                       |    |   |     |   |     |   |      |      |      | 1 |   |
|                                     |              |                                                       |    |   |     |   |     |   |      |      |      |   |   |
| Additional unspecific time requests |              |                                                       |    |   |     |   |     |   |      |      |      |   |   |
| Range Number Time request           |              |                                                       |    |   |     |   |     |   |      |      | ^    |   |   |
| ×                                   |              | Range         Number         Time request           * |    |   |     |   |     |   |      |      |      |   |   |

#### Unspecified time requests

It is also possible to enter unspecific time requests in the lower section of the window. You can accept a teacher's request for a day off on any day of the week by selecting 'Days' in the column 'Time range', '1' in the column 'Number' and 'Unconditional blocking' in the column 'Time request' You can also formulate time requests for half days (mornings or afternoons) in the same way.

Teacher "Rub" in the example should be granted a day off during the week as well as two free afternoons if possible.

| 🕐 Time   | Time requests / Teacher-51                       |    |      |              |      |      |     |    |   |   |    |      |      |      |  | × |
|----------|--------------------------------------------------|----|------|--------------|------|------|-----|----|---|---|----|------|------|------|--|---|
| ଷ] ଷ]    | ୶                                                | ×  | 4    | ) <u> </u> 4 | 8 🖥  |      | Ì   | R. |   |   |    |      |      |      |  |   |
| Rub      | Rub + Paul Rubens                                |    |      |              |      |      |     |    |   |   |    |      |      |      |  |   |
|          |                                                  | 1  | 2    | 3            | 4    | 5    | 6   | 7  | 8 | 9 | 10 | Days | a.m. | p.m. |  |   |
| Monday   | Monday Tuesday                                   |    |      |              |      |      |     |    |   |   |    |      |      |      |  |   |
| Tuesday  | Tuesday                                          |    |      |              |      |      |     |    |   |   |    |      |      |      |  |   |
| Wednesd  | lay                                              |    |      |              |      |      |     |    |   |   |    |      |      |      |  |   |
| Thursday | r -                                              |    |      |              |      |      |     |    |   |   |    |      |      |      |  |   |
| Friday   |                                                  |    |      |              |      |      |     |    |   |   |    |      |      |      |  |   |
|          |                                                  |    |      |              |      |      |     |    |   |   |    |      |      |      |  |   |
| Addition | Additional unspecific time requests              |    |      |              |      |      |     |    |   |   |    |      |      |      |  |   |
| Range    | е                                                | Nu | imbe | er T         | Time | requ | est |    |   |   |    |      |      |      |  |   |
| Aftern   | Afternoons 2 Keep free, medium priority (-2)     |    |      |              |      |      |     |    |   |   |    |      |      |      |  |   |
| Days     | Days 1 Blocked, keep free without exception (-3) |    |      |              |      |      |     |    |   |   |    |      |      |      |  |   |
| •        | ~                                                |    |      |              |      |      |     |    |   |   |    |      |      |      |  |   |

Warning:

Unspecified time requests apply in addition to specific time requests, i.e. they are cumulative. For example, if Monday is blocked and there is an unspecified request for a day off, a total of two days are to be kept free.

#### Tip: Unspecified time requests

You should use unspecified time requests whenever possible. If a teacher needs a day off, for example, Untis will then determine the day (or half-day) to be kept free based on the specifics of the timetable. This avoids placing unnecessary restrictions on optimisation and allows timetables to be better calculated.

# 5.4 Subjects

You can enter subjects just like any of the other master data elements described above. You should first allocate subject rooms before making any further entries. When you create lessons with this subject, the subject room will be entered automatically. This helps save time when entering lessons.

#### Tip: Complete display 🕀

Part of your data display may not be visible when you switch from one master data element to another (e.g. from classes to subjects) due to entries with different lengths and displayed columns . In this case, simply click on the <Complete display>button and the window will be resized to its optimum size.

## 5.5 Views

Untis is often used to accomplish different tasks. Accordingly there are input fields in the master data for different tasks. You can use the option of creating a dedicated view for each task area. You can use the selection list at the bottom right of the master data window to switch between views that have been defined.

The figure shows that three views have been stored teacher master data: one with general data such as title, first name and staff number, one for the scheduler and one for the cover planner.

| ¢ | Teache | rs / General ( | data    |                        |                                                                                    |                                                           |               | Þ        | -     |        | ×  |
|---|--------|----------------|---------|------------------------|------------------------------------------------------------------------------------|-----------------------------------------------------------|---------------|----------|-------|--------|----|
|   | Gauss  |                | 🛯 📑 🞇   | 🕓 🥔 🧔 🗏 🤊              | 7 ۡ 🖉 🐹 🖇                                                                          | 🖥 - 🏟                                                     |               |          |       |        | +  |
| Γ | Name   | Surname        | Title   | E-Mail                 | First name                                                                         | Personnel No.                                             | Date of birth | Mobilete | lepho | nenumb | er |
|   | Gauss  | Gauss          | Dr.     | gauss@teacheremail.org | Carl Friedrich                                                                     |                                                           |               |          |       |        |    |
|   | New    | Newton         | Sir     | new@teacheremail.org   | Isaac                                                                              |                                                           |               |          |       |        |    |
|   | Hugo   | Hugo           |         |                        | Victor                                                                             |                                                           |               |          |       |        |    |
|   | Ander  | Andersen       |         |                        | Hans Christian                                                                     |                                                           |               |          |       |        |    |
|   | Arist  | Aristotle      |         |                        |                                                                                    |                                                           |               |          |       |        |    |
|   | Callas | Callas         | Maestra | arist@teacheremail.org | Maria                                                                              |                                                           |               |          |       |        |    |
|   | Nobel  | Nobel          |         | nobel@teacheremail.org | Alfred                                                                             |                                                           |               |          |       |        |    |
|   | Rub    | Rubens         |         |                        | Paul                                                                               |                                                           |               |          |       |        |    |
|   | Cer    | Cervantes      |         |                        | Miguel                                                                             |                                                           |               |          |       |        |    |
|   | Curie  | Curie          | Madame  |                        | Marie                                                                              |                                                           |               |          |       |        |    |
|   |        |                |         |                        |                                                                                    |                                                           |               |          |       |        |    |
|   | •      |                |         |                        | General d<br>General d<br>Timetable<br>Represent<br>Save form<br>Save form<br>Edit | data<br>Iata<br>I planning<br>tation pla<br>Iat<br>Iat as | )<br>Inning   | ~<br>~   | )     |        |    |

When you display or hide a column in a view, a \* will be added to the name of the view in the selection list indicating that the view has been modified. You can now save the view with 'Save view', or with 'Save view as. ..' under a new name thus creating a new view.

Delete

| C        | Teache | rs / Datos g | generale | 25          |             |       |         |        |        |          |     |          |                      | Þ        | -    |        |       | ×  |
|----------|--------|--------------|----------|-------------|-------------|-------|---------|--------|--------|----------|-----|----------|----------------------|----------|------|--------|-------|----|
|          | Gauss  | ▼ +          | #        | 📑 🗶 🗟       | 🝸 🋓 🐄       | &     | 0       | 18     | Ż      | <b>b</b> | •   | <b>@</b> |                      |          |      |        |       | Ŧ  |
| Г        | Name   | Surname      | Room     | NTPs target | Periods/day | Lunch | ) break |        |        |          |     |          |                      |          |      |        |       |    |
|          | Gauss  | Gauss        |          | 0-3         | 2-6         | 1-2   |         |        |        |          |     |          |                      |          |      |        |       |    |
|          | New    | Newton       |          | 0-1         | 4-6         | 1-2   | N       |        |        |          |     |          |                      |          |      |        |       |    |
|          | Hugo   | Hugo         |          | 0-1         | 4-7         | 1-2   | New     | rorn   | hat    |          |     |          |                      |          |      |        |       |    |
|          | Ander  | Andersen     |          | 0-1         | 4-6         | 1-3   |         | 200    |        |          |     |          |                      |          |      |        |       |    |
|          | Arist  | Aristotle    |          | 0-1         | 4-6         | 1-2   |         | JICS   |        | IN       | ame |          |                      |          |      |        |       |    |
|          | Callas | Callas       |          | 0-1         | 4-6         | 1-2   | cálo    | culo d | e valo | h        |     |          |                      | Full nar | ne   |        |       |    |
|          | Nobel  | Nobel        |          | 0-1         | 4-6         | 1-2   |         |        |        |          |     |          |                      |          |      |        |       |    |
|          | Rub    | Rubens       |          | 0-1         | 4-7         | 1-3   |         | n mer  | nu     |          |     | Γ        | Oł                   | <        |      | Car    | ncel  | ור |
| Г        | Cer    | Cervantes    |          | 0-1         | 4-7         | 1-2   |         | _      |        |          |     |          |                      |          |      |        |       |    |
|          | Curie  | Curie        |          | 0-1         | 4-7         | 1-3   |         |        |        |          |     |          |                      |          | ▲    |        |       |    |
| Г        |        |              |          |             |             |       |         |        |        |          |     |          |                      |          | Т    |        |       |    |
| Г        |        |              |          |             |             |       |         |        |        |          |     |          |                      |          | ь    |        |       |    |
| <u>_</u> |        |              |          |             |             |       |         |        |        |          |     |          |                      |          | L    |        |       |    |
|          | ·      |              |          |             |             |       |         |        |        |          |     | Dat      | os gen               | erales   |      |        |       | ~  |
|          |        |              |          |             |             |       |         |        |        |          |     | Date     | os gene              | erales   | Т    |        |       |    |
|          |        |              |          |             |             |       |         |        |        |          |     | plan     | nificació            | n de h   | ora  | rios . |       |    |
|          |        |              |          |             |             |       |         |        |        |          |     | plan     | nificació<br>a forma | n de r   | epre | esent  | acion | -  |
|          |        |              |          |             |             |       |         |        |        |          |     | Save     | e forma              | it as    | ۰.   |        |       |    |
|          |        |              |          |             |             |       |         |        |        |          |     | Edit     |                      |          |      |        |       |    |
|          |        |              |          |             |             |       |         |        |        |          |     | Dele     | ete                  |          |      |        |       |    |
|          |        |              |          |             |             |       |         |        |        |          |     | _        |                      |          |      |        |       | _  |

The new view will then be available for use in the selection list.

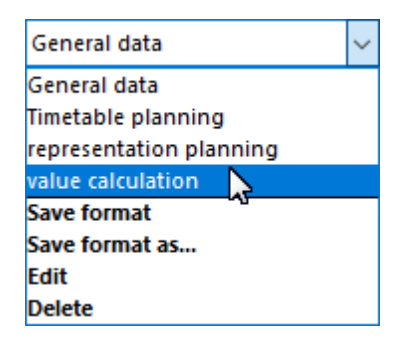

# 5.6 Sorting

When you enter master data they will by default be displayed in all selection lists (e.g. when entering <u>lessons</u>) in the order in which they were entered. The teachers' and subjects' master data are automatically sorted in alphabetical order. You can change the sort order for individual <u>views</u> as well as for all selection lists.

To do this click on the <Sort> button in the master data window. You can define the rules for sorting the elements in the 'Sort criteria' dialogue. The example shows teacher master data sorted in ascending order by (short) name. Wherever teaches are listed in the application, they are to be displayed in this sort order.

| ۲            | Teache | ers / Teache |          |                              |         | Þ          |         |         | ×          |                          |                    |                             |       |
|--------------|--------|--------------|----------|------------------------------|---------|------------|---------|---------|------------|--------------------------|--------------------|-----------------------------|-------|
| F            | lub    | -            | <b>æ</b> | 📑 🗶 🗟                        | T       | A ××       | &       | 0       | 18 ×       | 1                        |                    |                             |       |
| 17           | Name   | Surname      | Room     | NTPs target                  | Perio   | ids/day    | Lunc    | h break |            |                          |                    |                             |       |
|              | Gauss  | Gauss        |          | 0-3                          | 2-6     |            | 1-2     |         |            |                          |                    |                             |       |
|              | New    | Newton       | 6        |                              |         |            |         |         |            |                          | $\sim$             |                             |       |
| Ш            | Hugo   | Hugo         | son      | ting criteria                |         |            |         |         |            |                          |                    |                             |       |
| Ш            | Ander  | Andersen     | 0        | Sort by                      |         |            |         |         |            |                          |                    |                             |       |
| Ш            | Arist  | An, pue      |          | Short name                   |         |            |         |         |            | ~                        | <b>)</b>           |                             |       |
| н            | Callas | Callas       |          | Ascendir                     | ng      | (          | Des     | cending | ,          |                          | /                  |                             |       |
| н            | Nobel  | Nobel        |          |                              |         |            |         |         |            |                          |                    |                             |       |
| H            | Rub    | Rubens       | - r      | then by                      |         |            |         |         |            |                          |                    |                             |       |
| Н            | Cer    | Cervantes    | _        | -None-                       |         |            |         |         |            | ~                        |                    |                             |       |
| $\mathbb{P}$ | Curie  | Curie        | HU       | <ul> <li>Ascendir</li> </ul> | ng      | (          | Des     | cending | ]          |                          |                    |                             |       |
|              |        |              | Ц,       | then by                      |         |            |         |         |            |                          |                    |                             |       |
|              | 1      |              |          | -None-                       |         |            |         |         |            | ~                        |                    |                             |       |
| -            |        |              |          | <ul> <li>Ascendir</li> </ul> | na      | (          | Des     | cendino | 1          |                          |                    |                             |       |
|              |        |              |          |                              |         |            |         |         | 2          |                          |                    |                             |       |
|              |        |              |          | then by                      |         |            |         |         |            |                          |                    |                             |       |
|              |        |              |          | -None-                       |         |            |         |         |            | ~                        |                    |                             |       |
|              |        |              |          | <ul> <li>Ascendir</li> </ul> | ng      | (          | Des     | cending |            |                          |                    | 1 P.1                       |       |
|              |        |              | 0        | then by                      |         |            |         |         | Mas<br>Z A | ter data a<br>Iwaus sori | nd droj<br>t teach | o down lists<br>ers and sub | iects |
|              |        |              |          | -None-                       |         |            |         | X       |            | Short n                  | ame                | 0.0 0.10 000                |       |
|              |        |              |          | <ul> <li>Ascendir</li> </ul> | ng      |            | Des     | cendin  | (          | 🔵 Full nar               | ne                 |                             |       |
|              |        |              |          | Lise this sorti              | in un a | all drop-d | מ מוגור | enus    | -          |                          |                    |                             |       |
|              |        |              |          | ettings                      | نام ۸   | in arop a  |         | o No e  |            | at anothing              |                    |                             |       |
|              |        |              |          |                              | of d    | rop-down   | n lists | e me pe | annarier   | it solung                |                    |                             |       |
|              |        |              |          |                              |         |            |         |         | _          |                          |                    |                             |       |
|              |        |              |          |                              | OK      |            | Can     | cel     | 1          | Apply                    |                    |                             |       |

# 5.7 Comments

Comments provides you with the opportunity to add notes to certain fields in almost all areas of the program.

Click right on the respective field and select <Create comment>from the context menu.

| C | Classe | s / Class   |        |                   |                 |         |      |          | Þ | - |     | ×  |
|---|--------|-------------|--------|-------------------|-----------------|---------|------|----------|---|---|-----|----|
| 2 | ?Ь     | ▼ 😫         | #      | 📑 🗶 🗟 🖉           | A NN &          | Q       | 18   | <b>S</b> | ø | ø | - 🐵 | Ø. |
|   | Name   | Full name   | Room   | Main subj./day    | Lunch break     | Periods | /day |          |   |   |     |    |
|   | 1a     | Class 1a (G | R1a    | 4                 | 1-2             | 4-6     |      |          |   |   |     |    |
|   | 1b     | Class 1b (N | R1b    | 4                 | 1-2             | 4-6     |      |          |   |   |     |    |
|   | 2a     | Class 2a (H | R2a    | 4                 | 1-2             | 4-7     |      |          |   |   |     |    |
|   | 2b     | Class 511   | -      |                   |                 |         |      | L        |   |   |     |    |
|   | За     | Class       | Sort   |                   |                 |         |      |          |   |   |     |    |
|   | 3b     | Class       | Grid a | djustment         |                 |         |      |          |   |   |     |    |
|   | 4      | Class       | Total  | -                 |                 |         |      |          |   |   |     |    |
|   |        |             | Adius  | t column width    |                 |         |      |          |   |   |     |    |
|   |        |             | Aujus  |                   |                 |         | ~ .  | -        |   |   |     |    |
|   |        |             | Adjus  | t all columns     |                 |         | Ctrl | +Ł       |   |   |     |    |
|   |        |             | Adjus  | t all columns to  | their content   |         | Ctrl | +F       |   |   |     |    |
|   |        |             | Use th | e current field o | ontent as a fil | ter     |      |          |   |   |     |    |
|   |        |             | Create | a a comment       |                 |         |      |          |   |   |     |    |
|   |        |             | Create | e a comment       | )               |         |      |          |   |   |     |    |
|   |        |             | Earco  | omment            |                 |         |      | >        |   |   |     |    |
|   |        |             | Delete | the comment(      | s)              |         |      |          |   |   |     |    |
|   |        |             | Comn   | nents: overview   | window          |         |      |          |   |   |     |    |
|   |        | _           |        |                   |                 |         | _    | _        | _ |   |     |    |
| • |        |             |        |                   |                 | Clas    | s    |          |   |   |     | ~: |

You can categorise the comments by colours, and can give a certain weight or importance to different colours. In this example, red means 'very important'.

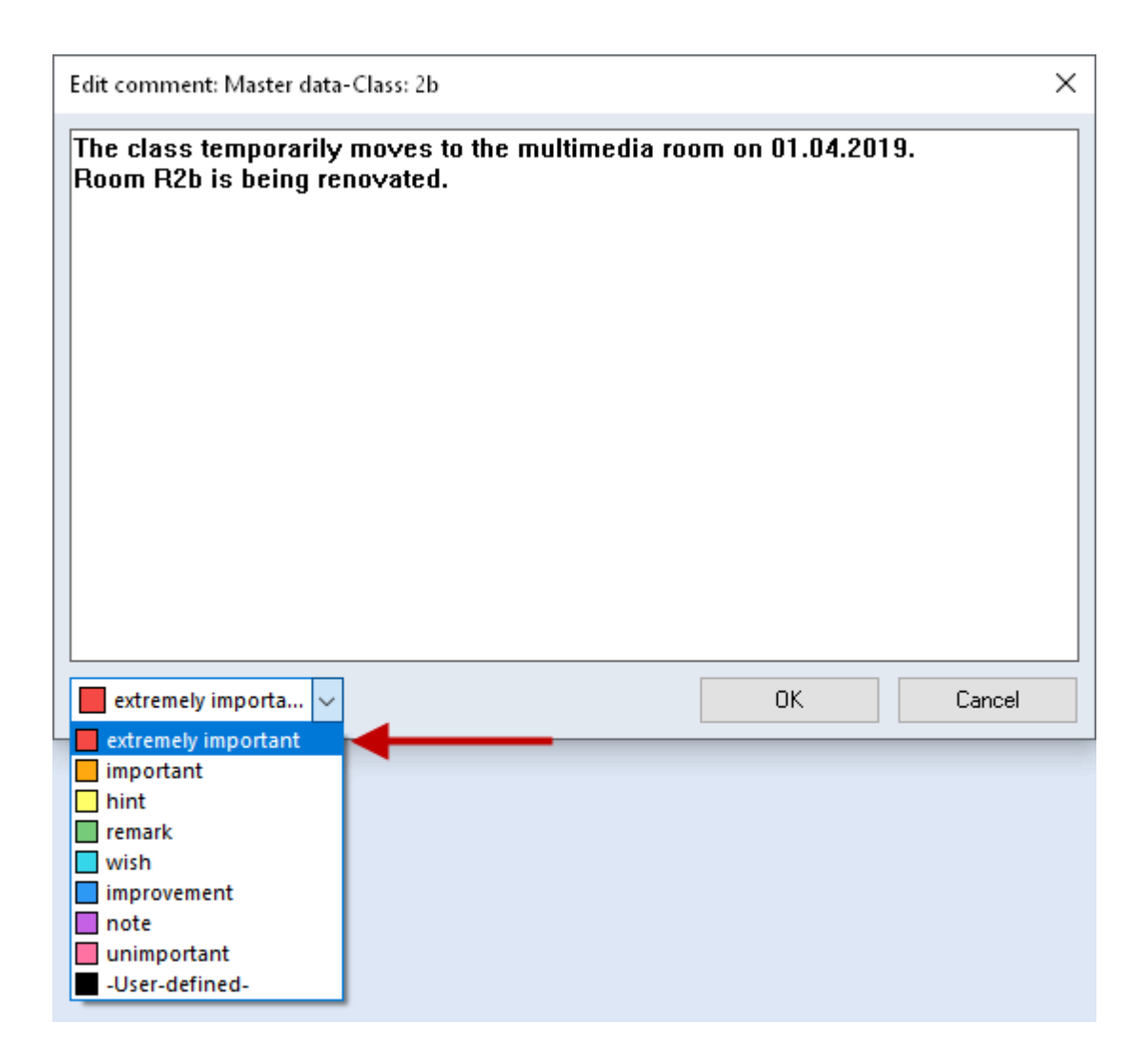

The field you added a comment to will be marked with a triangle of the colour of the respective category. When running the mouse over the coloured triangle, a tooltip shows the details to your comment. You can also add several comments to one field, and different comments can be added to one element in different fields.

| e | Classe                 | s/ C             | lass 21           | o (Ander              | sen)                                                    |                                                           |                                             |                            | - |   | ×          |
|---|------------------------|------------------|-------------------|-----------------------|---------------------------------------------------------|-----------------------------------------------------------|---------------------------------------------|----------------------------|---|---|------------|
|   | Name<br>1a<br>1b<br>2a | Fu<br>Clá<br>Clá | The cla<br>Room I | ass temp<br>R2b is be | Com<br>extreme<br>orarily moves to l<br>sing renovated. | i <b>ment</b><br>ly important<br>the multimedia<br>Date o | a room on 01.04<br>F <i>modification: 3</i> | 4.2019.<br>. <i>7.2019</i> |   | * | <u>Ø</u> . |
|   | 2b<br>3a               | Class<br>Class   | zb (A             | R2b<br>R3a            | 4                                                       | 1-2                                                       | 4-7<br>4-8                                  |                            |   |   |            |
|   | 3b                     | Class            | : 3b (C           | Ps1                   | 4                                                       | 1-2                                                       | 4-8                                         |                            |   |   |            |
|   | 4                      | Class            | : 4 (Nc           | Ps2                   | 4                                                       | 1-3                                                       | 4-8                                         |                            |   |   |            |
|   |                        |                  |                   |                       |                                                         |                                                           |                                             | _                          |   |   |            |
| • |                        |                  |                   |                       |                                                         |                                                           | Class                                       |                            |   |   | <b>~</b> : |

Just open the context menu for an overview of all comments in the comment overview window. Alternatively, you can open the comment overview window from the Ribbon (on the 'Data' tab).

# 5.8 Printing master data

As a general rule, all fields that are visible in the grid view will be printed. You can print master data by clicking on the buttons <Print> or <Print preview>. You can then select the elements you wish to print in the print selection dialogue, if you wish.

# Customising the printout

You can influence the appearance of printed reports by clicking on <Print layout> in the main toolbar.

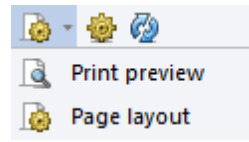

A window will open allowing you to make all the settings for the report in question. The figure shows that a totals row will be shown, for instance, for the teachers' value units.

| 🔮 Page lay | out    | Permit page<br>break              | C               | Prientation of<br>the header | )           |             | Portrait/<br>Landscape       |     |          |
|------------|--------|-----------------------------------|-----------------|------------------------------|-------------|-------------|------------------------------|-----|----------|
|            | a B    | abc                               | abc<br>V        | o Arial                      |             | - 10        | • E.•                        |     |          |
| 001        | Bok    | d Totals                          |                 | Font type                    |             | Fonts       | size                         |     | <u>^</u> |
|            | Test s | chool DEMO Ti<br>and test only Va | metable<br>from | 2020/2021                    | /           |             | Untis 2020<br>3.7.2019 12:32 |     |          |
|            | Name   | Full name                         | Room            | Main subj./day               | Lunch break | Periods/day |                              |     |          |
|            | 1a     | Class 1a (Gauss)                  | R1a             | 4                            | 1-2         | 4-6         |                              |     |          |
|            | 1b     | Class 1b (Newton)                 | R1b             | 4                            | 1-2         | 4-8         |                              |     |          |
|            | 2a     | Class 2a (Hugo)                   | R2a             | 4                            | 1-2         | 4-7         |                              |     |          |
|            | 2b     | Class 2b (Andersen)               | R2b             | 4                            | 1-2         | 4-7         |                              |     |          |
|            | 3a     | Class 3a (Aristotle)              | R3a             | 4                            | 1-2         | 4-8         |                              |     |          |
|            | 36     | Class 3b (Callas)                 | Ps1             | 4                            | 1-2         | 4-8         |                              |     |          |
|            | 4      | Class 4 (Nobel)                   | Ps2             | 4                            | 1-3         | 4-8         |                              | ·   |          |
|            |        |                                   | G               | ruber & Pet                  | ters sont   | ware        |                              | Mar | gin      |

Please note that you can change the labels in the heading fields by clicking on the button indicating a pen.

Once master data have been entered and their most important characteristics specified, <u>lessons</u>can be entered for all classes and teachers.

# 6 Lessons

Lessons can be entered from the perspective of classes, teachers or subjects. You can access the various windows by clicking on the menu points 'Classes', Teachers' or 'Subjects'. In the examples below we will be defining lessons from the perspective of classes.

Open the window 'Classes | Lessons'. You can either use your own school data or use the file demo.gpn.

# 6.1 The lessons window

As with the <u>master data windows</u> the lessons window is also divided into two sections: the grid view, which lists the lessons in a table, and the form view, containing all the fields that can be entered for a lesson. You can use the arrow button at the bottom left of the screen to expand and collapse the form view.

| @ ci    | lass 1a (G   | auss) ,             | / Class        |          |                |         |              |                 |              | ٩           | <b>F</b> -         | □ ×      |
|---------|--------------|---------------------|----------------|----------|----------------|---------|--------------|-----------------|--------------|-------------|--------------------|----------|
| 1a      | •            | ŧ                   | #              | LT 🖇     | 3 🗟 🤊          | t ۡ 🖉   | 2 1          | š - 🕓           | III XX       | & 🗗 🔍       | 🥑 🗋 -              | 🎂 🤣 🗸    |
| L-No.   | 🛨 CI,Te      | UnScl               | hed Prds       | Per      | YrsPrds        | Teacher | Subject      | Class(es)       | Subject room | Home room   | Double pers.       | Block    |
| 7       | <b>⊞</b> 2,3 |                     |                | 2        |                | Ander   | DS           | 1a              | WS           | R1a         |                    | Y        |
| 11      | 4,1          |                     |                | 2        |                | Hugo    | GEc          | 1a,1b,2a,<br>2b | (            | Hiding Colu | umn: <ctrl></ctrl> |          |
| 31      |              |                     |                | 5        |                | Arist   | MA           | 1a              |              | + drag      | & drop             |          |
| 33      |              |                     |                | 5        |                | Arist   | EN           | 1a              |              | R1a         |                    |          |
| 35      |              |                     |                | 2        |                | Callas  | MU           | 1a              |              | R1a         |                    |          |
| 39      |              |                     |                | 2        |                | Callas  | AR           | 1a              |              | R1a         | 1-1                |          |
| 46      |              |                     |                | 2        |                | Nobel   | RE           | 1a              |              | R1a         |                    |          |
| 53      |              | <b>S</b> 2          |                | 5        |                | Rub     | DE           | 1a              |              | R1a         |                    |          |
| 63      |              |                     |                | 2        |                | Cer     | BI           | 1a              |              | R1a         |                    |          |
| 73      | Open a       | and c               | lose           | 3        |                | Arist   | PEG          | 1a,1b           | SH2          | R1a         |                    |          |
|         | the fo       | orm vi              | ew             |          |                |         |              |                 |              |             |                    |          |
|         | V            |                     | _              |          |                |         | 1            |                 |              |             |                    |          |
| 0       |              |                     | ~              |          | Y              | - Y     |              |                 |              |             |                    |          |
| U       |              | esson               | Time           | table    | Code           | (s) Val | ue (         | Coupling Li     | ne           |             |                    | ₽        |
| <b></b> |              | )ouble              | periods m      | inmax    |                | Date    | inge<br>Fron | n               |              |             |                    |          |
|         | F            | <sup>o</sup> eriods | in this sub    | niect ro | om             |         |              |                 |              |             |                    | •        |
|         |              | Block s             | ize (no. co    | insec. ( | pers.)         |         | To           |                 |              |             |                    | <u>`</u> |
|         | 9            | Schedu              | aling priority | y        | and the second |         | Subj. Sequ   | ı Classes       |              |             | C                  | 2        |
|         |              | Sh                  | now colu       | mn:      |                |         | Subj. Sequ   | ı Teachers      | 3            |             |                    |          |
|         | 0 Unsc       | d                   | irag & dr      | ор       |                |         | Class Clast  | n Code          |              |             |                    |          |

The most important fields are shown in the grid view by default. If you wish to display a field, use drag & drop to pull it from the form view into the grid view. Hold the <CTRL> key pressed and drag a field from the grid view into the form view if you wish to hide it.

In the form view you can enter all possible data as masks. All entries made here are immediately displayed in the grid view, and vice versa.

# 6.2 Entering lessons

#### 6.2.1 Simple lessons

Simple lessons are those in which one teacher teaches one class in one subject. This may be, for example, 2 periods of physics per week in class 1A with teacher Newton in the physics lab.:

| Periods | Teacher | Subject | 2 | New |
|---------|---------|---------|---|-----|
|         |         | Class   |   |     |
|         |         | Room    |   |     |
| Ph      | 1a      | Phys    |   |     |

- 1. Open the window "Lessons | Classes". You will see the lessons of the first class.
- 2. Place the cursor in the last (i.e. empty) row in order to enter a new lesson.
- 3. Enter '2' in the column "Per" (periods) and confirm your entry by pressing <TAB>.
- 4. Enter the name "New" and again confirm with <TAB>. Note that the <u>auto-complete</u> function (as described above) also works in this window.

| 96 | Đ | <b>S</b> 2 | 2 | New |     | Ŧ | 1a  | R1a                     |
|----|---|------------|---|-----|-----|---|-----|-------------------------|
|    |   |            |   |     |     |   | RE  | Religious Education     |
|    |   |            |   |     | -11 | P | СН  | Chemistry               |
|    |   |            |   |     |     | P | DE  | German                  |
|    |   |            |   |     |     | P | EN  | English                 |
|    |   |            |   |     |     | P | HI  | History                 |
|    |   |            |   |     |     | P | GEc | Geography and Economics |
|    |   |            |   |     |     | P | MA  | Mathematics             |
|    |   |            |   |     |     | P | GA  | Graphics                |
|    |   |            |   |     |     | P | BI  | Biology                 |
|    |   |            |   |     |     | P | PH  | Physics 💫               |
|    |   |            |   |     |     | P | MU  | Music                   |
|    |   |            |   |     |     | P | TΧ  | Textiles                |
|    |   |            |   |     |     | P | AR  | Art                     |
|    |   |            |   |     |     | P | DS  | Design                  |
|    |   |            |   |     |     | P | HE  | Home Economics          |
|    |   |            |   |     |     | E | СК  | Cookery                 |
|    |   |            |   |     |     |   | PEB | Boys PE                 |
|    |   |            |   |     |     |   | PEG | Girls PE                |

5. Enter the subject "Ph". Alternatively, you can choose the names from a drop-down list.

#### Note: Sorting

The subjects are displayed according to the sort order defined.

- 6. The name of class 1a appears automatically because we are currently working in the lessons window of class 1a.
- 7. The home room for this lesson is taken automatically from the class' or teacher's master data. Since according to "Subjects | Master data" the subject physics should always be held in the physics lab, it has automatically been copied to the subject room column.
| 🕐 ci        | ass 1a (G       | auss) / Class |     |           |         |         |                 |              | ٩         | <b>&gt;</b> - 1 | ×          |
|-------------|-----------------|---------------|-----|-----------|---------|---------|-----------------|--------------|-----------|-----------------|------------|
| 1a          | -               |               | * 8 | <li></li> | t ۡ 🖉   | 2 1     | § - (Q          | xx 🔍         | & 🗗 🔍     | 🥑 🗋 - (         | <u>م</u>   |
| L-No.       | 🗄 CI,Te         | UnSched Prds  | Per | YrsPrds   | Teacher | Subject | Class(es)       | Subject room | Home room | Double pers.    | Block      |
| 7           | <b>⊕</b> 2,3    |               | 2   |           | Ander   | DS      | 1a              | WS           | R1a       | 1-1             |            |
| 11          | 4,1             |               | 2   |           | Hugo    | GEc     | 1a,1b,2a,<br>2b |              | R1a       |                 |            |
| 31          |                 |               | 5   |           | Arist   | MA      | 1a              |              | R1a       |                 |            |
| 33          |                 |               | 5   |           | Arist   | EN      | 1a              |              | R1a       |                 |            |
| 35          |                 |               | 2   |           | Callas  | MU      | 1a              |              | R1a       |                 |            |
| 39          |                 |               | 2   |           | Callas  | AR      | 1a              |              | R1a       | 1-1             |            |
| 46          |                 |               | 2   |           | Nobel   | RE      | 1a              |              | R1a       |                 |            |
| 53          |                 | <b>S</b> 2    | 5   |           | Rub     | DE      | 1a              |              | R1a       |                 |            |
| 63          |                 |               | 2   |           | Cer     | BI      | 1a              |              | R1a       |                 |            |
| 73          | <b>.</b> € 2, 2 |               | 3   |           | Arist   | PEG     | 1a,1b           | SH2          | R1a       |                 |            |
| 96          |                 | <b>S</b> 2    | 2   |           | New     | PH      | 1a              | PL           | R1a       |                 |            |
|             |                 |               |     |           |         |         |                 |              |           |                 |            |
| <b>ب</b> ۱. | No.             | 96            |     |           |         |         |                 | [            | Class     |                 | <b>~</b> : |

Now open the window "Teachers | Lessons" and go to the lessons of teacher Newton. You can see that the newly created lesson is also listed among Newton's lessons.

## 6.2.2 Coupled lessons

In Untis terminology, coupled lessons (or couplings) are those in which more than one teacher and/or more than one class participate in the lessons, and the lessons in the coupling are held at the same time.

### Coupled lessons (several classes)

Teacher Rubens is to teach cookery in the home economics room to the combined students of classes 1a and 1b for 2 periods per week.

| Per | Teacher | Subject | 2 | Rub |
|-----|---------|---------|---|-----|
|     |         | Class   |   |     |
|     |         | Room    |   |     |
| CK  | 1a,1b   | HE1     |   |     |

Proceed as in the example of the simple lesson, but enter both classes 1a and 1b in the field 'Class(es)' separated by a comma. In this case, the room will not be entered automatically because there is no room assigned to the subject cookery. For this reason, enter it in the subject room column.

| 🌰 ci  | ass 1a (G     | auss) / Class |      |         |         |         |                 |              | •         | <b>F</b>     |       | × |
|-------|---------------|---------------|------|---------|---------|---------|-----------------|--------------|-----------|--------------|-------|---|
| 1a    | -             |               | L. S | 6 🔍 ٦   | ₹ ۡ &   | ) 🥳 1   | š - 🕓           | xx 🔍         | & 🗗 🔍     | 🥑 🗋 - •      | 🖗 🍓   | + |
| L-No. | 🛨 CI,Te       | UnSched Prds  | Per  | YrsPrds | Teacher | Subject | Class(es)       | Subject room | Home room | Double pers. | Block | Γ |
| 7     | <b>⊞</b> 2,3  |               | 2    |         | Ander   | DS      | 1a              | WS           | R1a       | 1-1          |       |   |
| 11    | 4,1           |               | 2    |         | Hugo    | GEc     | 1a,1b,2a,<br>2b |              | R1a       |              |       |   |
| 31    |               |               | 5    |         | Arist   | MA      | 1a              |              | R1a       |              |       | 1 |
| 33    |               |               | 5    |         | Arist   | EN      | 1a              |              | R1a       |              |       | 1 |
| 35    |               |               | 2    |         | Callas  | MU      | 1a              |              | R1a       |              |       | 1 |
| 39    |               |               | 2    |         | Callas  | AR      | 1a              |              | R1a       | 1-1          |       |   |
| 46    |               |               | 2    |         | Nobel   | RE      | 1a              |              | R1a       |              |       |   |
| 53    |               | <b>S</b> 2    | 5    |         | Rub     | DE      | 1a              |              | R1a       |              |       |   |
| 63    |               |               | 2    |         | Cer     | BI      | 1a              |              | R1a       |              |       |   |
| 73    | <b>±</b> 2, 2 |               | 3    |         | Arist   | PEG     | 1a,1b           | SH2          | R1a       |              |       |   |
| 96    |               | <b>S</b> 2    | 2    |         | New     | PH      | 1a              | PL           | R1a       |              |       |   |
| 97    | 2,1           | <b>S</b> 2    | 2    |         | Rub     | СК      | 1a,1b           |              | R1a       |              |       |   |
|       |               |               |      |         |         |         |                 |              |           |              |       |   |
|       |               |               |      |         |         |         |                 |              |           |              |       |   |
| • L   | -No.          | ÷             | -    |         |         |         |                 |              | Class     |              | ~     | : |

Now switch to class 1b. You can see that the newly created lesson also appears in the list of lessons of class 1b.

#### Couplings with several classes and teachers

We will now plan 4 periods of English in different sets for the students of the second year. This means that students from classes 2a and 2b will be taught in three sets by three teachers (Cer, Ander and Callas) in three different rooms.

| Per | Teacher | Subject | 4 | Cer    |
|-----|---------|---------|---|--------|
|     |         | Class   |   |        |
|     |         | Room    |   |        |
| EN  | 2a,2b   | R2a     | 4 | Ander  |
| EN  | 2a,2b   | R2b     | 4 | Callas |
| EN  | 2a,2b   | PS1     |   |        |

- 1. Select class 2a in the lessons window.
- 2. Enter "4" in the column "Per" and confirm your entry by pressing <TAB>.
- 3. Enter the name "Cer" and confirm once more with <TAB>. The order in which you enter the teachers' names is not important.
- 4. Enter the subject EN.
- 5. Enter classes 2a and 2b (separated by a comma) in the field class(es) column.
- 6. The class 2a's home room, R2a, will be automatically copied into the relevant field.
- 7. Move the mouse to the column 'Cl,Te' in the lesson you have just entered and click on '+'. Enter the name of the next teacher ,"Ander", and again classes 2a and 2b in the empty row shaded blue.

| 95 |               |          |        | 2   | New | PH | H   | 2a    |    | PL |       | R2a |     |      |  |
|----|---------------|----------|--------|-----|-----|----|-----|-------|----|----|-------|-----|-----|------|--|
| 98 | <b>1</b> 2, 1 | <u> </u> |        | 4   | Cer | DE | Ξ   | 2a,2b |    |    |       | R2a |     |      |  |
|    | -             | 0        |        |     |     |    |     |       |    |    |       |     |     |      |  |
|    |               |          |        |     |     |    |     |       |    |    |       |     |     | <br> |  |
|    |               | 95       |        |     | 2   |    | Nev | N     | PH |    | 2a    | PL  | R2a |      |  |
|    |               | 98       | 🚍 2, 1 | 4 🔊 | 4   |    | Cer |       | DE |    | 2a,2b |     | R2a |      |  |
|    |               |          |        |     |     |    |     |       |    |    |       |     |     |      |  |
|    |               |          |        |     |     |    |     |       |    |    |       |     |     |      |  |

- 8. Now change room R2a to R2b because Cervantes will be teaching his group in R2a.
- 9. Repeat the entries for teacher Callas in the third coupling row, using a different room.

| 🌰 ci  | ass 2a (H | ugo) / Class    |       |                       |         |         |                     |              | ٢            | <b>F</b> -   | □ >   |
|-------|-----------|-----------------|-------|-----------------------|---------|---------|---------------------|--------------|--------------|--------------|-------|
| 2a    | -         |                 | L. S  | <ul> <li>R</li> </ul> | t ۡ 🖉   | 2 1     | <b>2</b> - <u>0</u> |              | & <b>8</b> 🔍 | 🥑 🗋 - ·      | 🂩 🥹   |
| L-No. | 🗄 CI,Te   | UnSched Prds    | Per   | YrsPrds               | Teacher | Subject | Class(es)           | Subject room | Home room    | Double pers. | Block |
| 6     | ± 3,7     |                 | 1     |                       | Callas  | СН      | 2a,2b,3a            |              | R2a          |              |       |
| 11    | 4,1       |                 | 2     |                       | Hugo    | GEc     | 1a,1b,2a,<br>2b     |              | R1a          |              |       |
| 18    |           |                 | 2     |                       | Hugo    | н       | 2a                  |              | R2a          |              |       |
| 38    |           |                 | 1     |                       | Callas  | MU      | 2a                  |              | R2a          |              |       |
| 41    |           |                 | 2     |                       | Callas  | AR      | 2a                  |              | R2a          | 1-1          |       |
| 48    |           |                 | 2     |                       | Nobel   | RE      | 2a                  |              | R2a          |              |       |
| 59    |           |                 | 4     |                       | Cer     | DE      | 2a                  |              | R2a          |              |       |
| 60    |           |                 | 4     |                       | Cer     | EN      | 2a                  |              | R2a          |              |       |
| 65    |           |                 | 2     |                       | Cer     | BI      | 2a                  |              | R2a          |              |       |
| 75    |           | A couple lesso  | on    |                       | Rub     | PEB     | 2b,2a               | SH1          | R2b          |              |       |
| 81    | cons      | isting of two c | lasse | s                     | Curie   | ТХ      | 2b,2a               | TVV          | R2b          | 1-1          |       |
| 90    | ar        | nd three teach  | ers.  |                       | New     | MA      | 2a                  |              | R2a          |              |       |
| 94    | -         |                 |       |                       | New     | GA      | 2a,2b               |              | R2a          |              |       |
| 95    |           |                 | 2     |                       | New     | PH      | 2a                  | PI           | R2a          |              |       |
| 98 (  | E 2,3     | <b>A</b>        | 4     |                       | Cer     | DE      | 2a,2b               |              | R2a          |              |       |
|       |           |                 |       |                       | Ander   | DE      | 2a,2b               |              | R2b          |              |       |
|       |           |                 |       |                       | Callas  | DE      | 2a,2b               |              | Ps1 🗸        |              |       |
|       | l         |                 |       |                       | -       |         |                     |              |              |              |       |
|       |           |                 |       |                       |         |         |                     |              |              |              |       |
|       |           |                 |       |                       |         |         |                     |              |              |              |       |
| ▼ L.  | No.       | 98              |       |                       |         |         |                     |              | Class        |              | ~     |

The '+' sign will now be permanently displayed in the 'Cl,Te' column. Clicking on this sign will display all the information on the lesson. You can decide whether you wish to view only the first row of the lesson or whether all coupling rows should be displayed.

| Tip: Expanding all coupling rows                                                                       |  |
|----------------------------------------------------------------------------------------------------|--|
| Clicking on <+> in the column heading of 'Cl, Te' will expand or collapse all coupling rows in one go. |  |

**Tip: You should remember the following rule when entering coupled lessons:** Several classes are entered together separated by commas but when there are several teachers each one must be entered in a separate coupling row.

### 6.2.3 Double periods

Lessons will be scheduled in single periods unless specified otherwise. You have to allow or request double periods in the field "Double pers." of each lesson concerned. Use this field to specify the permitted range of double periods:

An entry of 1-1 indicates that the range is from 1 to 1, i.e. the lesson should be scheduled in exactly one double period.

| L-No. 🗄 CI,Te. | UnSched Prds P | <mark>er</mark> YrsPrds | Teacher | Subject | Class(es) | Subject room | Home room | Double pers. | Block |
|----------------|----------------|-------------------------|---------|---------|-----------|--------------|-----------|--------------|-------|
| 7 🕀 2,3        |                | 2                       | Gauss   | DS      | 1b        | WS           | R1a 🌔     | 1-1          |       |

An entry of 0-1 means that a 2-period lesson can be scheduled in a double period, but it is not an absolute requirement (minimum 0, maximum 1 double period).

| L-No. | ± CI,Te.    | UnSched Prds | Per | YrsPrds | Teacher | Subject | Class(es) | Subject room | Home room | Doub | le pers. | Block |
|-------|-------------|--------------|-----|---------|---------|---------|-----------|--------------|-----------|------|----------|-------|
| 3     | <b>1</b> ,2 |              | 2   |         | Gauss   | GA      | 3a        |              | R3a 🛛     | 0-1  | h        |       |

An entry of 1-2 means that a 4-period lesson can also be scheduled in one double period or two double periods. The timetable algorithm should decide which variant is best suited from the overall timetable perspective.

| L-No. | 🛨 CI,Te.      | UnSched Prds | Per | YrsPrds | Teacher | Subject | Class(es) | Subject room | Home room | Double pers. | Block |
|-------|---------------|--------------|-----|---------|---------|---------|-----------|--------------|-----------|--------------|-------|
| 76    | <b>1</b> 2, 2 |              | 3   |         | Arist   | PEG     | 3a,3b     | SH2          | R3a (     | 1-2          |       |

#### Tip: Double-period condition

If it is possible to allow variability in scheduling double periods (e.g. with the 0-1 or 1-2 options), please allow the algorithm to work with these freedoms since this can lead to a significantly better overall result.

### 6.2.4 Blocks

More than 2 periods scheduled consecutively are called a block of periods.

If you wish, for example, to schedule 3 periods consecutively, enter '3' in the column 'Block'.

| L-No. | 🗄 Cl,Te. | UnSched Prds | Per | YrsPrds | Teacher | Subject | Class(es) | Subject room | Home | Double pers | Block |
|-------|----------|--------------|-----|---------|---------|---------|-----------|--------------|------|-------------|-------|
| 2     |          |              | 3   |         | Callas  | AR      | 1b        |              | R1b  |             | 3     |
|       |          |              |     |         |         |         |           |              |      |             |       |

If you wish to schedule a 6-period lesson in two blocks of 3, simply enter '3.3'.

|       |          |              |     |         |         |         |           |              |      |             | _     |
|-------|----------|--------------|-----|---------|---------|---------|-----------|--------------|------|-------------|-------|
| L-No. | 🛨 CI,Te. | UnSched Prds | Per | YrsPrd⊱ | Teacher | Subject | Class(es) | Subject room | Home | Double pers | Block |
| 30    |          | <b>S</b> 1   | 6   |         | Arist   | MA      | 1b        |              | R1b  |             | 3,3   |

# 7 Automatic scheduling

You must specify the general conditions and your priorities for the timetable before you can start automatic scheduling. This is done in the relevant window which can be accessed via the 'Weighting' button.

# 7.1 Weighting

Use these control data to determine the priorities for your school's timetable. This is done by allocating weighting values ranging from unimportant (0) to extremely important (5).

Example: If the entered condition is important for observing teachers' non-teaching periods, move the slide control 'Optimisation of free periods for teachers' to the right (e.g. to 4).

| 🛞 Weighting         |                   | -                                                       |
|---------------------|-------------------|---------------------------------------------------------|
| Teachers 1          | Unimportant Extre | emely important                                         |
| Teachers 2          |                   | Avoid having just one period in a half-day for teachers |
| Classes             |                   | Optimisation of NTPs for teachers                       |
| Subjects            | 4                 | Avoid creating double NTPs for teachers                 |
| Main Subjects       |                   | Respect lunch breaks for teachers                       |
| Rooms               |                   | Respect the subject sequence for teachers               |
| Period Distribution | -                 | Respect breaks at beginning and end of day              |
| Time requests       |                   |                                                         |
| Year Planning       |                   |                                                         |
| Analysis            |                   |                                                         |
|                     |                   | OK Cancel Apply                                         |

## Weighting distribution

The weighting profile is important for achieving a good and well-balanced timetable. Priorities 4 and 5 should not be used too frequently. It is important that you map the requirements of your school as accurately as possible. If you are new to Untis, we recommend that you leave the weights at the default values for the moment and that you come back to them once you have gained some experience with one or more test optimisation runs.

You can view the settings for the individual weighting slide controls on the 'Analysis' tab. The general rule is that a weighting value of 4 and especially 5 should be used very sparingly. You will find an example of poor weighting allocation and an example of good weighting allocation below:

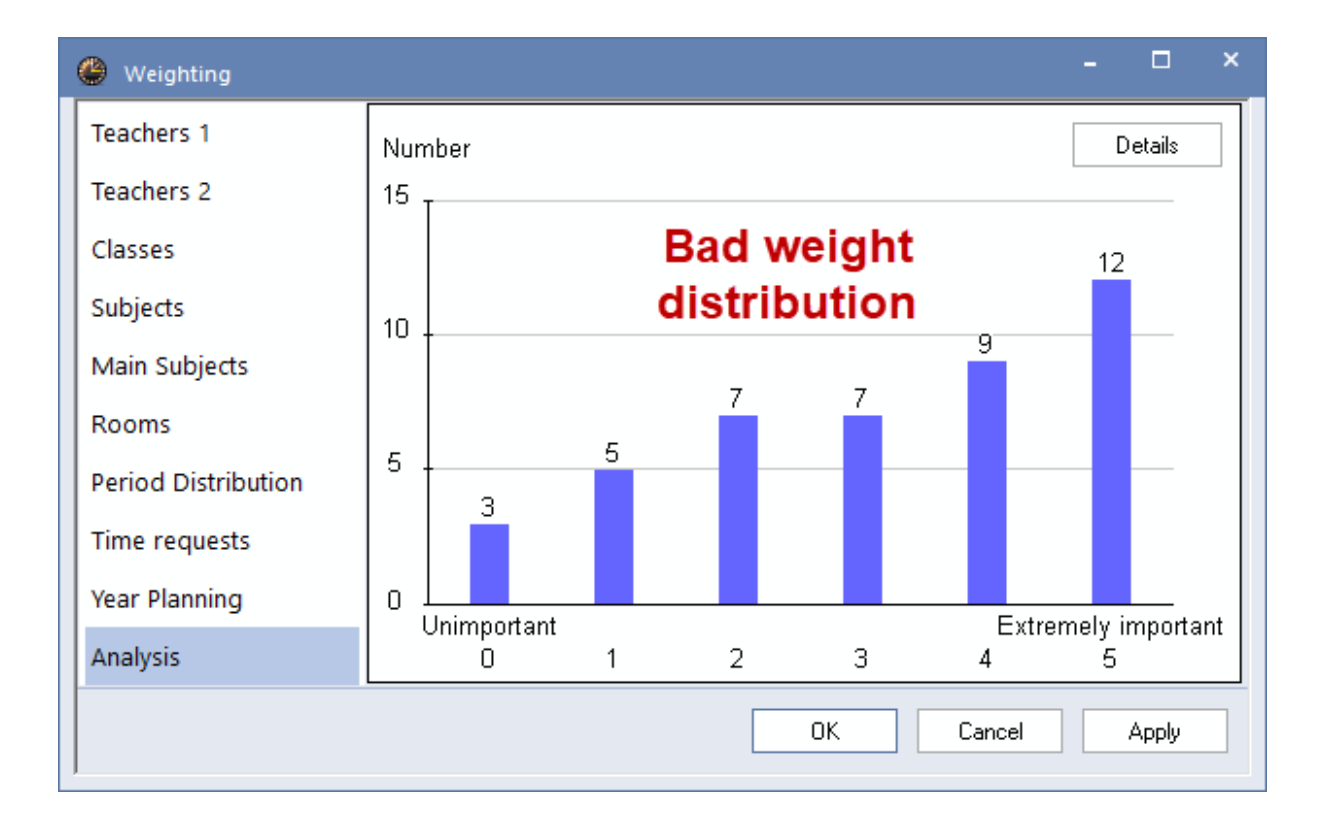

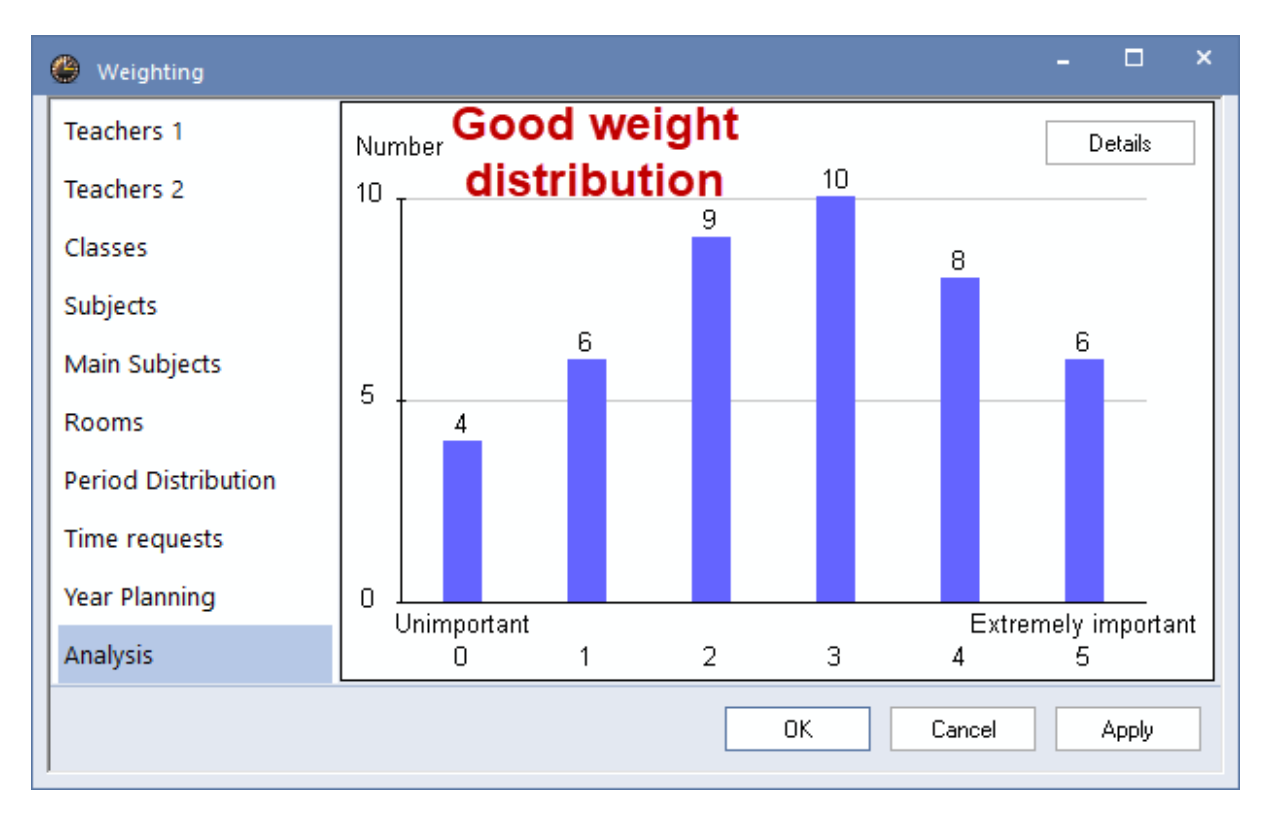

# 7.2 Optimisation strategies

Open the window "Control data for optimisation" by clicking on the <Optimisation> button.

#### Warning: Diagnosis of input data

Check your input data on possible errors or mistakes via <u>Diagnosis</u> before your first opotimisation runs. The outcome of the optimisation primarily depends on complete and error-free data input.

You can use this window to choose between simpler (and faster) and more advanced (and slower) optimisation strategies. You can also select the number of different timetables which will be created during the optimisation run.

The optimisation variants are ordered by:

- optimisation duration (A is the shortest and E is the longest strategy)
- recommended work steps (begin with strategy A and work step by step through to the more advanced strategies)

### Strategy A - fast optimisation

This is the fastest optimisation variant. It does not return the best results but is ideally suited to discovering errors in the input data. For this reason, use this strategy at the start of scheduling until major data errors in master data and lessons have been remedied.

#### Tip:

Errors in input data prevent good optimisation results. Work with strategy A in order to find errors with the input data under 'Diagnosis'.

## Strategy B - advanced optimisation

This strategy returns very good results and does not take too long. Run this variant after running strategy A and look at the results. If necessary, adjust the weighting slide controls if the timetables do not match your expectations.

#### **Tip: Developing weighting parameters**

There is an enormous difference between weighting values of 4 and 5. A weighting value of 5 will impair the result even though a value of 4 would be sufficient. For this reason you are advised to set the slide controls to a maximum of 4 and only to change individual controls to 5 one by one if the timetables generated do not match your expectations.

#### Strategy D - advanced percentage planning

Strategies D or B will return the best results depending on the school. However, since strategy D takes considerably longer to run, you should not invoke it until you have developed weighting parameters using strategy B. In this variant, the algorithm proceeds step by step, i.e. does not process all lessons in one go. For this reason you must enter the start and incremental percentage value in the optimisation dialogue.

#### Tip: Start and incremental percentage value

We recommend a starting percentage value of 30% and incremental percentage value of 20%.

#### Strategy E - overnight optimisation

As the name implies, this strategy can take a long time to run, but in most cases returns the best results.

Use it at the very end of optimisation, i.e. after using the other strategies. How long this optimisation takes to run depends very much on the size of the school, the number of timetables to be computed, the optimisation steps per timetable and on how powerful the computer is that you are using. It can therefore very well take the whole night to run.

#### **Optimisation steps per timetable (1-9)**

A value between 1 (low optimisation) and 9 (advanced optimisation) is possible. You can compare the optimisation level to the settings of a chess computer which determine how long the computer may take to analyse each move.

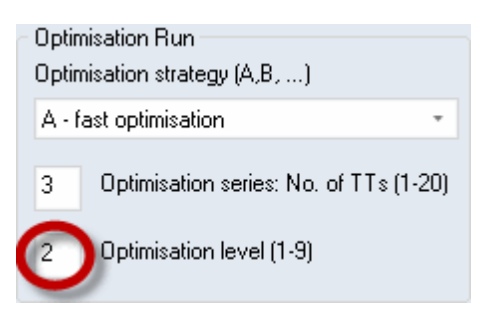

#### Launching optimisation

You can start the optimisation by clickinh on the <OK> button.

## 7.3 Evaluating timetables

The optimisation run is the "heart" of Untis and is responsible for scheduling lessons automatically. As a general rule, each optimisation run consists of two parts, initial placement and swapping. During placement optimisation, the various lesson periods are inserted into the initially empty timetable

beginning with the most difficult lessons, and the timetable is gradually filled. The swap optimisation then attempts to switch the periods about in order to improve the result.

Optimisation is finished as soon as a blue "OK" is displayed in a yellow window. The time needed for optimisation depends on the computing power of your PC, the chosen optimisation strategy and the size of your school.

The top section of the window displays an initial rough diagnosis of benchmark values for the timetable generated during optimisation.

#### **Evaluation number**

Each violation of one of your specifications (e.g. master data or lesson entries) will be given penalty points. These points are rated according to the weighting values you specified, and this finally results in a total of penalty points for your school's timetable as an indication of the quality of the timetable. The lower the total, the fewer violations of your specifications.

#### Note: Size of the evaluation number

The size of the evaluation number very much depends on the size of your school and the values that you entered. This number will also change as soon as you start modifying weighting factors or other settings. For this reason it does not make sense to compare results computed on the basis of different settings.

#### Unscheduled periods, NTPs, core time violations

The following items displayed after optimisation will give you an initial basic idea of the quality of the timetables:

- Number of unscheduled periods
- Non-teaching periods (for classes)
- Core time violations ( core time = +3 time request for classes)
- Subject 2x / day (e.g. when a subject is scheduled in the first and fifth periods on the same day)
- Double-period errors

| Optimisa    | Optimisation Run – C          |             |              |                                            |                      |                 |                 |                |  |  |  |  |
|-------------|-------------------------------|-------------|--------------|--------------------------------------------|----------------------|-----------------|-----------------|----------------|--|--|--|--|
|             | OK                            | (           | 0pt.<br>1. S | Optimised so<br>strategy: A (3/2)<br>eries | chedules 02<br>0/0/0 |                 |                 |                |  |  |  |  |
|             | Evaluation                    | Unscheduled | NTPs         | Core Time Infr.                            | Subj 2X / Day        | DblPrds - Error | Student-clashes | Students NTP's |  |  |  |  |
| Best TT     | 292                           | 0           | 0            | 2                                          | 0                    | 7               | 0               | 0              |  |  |  |  |
| Timetable 2 | 296                           | 0           | 0            | 1                                          | 1                    | 10              | 0               | 0              |  |  |  |  |
| Timetable 3 | imetable 3 424 00 1 6 0 8 0 0 |             |              |                                            |                      |                 |                 |                |  |  |  |  |
|             |                               |             |              |                                            |                      |                 |                 |                |  |  |  |  |

Specially designed tools allow you to diagnose the timetable in greater detail.

## 7.4 Timetable diagnosis

Go to <Diagnosis> and access the window which will assess your input data and the calculated timetable.

The Timetable diagnosis window consists of two sections: on the left you will see the diagnosis selection

window and on the right the diagnosis details window.You will see two tabs in the selection window: Input data and Timetable.

You can choose a diagnostic item in the selection pane, and the details pane will display the lesson in question together with the affected class and/or teacher.

### **Diagnosis Input data**

This is where issues and problems with the input data are displayed.

#### Note: Diagnosing input data

The 'Input data' tab checks data for consistency and indicates any inconsistencies that could cause problems when the timetable is created. Please make sure to check this item before running optimisation.

For example, 6 periods of English have been specified for class 2b in the demo.gpn file and these should be scheduled as single periods. Since English teacher Callas has one day off each week it is theoretically impossible for these lessons to be scheduled without violating a condition (e.g. double-period condition or subject held only once per day). The diagnosis will indicate under item 'Input Data | Class' that in one case the problem 'Subject 1x/day not possible" occurs. The right window section displays the lesson that is involved, namely subject EN for class 2b (lesson no. 6).

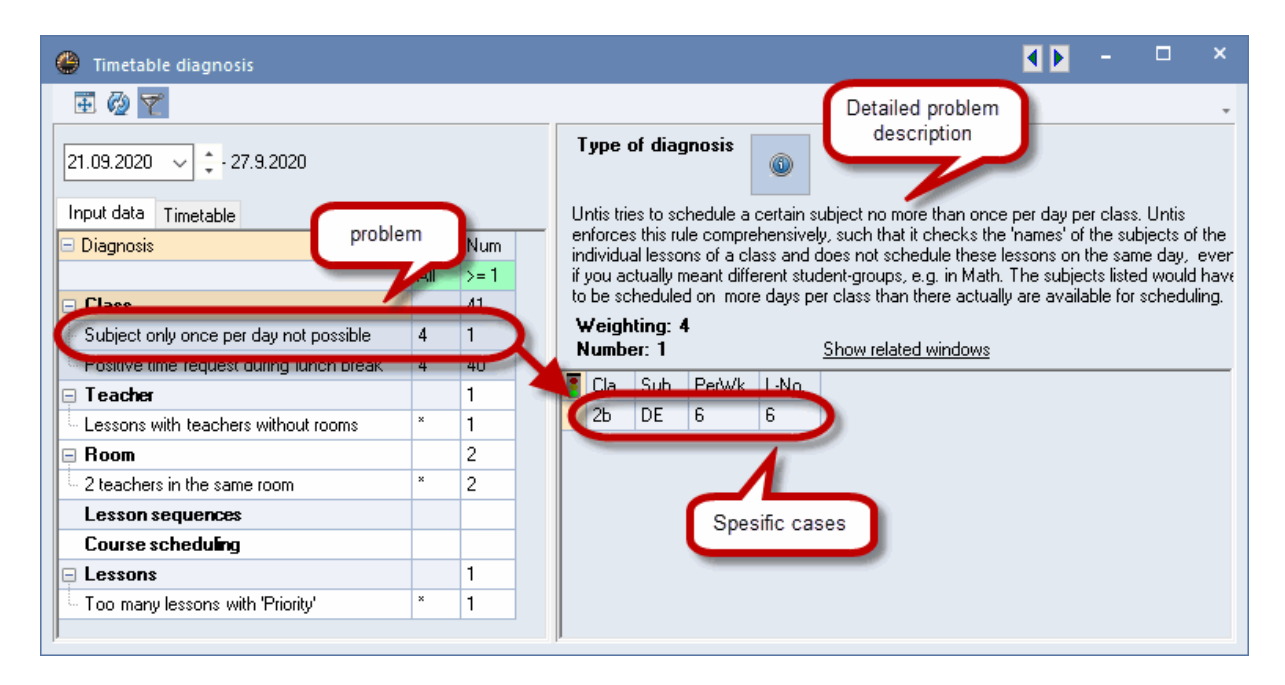

### **Diagnosis Timetable**

Items of this section indicate violations that occurred when the timetable was created, either from the perspective of the lesson involved or from the perspective of the master data element affected.

The following example shows that eight teachers have been allocated too few teaching periods each day (according to the master data). For example, teacher Hugo has only one teaching period on Friday compared with a minimum of four. However, this condition was only weighted with a value of 2. It is therefore not surprising that this condition was not met for all teachers. If this input is to be given greater weight compared with other input, the slide control 'Meet maximum / minimum daily periods for teachers' must be moved further to the right (for example to 3 or 4) and optimisation must be run again.

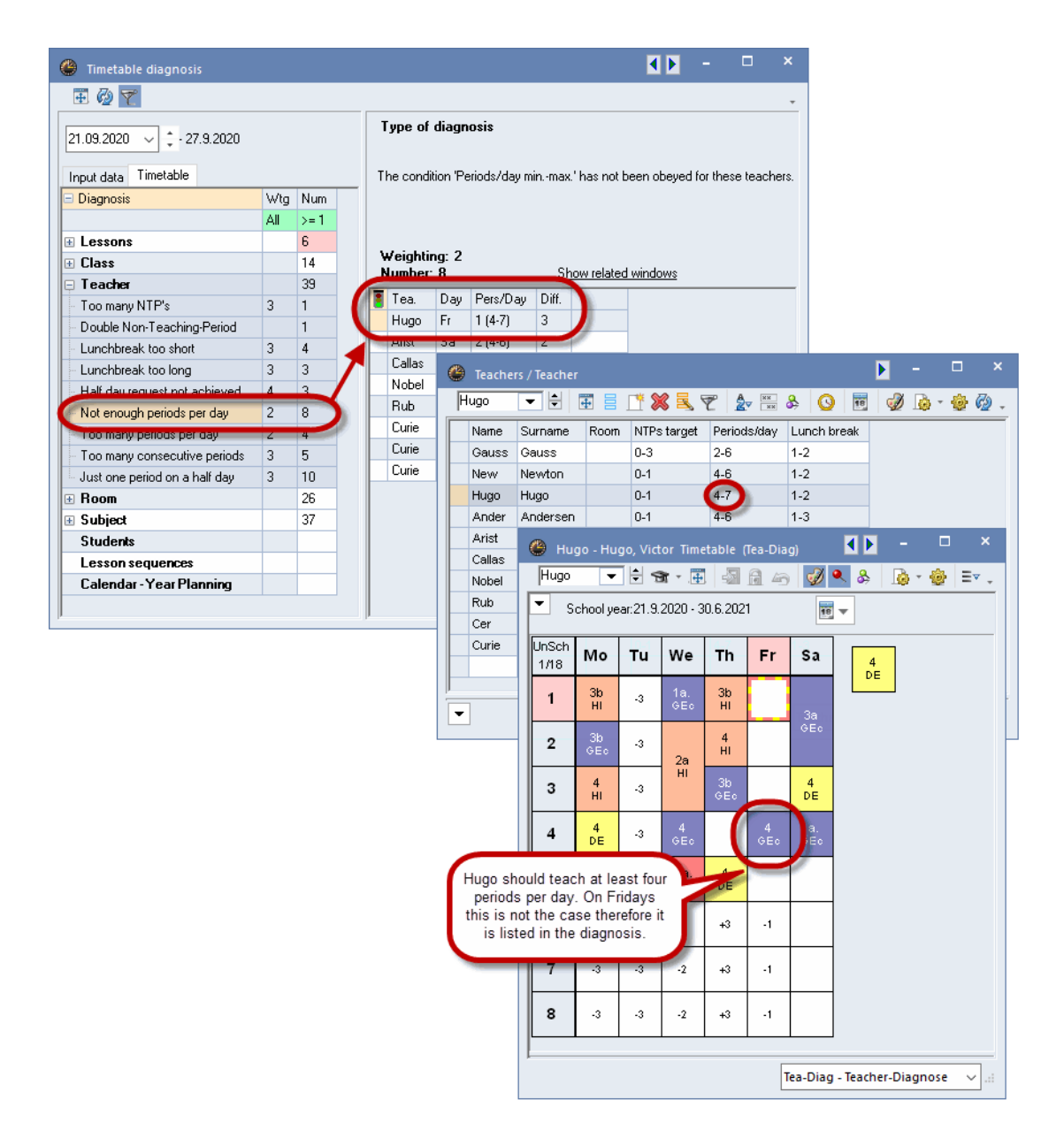

## 7.5 Lunch break

When scheduling the lunch break you have the option of specifying fixed times for the lunch break or of performing flexible lunch break scheduling.

## 7.5.1 Fixed lunch break

A fixed lunch break - for the entire school - can arise from the time grid.

| ( | 9 4 - 0      | Class 4 (N | Nobel) T | imet | able (Cla1)                      |        |                | l I            |           |             |                | ×                |                   |           |                 |         |       |   |
|---|--------------|------------|----------|------|----------------------------------|--------|----------------|----------------|-----------|-------------|----------------|------------------|-------------------|-----------|-----------------|---------|-------|---|
|   | 4            | -          | 🗄 🐲      | ÷.,  | Ē 🔊 🖟                            | 8      | 5              | <i>i</i> 🖉     | &         | -           |                | <b>∃</b> ⊽ .     |                   |           |                 |         |       |   |
|   | • 21         | .09.2020   | ) ~ +    | • 2  | 5.9.2020                         |        | 18             | •              |           |             |                |                  |                   |           |                 |         |       |   |
|   | UnSc<br>5/26 | Мо         | Tu       |      | 🖕 🗌 <del>T</del> he<br>🎱 Time qu | rid    | ז              |                | -         |             |                |                  |                   |           |                 | -       |       | × |
|   | 1            | .PEG       |          | Г    |                                  |        | ~              |                |           |             |                |                  |                   |           |                 |         |       | _ |
|   | 2            | СК         |          |      | ∣ d G                            | eneral | Br             | eaks           | Sub       | stitute     |                |                  |                   |           |                 |         | ⊳     | - |
|   | 3            | н          | MU       |      | 5                                | Numb   | er of d        | ays (1 t       | o 7)      |             |                |                  |                   |           | - Entry:        | :       |       |   |
|   | 4            | DE         | BI       |      | 9                                | Maxin  | num nu         | mber ol        | f period  | s 🤇         |                |                  |                   |           | М               | lorning |       |   |
|   | 5            |            | .MA      |      | Mondau                           |        | -              | Firet ect      | ool da    | Lu          | nch b<br>6th a | reak i<br>nd 7th | s betv<br>i perio | veen<br>d | 1               | Free    |       |   |
| ľ | 6            |            |          |      | 1                                | Paria  |                | or for th      | noor da   | y Logical a | f the d        |                  | . point           |           | Aft             | ernoon  |       |   |
| l | 7            | )          |          |      |                                  | renou  | J NUMD         |                | ie nist j | Jenouro     | n me u         | ay(ru            | V                 |           |                 |         | ·     |   |
|   | 8            | PH         | AR       |      | Period nu                        | mber   | 1              | 2              | 3         | 4           | 5              | 6                | 7                 | 8         | 9               |         |       |   |
|   |              |            |          |      | Period lab                       | el     |                |                |           |             |                |                  |                   |           |                 |         |       |   |
|   | L-No.        | Tea. Si    | ubj. Rm  |      |                                  |        | 8:00           | 8:55           | 9:50      | 10:45       | 11:4           | 12:35            | 14:20             | 5:15      | 16:00           |         |       |   |
|   | 45           | Callas     | , AR, R2 | 2a   | Mondau                           |        | 8:45<br>Mornii | 9:40<br>Morpir | TU:35     | Morpir      | TZ:25          | 13:20<br>Morpir  | Aftern            | Aftern    | 16:45<br>Aftern |         |       |   |
|   | <            |            |          |      | Tuesday                          |        | Mornii         | Mornii         | Mornii    | Mornii      | Mornii         | Mornii           | Aftern            | Aftern    | Aftern          |         |       |   |
|   |              |            |          |      | Wednesd                          | ay     | Mornii         | Mornii         | Mornii    | Mornii      | Mornii         | Mornii           | Aftern            | Aftern    | Aftern          |         |       |   |
|   |              |            |          | -    | Thursday                         |        | Mornii         | Mornii         | Mornii    | Mornii      | Mornii         | Mornii           | Aftern            | Aftern    | Aftern          |         |       |   |
|   |              |            |          |      | Friday                           |        | Mornii         | Mornii         | Mornii    | Mornii      | Mornii         | Mornii           | Aftern            | Aftern    | Aftern          |         |       |   |
|   |              |            |          |      |                                  |        |                |                |           |             |                |                  |                   |           |                 |         |       |   |
|   |              |            |          |      |                                  |        |                |                |           |             |                | OK               |                   | Ca        | ncel            |         | Apply |   |
|   |              |            |          |      |                                  |        |                |                |           |             |                |                  |                   |           |                 |         |       |   |

A particular period (e.g. period 7) can be excluded from lesson scheduling using a block (time request - 3). With this you can set a fixed lunch break for classes on an individual basis. Furthermore, the period is made available as a unit in the timetable (e.g. for scheduling it as an office hour, etc.).

|            |                                         | Time requests / Class |      |           |             |         |       |        |       |         |       |      |       | ×         |       |       |        |    |      |         |              |
|------------|-----------------------------------------|-----------------------|------|-----------|-------------|---------|-------|--------|-------|---------|-------|------|-------|-----------|-------|-------|--------|----|------|---------|--------------|
|            |                                         |                       | ଷ    | 8         | a) 🛛 💥      | -0      | -8    | -8     | ý     | ) 📃     |       |      |       |           |       |       |        |    |      |         |              |
|            |                                         |                       | 1    | а         | 🗘 Clas      | s1a(I   | Gaus  | :s)    |       |         |       |      |       |           |       |       |        |    |      |         |              |
| <i>(</i> ) |                                         | 10                    |      |           |             | 1       | 2     | 3      | 4     | 5       | 6     | 7    | 8     | Days      | a.m.  | p.n   | n.     |    | _    |         | ×            |
| 🛫 la - Cl  | lass la                                 | i (G                  | Mo   | onday     |             | +3      | +3    | +3     | +3    | +3      | -3    |      |       |           |       |       |        |    |      |         | -            |
| 1a         | •                                       | ÷                     | Tu   | esday     |             | +3      | +3    | +3     | +3    | +3      | -3    |      |       |           |       |       |        |    |      |         |              |
| Schr       | حمير امم                                | r2                    | We   | ednesd    | зу          | +3      | +3    | +3     | +3    | +3      | -3    |      |       |           |       |       |        |    |      |         |              |
|            | Chool year:2 Thursday +3 +3 +3 +3 +3 -3 |                       |      |           |             |         |       |        |       |         |       |      |       |           |       |       |        |    |      |         |              |
| UnSc .     | Ma                                      |                       | Fric | day       |             | +3      | +3    | +3     | +3    | +3      | -3    |      |       |           |       |       |        |    |      |         |              |
| 2/28       | vio                                     |                       | Sa   | turday    |             |         |       |        |       |         |       |      |       |           |       |       |        |    |      |         |              |
| 1          | EN                                      | ľ                     | A    | .dditiona | al unspecif | ic time | e rea | uests  |       |         |       |      |       |           |       |       |        |    |      |         |              |
| 2          | MU                                      | E                     |      | _         |             |         |       |        |       |         |       |      |       |           |       |       | _      |    |      |         |              |
| 3          | BI                                      |                       |      | Hange     | Nu          | mber    | Tir   | ne req | luest |         |       |      |       |           | -     |       |        |    |      |         |              |
| 4          | PEG                                     | A                     |      | Afterno   | ions 🛛      | 3       | Blo   | ocked  | , kee | ep frei | e wit | hout | exce  | eption (· | -3)   |       |        |    |      |         |              |
|            | 20                                      |                       | Ĺ    |           |             |         |       |        |       |         |       |      |       |           |       |       |        |    |      |         |              |
| 5          |                                         |                       |      |           |             |         |       | -      |       |         |       |      |       |           |       |       |        | 1  |      |         |              |
| 6          |                                         |                       |      |           |             |         | Т     |        |       |         |       |      |       |           |       |       |        |    |      |         |              |
|            |                                         |                       |      |           |             |         |       |        | 1     |         |       |      |       |           |       |       |        |    |      |         |              |
| •          |                                         |                       | 3  - |           |             | DEC     |       |        | 1     |         |       |      |       |           |       |       |        |    |      |         |              |
| Ľ          |                                         |                       |      |           |             | .FEU    |       |        |       |         |       |      |       |           |       |       |        |    |      |         |              |
|            |                                         |                       |      |           |             |         |       |        |       |         |       |      |       |           |       |       |        |    |      |         |              |
| L-No. T    | īea. Si                                 | ubj. F                | Rm.  | Cla       | . Time      | Sch     | oolv  | week   | S     | tud.    | Sp    | ecia | l tex | t Clu     | ister | Line  | e text | -2 | Stud | ent gro | oup          |
| 31 A       | vrist, M                                | 1A, R                 | 1a   | 1a        |             | 1-41    | 1     |        |       | 28      |       |      |       |           |       |       |        |    |      |         |              |
| +3         |                                         |                       |      |           |             |         |       |        |       |         |       |      |       |           |       |       |        |    |      |         |              |
|            |                                         |                       |      |           |             |         |       |        |       |         |       |      |       |           |       |       |        |    |      |         |              |
| 1.         |                                         |                       |      |           |             |         |       |        |       |         |       |      |       |           | Cla1  | - Cla | ss 1   |    |      |         | <b>~</b> .:: |

### 7.5.2 Flexible lunch break

Any lunch break is automatically placed in the last period of the morning and/or the first period of the afternoon. You can influence the position of the lunch break on the 'Breaks' tab under '<u>Time grid</u>' by selecting the first and last periods that can serve as lunch break. The length of the break between morning and afternoon lessons is specified at a later point in time (e.g. 1-2 periods depending on the class).

The example shows that the fifth period is the first that can be used as lunch break and the seventh period is the last. The lunch break must always lie on the boundaries or across the boundaries between morning and afternoon. The white fields indicate those breaks lying between the last period of the morning and the first period of the afternoon.

| General                                                                                     | Break       | s !                 | Substit                                      | ute                                 |                       |                       |                       |                       |              |             |  |  | ⊳ |   |  |
|---------------------------------------------------------------------------------------------|-------------|---------------------|----------------------------------------------|-------------------------------------|-----------------------|-----------------------|-----------------------|-----------------------|--------------|-------------|--|--|---|---|--|
| 5-7 Jumph h                                                                                 |             |                     |                                              |                                     |                       |                       |                       |                       | Lunch        | break label |  |  |   |   |  |
| Maximum number of classes with lunch break at the same                                      |             |                     |                                              |                                     |                       |                       |                       |                       |              |             |  |  |   |   |  |
| 0 Maximum number of classes with lunch break at the same                                    |             |                     |                                              |                                     |                       |                       |                       |                       |              |             |  |  |   |   |  |
| Entry:                                                                                      |             |                     |                                              |                                     |                       |                       |                       |                       |              |             |  |  |   |   |  |
| * = Double periods or blocks must not span this break                                       |             |                     |                                              |                                     |                       |                       |                       |                       |              |             |  |  |   |   |  |
| * = Double periods or blocks must not span this break                                       |             |                     |                                              |                                     |                       |                       |                       |                       |              |             |  |  |   |   |  |
| + = Off-site transfer possible in this break                                                |             |                     |                                              |                                     |                       |                       |                       |                       |              |             |  |  |   |   |  |
| + - On-site transit                                                                         | , poco.     |                     |                                              | -/1 1/2 2/3 3/4 4/5 5/6 6/7 7/8 8/- |                       |                       |                       |                       |              |             |  |  |   |   |  |
|                                                                                             | -/1         | 1/2                 | 2/3                                          | 3/4                                 | 4/5                   | 5/6                   | 6/7                   | 7/8                   | 8/-          |             |  |  |   | - |  |
| Show break labels                                                                           | -/1         | 1/2                 | 2/3                                          | 3/4                                 | 4/5                   | 5/6                   | 6/7                   | 7/8                   | 8/-          |             |  |  |   | - |  |
| Show break labels<br>Beginn                                                                 | -/1         | 1/2<br>8:45         | 2/3<br>9:40                                  | 3/4                                 | 4/5<br>11:30          | 5/6<br>12:25          | 6/7<br>13:20          | 7/8                   | 8/-<br>15:10 |             |  |  |   | - |  |
| Show break labels<br>Beginn<br>Ende                                                         | -/1<br>8:00 | 1/2<br>8:45<br>8:55 | 2/3<br>9:40<br>9:50                          | 3/4<br>10:35<br>10:45               | 4/5<br>11:30<br>11:40 | 5/6<br>12:25<br>12:35 | 6/7<br>13:20<br>13:30 | 7/8<br>14:15<br>14:25 | 8/-<br>15:10 |             |  |  |   | - |  |
| Show break labels<br>Beginn<br>Ende<br>Monday                                               | -/1<br>8:00 | 1/2<br>8:45<br>8:55 | 2/3<br>9:40<br>9:50                          | 3/4<br>10:35<br>10:45               | 4/5<br>11:30<br>11:40 | 5/6<br>12:25<br>12:35 | 6/7<br>13:20<br>13:30 | 7/8<br>14:15<br>14:25 | 8/-<br>15:10 |             |  |  |   | - |  |
| Show break labels<br>Beginn<br>Ende<br>Monday<br>Tuesday                                    | -/1<br>8:00 | 1/2<br>8:45<br>8:55 | 2/3<br>9:40<br>9:50<br>*<br>*                | 3/4<br>10:35<br>10:45               | 4/5<br>11:30<br>11:40 | 5/6<br>12:25<br>12:35 | 6/7<br>13:20<br>13:30 | 7/8<br>14:15<br>14:25 | 8/-          |             |  |  |   | - |  |
| Show break labels<br>Beginn<br>Ende<br>Monday<br>Tuesday<br>Wednesday                       | -/1<br>8:00 | 1/2<br>8:45<br>8:55 | 2/3<br>9:40<br>9:50<br>*<br>*                | 3/4<br>10:35<br>10:45               | 4/5<br>11:30<br>11:40 | 5/6<br>12:25<br>12:35 | 6/7<br>13:20<br>13:30 | 7/8 14:15 14:25       | 8/-          |             |  |  |   |   |  |
| Show break labels<br>Beginn<br>Ende<br>Monday<br>Tuesday<br>Wednesday<br>Thursday           | 8:00        | 1/2<br>8:45<br>8:55 | 2/3<br>9:40<br>9:50<br>*<br>*<br>*           | 3/4<br>10:35<br>10:45               | 4/5<br>11:30<br>11:40 | 5/6<br>12:25<br>12:35 | 6/7<br>13:20<br>13:30 | 7/8 14:15 14:25       | 8/-          |             |  |  |   |   |  |
| Show break labels<br>Beginn<br>Ende<br>Monday<br>Tuesday<br>Wednesday<br>Thursday<br>Friday | -/1<br>8:00 | 1/2<br>8:45<br>8:55 | 2/3<br>9:40<br>9:50<br>*<br>*<br>*<br>*<br>* | 3/4<br>10:35<br>10:45               | 4/5<br>11:30<br>11:40 | 5/6<br>12:25<br>12:35 | 6/7<br>13:20<br>13:30 | 7/8 14:15 14:25       | 8/-          |             |  |  |   |   |  |

The length of the lunch break - i.e. whether it should or may last one, two or three periods - is specified in the class master data window in the 'Lnch Brk' column. This is also entered as a range. For example, '1-2' means that the lunch break may last for one or for two periods. An entry of '1-3' means that the lunch break should last for at least one period and for three at most.

| ۲ | Class         | es / Class           |      |              |             | D           | <b>x</b> = 1 |       | × |  |  |  |
|---|---------------|----------------------|------|--------------|-------------|-------------|--------------|-------|---|--|--|--|
| 1 | a             | - 🗄 🗄 📑 📑            | 🗶 🗟  | 7 🋓          | хх 🗞 🕓      |             | 🥩 🗋 י        | · 💩 🚳 |   |  |  |  |
|   | Name          | Full name            | Room | Main subj./d | Lunch break | Periods/day |              |       | _ |  |  |  |
|   | 1a            | Class 1a (Gauss)     | R1a  |              | 1-2         | -6          |              |       |   |  |  |  |
|   | 1b            | Class 1b (Newton)    | R1b  |              | 1-2         | 6           |              |       |   |  |  |  |
|   | 2a            | Class 2a (Hugo)      | R2a  |              | 1-2         | 7           |              |       |   |  |  |  |
|   | 2b            | Class 2b (Andersen)  | R2b  |              | 1-2         | 7           |              |       |   |  |  |  |
|   | За            | Class 3a (Aristotle) | R3a  |              | 1-2         | 8           |              |       |   |  |  |  |
|   | 3b            | Class 3b (Callas)    | Ps1  |              | 1-2         | 8           |              |       |   |  |  |  |
|   | 4             | Class 4 (Nobel)      | Ps2  | 4            | 1-3         | 4-8         |              |       |   |  |  |  |
|   |               |                      |      |              |             | ·           |              |       |   |  |  |  |
| - | ▼ Class ~ .:: |                      |      |              |             |             |              |       |   |  |  |  |

# 8 Manual scheduling

There is of course the possibility to change the timetable manually. This is done directly in the timetable windows, either in individual timetables or in overview timetables.

# 8.1 Placing periods

In this example we will be placing periods into an empty timetable and locking them in such a way that subsequent automatic scheduling cannot change their position.

- 1. Open the demo.gpn file and delete the current timetable via 'Scheduling | Reset the timetable'
- 2. Unscheduled periods will now be displayed next to the timetable and can be placed in the timetable using drag & drop.

Clicking on a period that you wish to schedule will display possible time slots in the timetable.

Fields which are highlighted green indicate that these would be good slots to place the period avoiding the risk of a clash.

The software also takes into consideration any additional input you have made. For instance, Friday is not displayed as a possible day for the lesson 'Mus' for class 1a because teacher 'Callas' has been allocated a day off on Friday ('Teachers | Master data | Time requests').

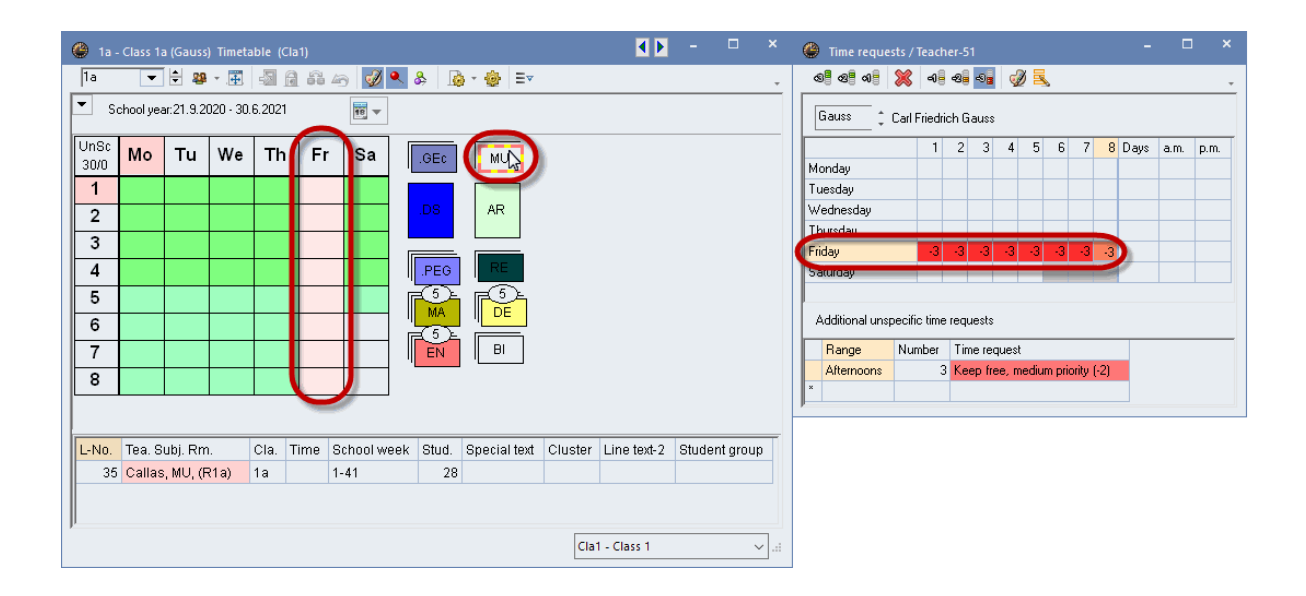

#### Tip: Colours of time requests

You can use the <Colours of the time requests> button in the 'Time requests' window to specify the display colours for the different time requests. This is necessary if for example there are difficulties in distinguishing between red and green.

If you click on the <Settings> button and then check the box 'DragDrop: colours same as time requests' on the 'Layout 2' tab, the settings will also be used for manual scheduling in the timetable.

Lessons are automatically displayed and scheduled as single or double periods (or blocks) in accordance with settings made for double periods under lessons.

When there is more than one unscheduled period of a particular lesson, the individual periods will be displayed stacked. When there are more than three periods, the number of unscheduled periods will also be indicated.

You can determine the position of unscheduled periods yourself by simply grouping the stack around the

desired position in the timetable. After right-clicking and selecting 'Re-group unsched. prds.' the stacks will be automatically repositioned.

Unscheduled periods can of course also be scheduled via the overview timetables.

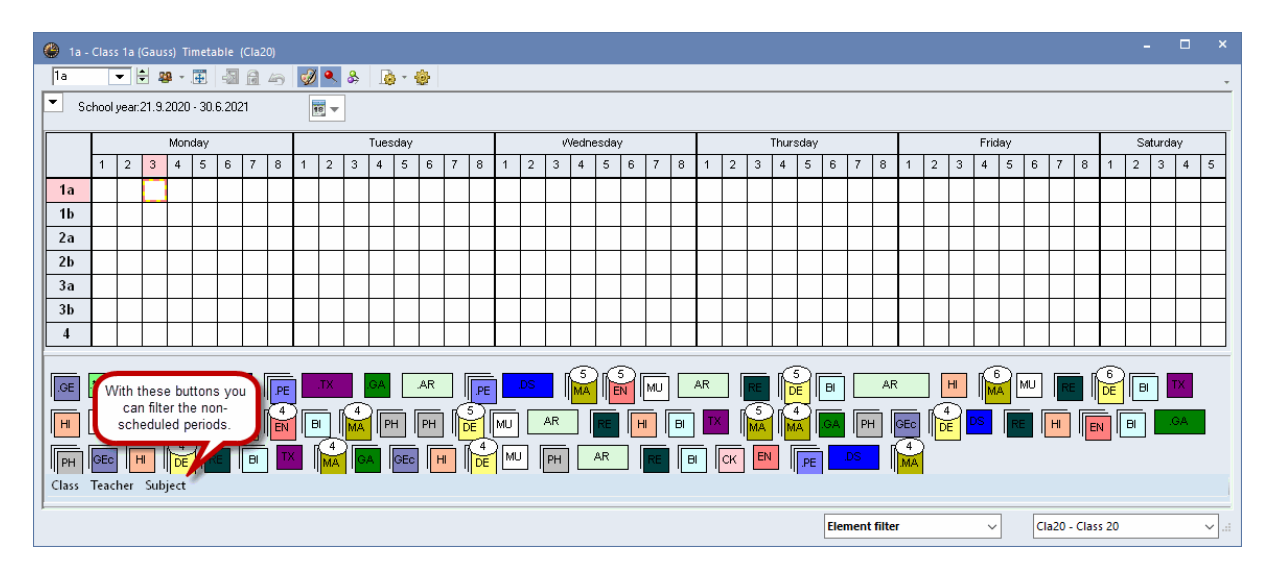

## Scheduling from the lessons window

Alternatively, you can schedule periods from the lessons window. To do this, click on the relevant period in the 'Unsched Prds' column and use drag & drop to position it in the timetable.

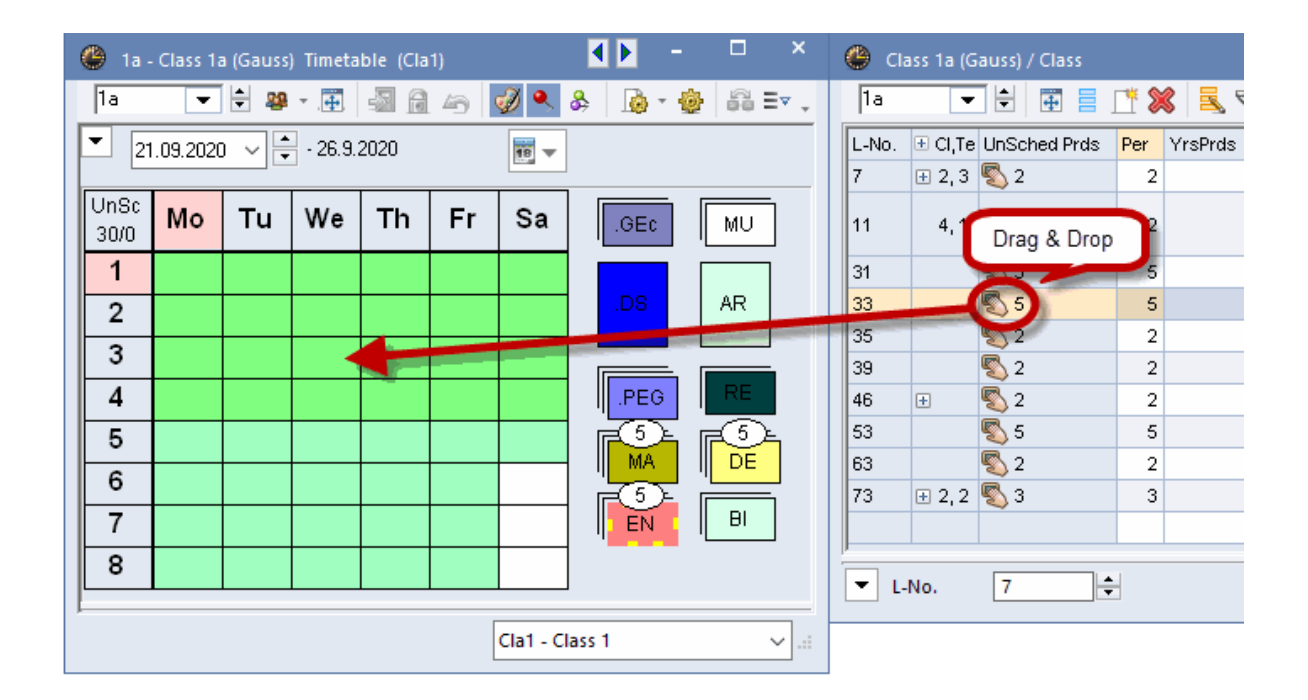

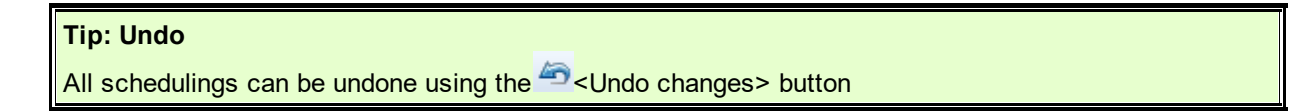

## Locking periods in the timetable

You can lock periods in their current position so that a subsequent optimisation cannot change their

position by selecting the period in the timetable and then clicking on the <Lock period> button in the timetable. An \* will indicate that the period is now locked.

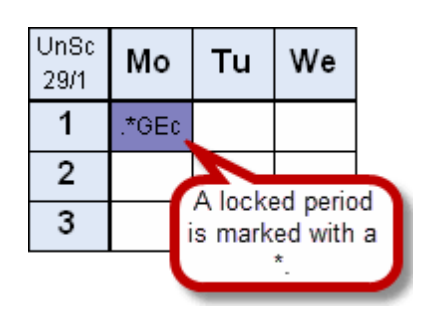

**Warning: Locking manually scheduled periods** If you place periods in the timetable manually without locking them, they may be rescheduled in the course of timetable optimisation.

## 8.2 Shifting periods

You can easily shift periods in the timetable.

Empty green fields mean that a move to this position is possible without creating a clash.

| 🔮 3a - | Class 3a  | a (Aristo  | tle) Time  |      | <ul> <li>Image: A main sector</li> </ul> |              | □ × |     |                  |
|--------|-----------|------------|------------|------|------------------------------------------|--------------|-----|-----|------------------|
| За     | -         | 😫 🕮        |            | - 🗟  | 49                                       | <i>i</i> 🌒 🧶 | &   | - 🕹 | <b>8</b> 8 E⊽ ., |
| ▼ Sc   | chool yea | ar:21.9.20 | 020 - 30.1 | 18 🔻 |                                          |              |     |     |                  |
|        | Мо        | Tu         | We         | Th   | Fr                                       | Sa           |     |     |                  |
| 1      | н         | ir≧n       | .PEG       | PH   | DE                                       | GEc          |     |     |                  |
| 2      | in≧n      | RE         | DE         | DS   | .PEG                                     | GEc          | ]   |     |                  |
| 3      | .PEG      | BI         | н          | .GA  | MA                                       | DE           | ]   |     |                  |
| 4      | .GA       | DE         | MA         | MA   | RE                                       | PH           |     |     |                  |
| 5      | MA        |            | .*CH       | in≧N |                                          | -            |     |     |                  |
| 6      |           |            | .DS        |      |                                          | 1~5          |     |     |                  |
| 7      | Bł        |            | .DS        | R    |                                          |              |     |     |                  |
| 8      |           |            |            | R    |                                          |              |     |     |                  |

Red fields indicate that scheduling in this position is possible but that this would infringe important conditions (e.g. blocking).

## 8.3 Swapping periods

Periods highlighted green (green cells occupied by a period) can be swapped with other periods highlighted green. Periods marked with a blue arrow indicate that a circular change is possible. This is indicated visually in the timetable with arrows. Dropping the original period on it causes a window to open in which you can specify whether a (circular) swap should take place or a clash generated.

At the same time all timetables affected by this swap are shown by tabs. Now you can easily check the consequences of this swap for all classes and teachers (in our example among others Gauss), before you confirm with<Ok>.

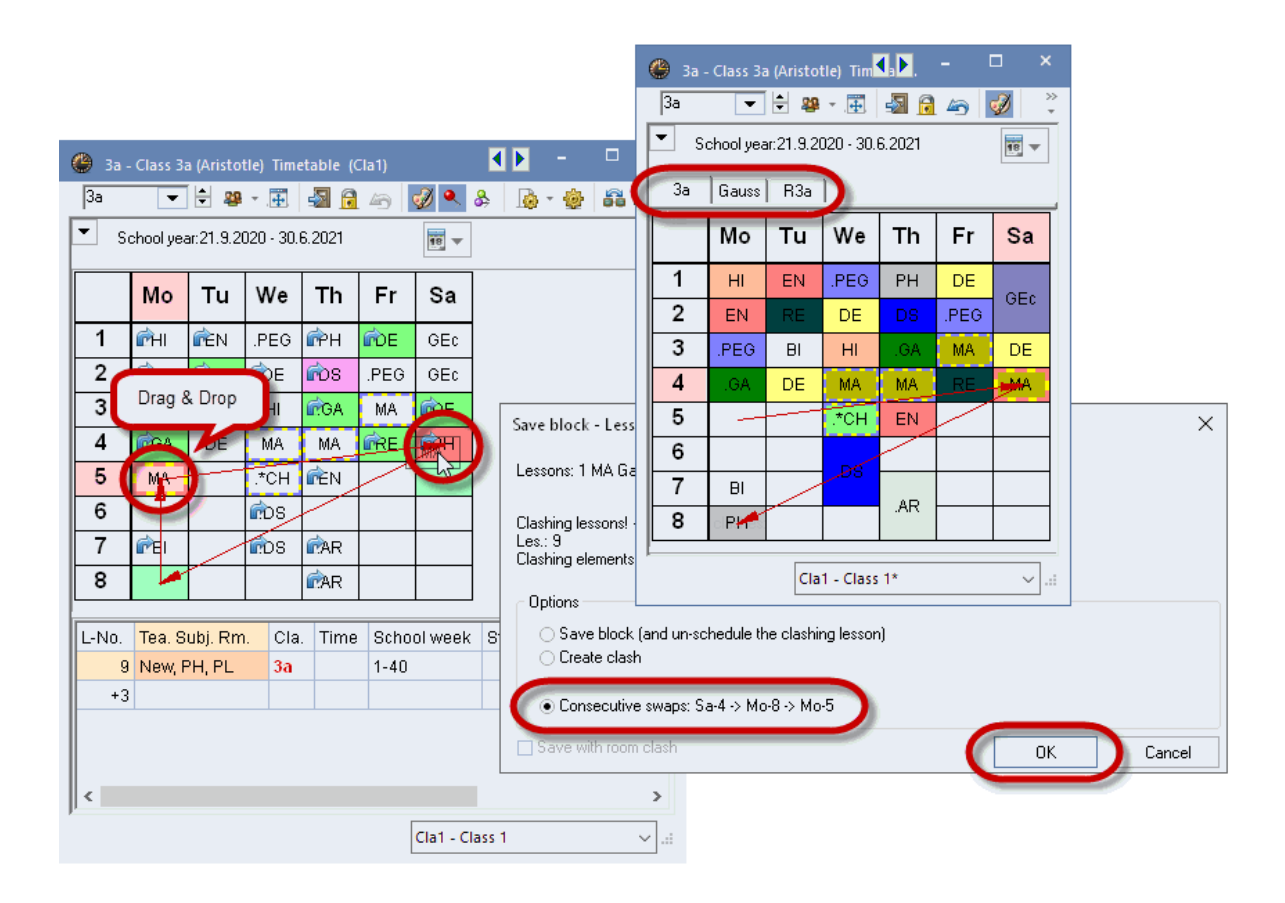

Fields shaded purple indicate that it is possible to move (or swap) a period without causing a clash but also that neither the desired room nor the alternative room is free.

| 🐣 За - | 🐣 3a - Class 3a (Aristotle) Timetable (Cla1) |              |            |        |      |     |   |  |  |  |  |  |  |  |  |
|--------|----------------------------------------------|--------------|------------|--------|------|-----|---|--|--|--|--|--|--|--|--|
| 3a     | •                                            | ÷            | <b>₹</b> . | -s 🔒   | . 45 | I 🔍 | & |  |  |  |  |  |  |  |  |
| ▼ S    | chool yea                                    | ar:21.9.20   | 020 - 30.1 | 6.2021 |      | •   |   |  |  |  |  |  |  |  |  |
|        | Mo Tu We Th Fr Sa                            |              |            |        |      |     |   |  |  |  |  |  |  |  |  |
| 1      | н                                            | <b>i</b> r≧N | .PEG       | PH     | DE   | GEc |   |  |  |  |  |  |  |  |  |
| 2      | ίκεν                                         | RE           | DE         | DS     | .PEG | GEc |   |  |  |  |  |  |  |  |  |
| 3      | .PEG                                         | BI           | н          | .GA    | MA   | DE  |   |  |  |  |  |  |  |  |  |
| 4      | .GA                                          | DE           | MA         | MA     | RE   | PH  |   |  |  |  |  |  |  |  |  |
| 5      | MA                                           | BK           | .*CH       | ir≧n ( |      |     |   |  |  |  |  |  |  |  |  |
| 6      | L                                            | -~-          | .DS        |        |      |     |   |  |  |  |  |  |  |  |  |
| 7      | BI                                           |              | .DS        | MAR    |      |     |   |  |  |  |  |  |  |  |  |
| 8      |                                              |              |            | MAR    |      |     |   |  |  |  |  |  |  |  |  |

Scheduling the "dragged" period in a non-highlighted cell is not possible without creating a clash. The lesson details window displays the lesson number and details of the lesson in conflict with the moved period.

Dropping the lesson onto such a period causes a window to open in which you can select whether the original lesson that was in that position should be unscheduled or whether a clash should be generated when you schedule the 'dragged' (active) period.

| Save block - Lessons: 67 Bl Cer                                                                                      | ×         |
|----------------------------------------------------------------------------------------------------|-----------|
| Lessons: 67 BI Cer - Mo-7> Th-6                                                                                      |           |
| Clashing lessons! - Number of clashes: 1<br>Les.: 68 Subject: BI Teacher: Cer<br>Clashing elements: 1 Cer<br>Options |           |
| Save with room clash                                                                                                 | OK Cancel |

## Swap suggestions

If you click on the <Swap suggestions> button in the class timetable window, Untis will display several possibilities to swap periods. This will take into account that a swap can only be made for a class if a swap is performed for another class at the same time. The 'Gain' column will indicate if a swap operation brings about an improvement or degradation in terms of the settings you made (weighting, specifications in master data / lessons). A tab in the timetable displays all class and teacher timetables affected by the

active swap suggestion.

If two classes are to be swapped, the lower section of the suggestion window will display various swap possibilities for the second class. Depending on the swap possibilities the total gain or loss for the timetable will also be indicated here.

| ۲  | Suggested swaps       |          |              | - 🗆 ×                   |         |        |          |            |           |         |      |            |       |              |            |
|----|-----------------------|----------|--------------|-------------------------|---------|--------|----------|------------|-----------|---------|------|------------|-------|--------------|------------|
|    | Conseqnc.             | Leap     | cl. Gain     | C Refresh               |         |        |          |            |           |         |      |            |       |              |            |
| 1  | Period time requests  | s 2a     | -65          | Siwap                   |         |        |          |            |           |         |      |            |       |              |            |
| 2  | NTPs                  |          | -548         |                         |         |        |          |            |           |         |      |            |       |              |            |
| 3  | NTPs                  |          | -589         | Close                   |         |        |          |            |           |         |      |            |       |              |            |
| 4  | NTPs Varie            |          | hanaa ant    | ione with Print         |         |        |          |            |           |         |      |            |       |              |            |
| 5  | NTP the r             | namina a | of the mos   | t serious               |         |        |          |            |           |         |      |            |       |              |            |
| 6  | NTP prol              | blems th | nat result f | from the                | -       |        |          |            |           |         |      |            |       | _ □          | ×          |
| 7  | NTP                   | ex       | change.      | unerent teachers        | ۲       | 3a - ( | Class 3a | a (Aristot | le) Timet | able (C | la1) |            |       |              |            |
| 8  | NTPs                  |          | _            | W details               | 30      | а      | •        | ÷          | - 🕂       | - 🗟     | 40   | 🥩 🔍 🕹      | s 🔒   | - 💩 🙃        | <u>ب</u> ۲ |
| 9  | NTPs                  |          | -647         |                         |         | Sak    | ool ue:  | w 21 Q 20  | 20.206    | 2021    |      |            |       |              |            |
| 10 | NTPs                  |          | -648         |                         |         | 50     | iooi yea | 1.21.3.20  | 20 - 30.0 | .2021   |      | 18         |       |              |            |
| 11 | NTPs                  |          | -696         |                         |         | 3a     | 2a       | Hugo       | Rub       | New     |      |            |       |              |            |
| 12 | Period time requests  |          | -729         |                         |         | nse I  |          |            |           |         |      |            |       |              |            |
| 13 | NIPs<br>NTD:          |          | -788         |                         |         | 32     | M        | Tu         | We        | Th∣     | Fr   | Sa         |       |              |            |
| 14 | NTPo                  |          | -033         |                         |         |        |          | EN         | PEG       | PH      | DE   | H          |       |              |            |
| 16 | Period time requests  |          | -031         | The                     | abs sl  | how tl | he       |            |           |         |      |            | /     |              |            |
| P  | T bliod time requests |          | -070         | timetable               | es affe | cted I | by the   | (E         | DE        | 05      | TEG  | GEU        |       |              |            |
|    | _                     |          |              | 6                       | xchar   | ige.   |          | Ð          | <         | .GA     | MA   | DE         |       |              |            |
|    | Conseqnc.             | Gain     | Total        | C Refresh               |         |        |          | DE         | MA        | MA      |      | РH         |       |              |            |
| 1  | Day time requests     | 61       | -4           |                         |         | 5      | MA       |            | *CH       | EN      |      |            |       |              |            |
| 2  | NTPs                  | 38       | -27          |                         | IE      | ~      | THE Y    |            |           |         |      | 020        |       |              |            |
| 3  | Day time requests     | 35       | -30          |                         |         | 6      |          |            | .DS       |         |      |            |       |              |            |
| 4  | Day time requests     | 15       | -50          |                         |         | 7      | BI       |            | .DS       | .AR     |      |            |       |              |            |
| 5  | NTPs                  | 11       | -54          |                         |         | 8      |          |            |           | .AR     |      |            |       |              |            |
| 6  | Period time requests  | -9       | -74          | Only different teachers |         |        |          |            |           |         |      |            |       |              |            |
| 7  | NTPs                  | -46      | -111         | Show details            |         |        |          |            | -         | -       |      |            | 01.1  |              |            |
| 8  | NTPs                  | -290     | -355         | Leap-class:             | L       | N0.    | rea. S   | ubj. Rm    | . Cla.    | Time    | Scho | oof week   | Stud. | Special text | CIL        |
| 9  | NTPs                  | -335     | -400         | 2a                      |         | 56     | Rub, H   | II, R3a    | 3a        |         | 1-40 | 1          | 28    |              | $\square$  |
| 10 | NTPs                  | -360     | -425         |                         |         | +3     |          |            |           |         |      |            |       |              |            |
| 11 | Subject twice a day   | -635     | -700         |                         | <       |        |          |            |           |         |      |            |       |              | >          |
|    |                       |          |              |                         | 1       |        |          |            |           |         |      | Cla1 Cla   | acc 1 |              |            |
|    |                       |          |              |                         |         |        |          |            |           |         |      | Ciar - Cia |       |              |            |

# 8.4 Unscheduling periods

Unscheduling periods You can also unschedule periods by dragging them into the section next to the timetable or into the timetable details window and dropping them there. The lesson itself will not change.

| 😃 3a - | Class 3   | a (Aristo    | tle) Time  | table (C | Cla1) |              | 🔹 🕨 – 🗆 🗵      |
|--------|-----------|--------------|------------|----------|-------|--------------|----------------|
| 3a     | •         | 🚔 🤬          | ₹.         | 🔊 🔒      | . 45  | <i>i</i> 🌒 🌒 | & 🔓 * 🍪 🛱 Ev 🖕 |
| S      | chool yea | ar:21.9.20   | 020 - 30.1 | 6.2021   |       | •            |                |
|        | Мо        | Tu           | We         | Th       | Fr    | Sa           |                |
| 1      | н         | ir≧n (       | .PEG       | PH       | DE    | GEc          |                |
| 2      | ίκεν      | RE           | DE         | DS       | .PEG  | GEc          |                |
| 3      | .PEG      | BI           | н          | .GA      | MA    | DE           | drag & drop    |
| 4      | .GA       | DE           | MA         | MA       | RE    | PH           |                |
| 5      | MA        |              | .*CH       | in≧N     |       |              | BK             |
| 6      |           |              | .DS        |          |       |              |                |
| 7      | BI        | $\mathbf{r}$ | .DS        | MAR      |       |              |                |
| 8      |           |              |            | MAR      |       |              |                |

# 8.5 Assigning rooms

You can also manage room allocation directly in the timetable window. Open the schedule/delete room

dialogue using the <Schedule/Delete this room> button. You will see the rooms you entered for lessons and rooms available for scheduling on the right. Select a room and click on the <Assign room> button. You can delete a room that has already been assigned with <Delete room>.

| II A                     | llocate/Delete                                          | this room                |             |          |               |                                   |                          |                                 |          |                                                                                                    |          |          |            |          |               |           | ×         |
|--------------------------|---------------------------------------------------------|--------------------------|-------------|----------|---------------|-----------------------------------|--------------------------|---------------------------------|----------|----------------------------------------------------------------------------------------------------|----------|----------|------------|----------|---------------|-----------|-----------|
| Lesso                    | ns: 11: We-1                                            |                          |             |          |               |                                   | App<br>sin<br>pe         | ly to<br>ngle peri<br>eriod blo | od<br>sk |                                                                                                    |          |          |            |          |               |           |           |
| R1a (3<br>Home<br>Currer | 16), Class Room<br>room: R1a, R1b<br>t selection of les | 1a<br>, R2a, R2b<br>sons |             |          | Availa        | l periods<br>ocate ac<br>ble room | of the le<br>Iditional I | room                            |          |                                                                                                    |          |          |            |          |               |           |           |
| Les.                     | Hugo                                                    | R00m                     | Class(es)   | Corridor | Stat. code(s) | 4                                 |                          | Rm.                             | Cap.     | Alt. Rm                                                                                                    | Alt. HRm | Occupied | Room-group | Corridor | Stat. code(s) | Prd. free | Cap.diff. |
|                          | riago                                                   | itta                     | 14,10,24,20 |          |               | Ţ                                 | <b>X</b>                 |                                 |          |                                                                                                    |          |          |            |          |               |           |           |
|                          |                                                         |                          |             |          |               |                                   |                          | R1b                             | 30       | <ul> <li></li> </ul>                                                                                                    |          |          |            |          |               | 1         |           |
|                          |                                                         |                          |             |          |               |                                   |                          | R2a                             | 32       | <b>~</b>                                                                                                    |          |          |            |          |               | 1         |           |
|                          |                                                         |                          |             |          |               |                                   |                          | R2b                             |          | <ul> <li>Image: A set of the set of the</li></ul> |          |          |            |          |               | 1         |           |
|                          |                                                         |                          |             |          |               |                                   |                          | PL                              |          |                                                                                                    |          |          |            |          |               | 1         |           |
|                          |                                                         |                          |             |          |               |                                   |                          | WS                              |          |                                                                                                    |          |          |            |          |               | 1         |           |
|                          |                                                         |                          |             |          |               |                                   |                          | TW                              |          |                                                                                                    |          |          |            |          |               | 1         |           |
|                          |                                                         |                          |             |          |               |                                   |                          | Kü                              |          |                                                                                                    |          |          |            |          |               | 1         |           |
| ,                        |                                                         |                          |             |          |               |                                   | ,                        |                                 |          |                                                                                                    |          | ✓ Alle   | ocate rm.  | 🗙 Del    | ete room      | Clo       | se        |

Checking option 'Display occupied rooms' will display all currently occupied rooms. If you wish to assign one of these rooms you can

- force a lesson currently scheduled in the room from the room
- create a room clash or
- swap rooms.

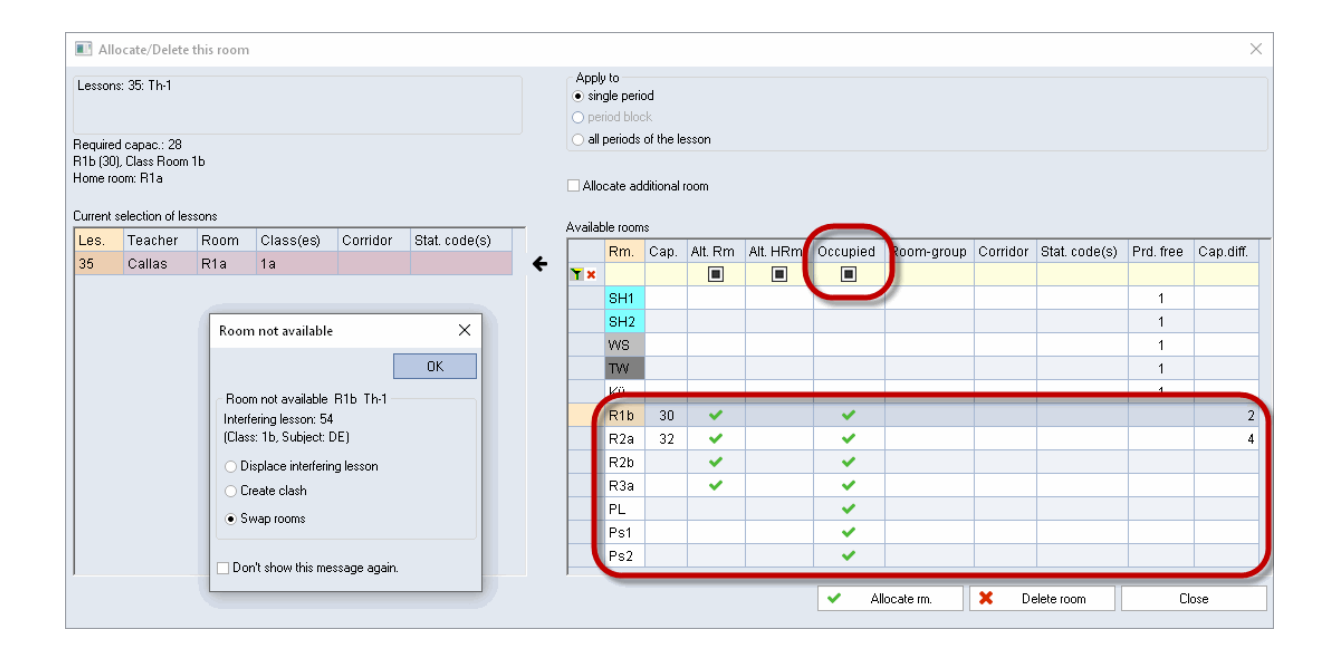

## Assigning rooms in the overview timetable for rooms

You can move or swap rooms quite easily using drag & drop in the overview timetable for rooms. The example in the figure shows the teacher Cervantes' lesson being moved from room R3a to the textiles workshop.

| 🕒 R3a - (                                                                                                    | Class R                                                                                                    | oom 3           | a Time               | table                | (Roo2            | 0A)             |                  |          |                  |                    |                    |                      |                  |                 | -     |                                  | ×                                |
|----------------------------------------------------------------------------------------------------|----------------------------------------------------------------------------------------------------|-----------------|----------------------|----------------------|------------------|-----------------|------------------|----------|------------------|--------------------|--------------------|----------------------|------------------|-----------------|-------|----------------------------------|----------------------------------|
| R3a                                                                                                    | •                                                                                                    | -               | <del>4</del>         |                      | <u>i</u>         | 6               | Ð                | ٩        | &                | i.                 | \$                 |                      |                  |                 |       |                                  | *                                |
| School                                                                                                    | ol year:                                                                                                    | 21.9.2          | 020 - 3              | 0.6.20               | 21               |                 | 18               | -        |                  |                    |                    |                      |                  |                 |       |                                  |                                  |
|                                                                                                    |                                                                                                    |                 |                      | Mone                 | day              |                 |                  |          |                  |                    |                    |                      | Tues             | day             |       |                                  |                                  |
|                                                                                                    | 1                                                                                                    | 2               | 3                    | 4                    | 5                | 6               | 7                | ,        | 8                | 1                  | 2                  | 3                    | 4                | 5               | 6     | 7                                | 8                                |
| SH1                                                                                                    | 4<br>New<br>PEB                                                                                                    |                 | 3a,3<br>Rub<br>PEB   | 1a,1<br>Rub<br>PEB   |                  |                 |                  |          |                  |                    |                    | 26,2<br>Rub<br>PEB   |                  |                 |       |                                  |                                  |
| SH2                                                                                                    | 4<br>Curi<br>PEG                                                                                                    |                 | 3a,3<br>Arist<br>PEG | 1a,1<br>Arist<br>PEG |                  |                 |                  |          |                  |                    |                    | 26,2<br>Arist<br>PEG |                  |                 |       |                                  |                                  |
| PL                                                                                                    |                                                                                                    |                 |                      | 3b<br>New<br>PH      |                  |                 |                  |          | 4<br>Arist<br>PH |                    |                    |                      | 2b<br>New<br>PH  |                 |       |                                  |                                  |
| ws                                                                                                    |                                                                                                    |                 |                      |                      |                  |                 | 3                | Ļ        |                  | 4<br>And<br>DS     | 4<br>And<br>DS     |                      |                  |                 |       | Ander<br>DS<br>1b<br>Gauss<br>DS | Ander<br>DS<br>1b<br>Gauss<br>DS |
| тw                                                                                                    |                                                                                                    |                 |                      | 3a<br>Curi<br>TX     | 4<br>Dror        | ЗЬ              | 3b<br>Curi<br>TX |          |                  | 1a,1<br>Curi<br>TX | 1a,1<br>Curi<br>TX |                      |                  |                 |       |                                  |                                  |
| Kü                                                                                                    |                                                                                                    |                 |                      |                      |                  |                 |                  |          |                  | Jiay o             | k Diop             |                      |                  |                 |       |                                  |                                  |
| R1a     1a     1a     1a     4     3b     1a     1a     < |                                                                                                    |                 |                      |                      |                  |                 |                  |          |                  |                    |                    |                      |                  |                 |       |                                  |                                  |
| R1b                                                                                                    | EN     MU     BI     DE     MA     MA     EN     AR       1b     1b <t< th=""><th></th><th></th></t<> |                 |                      |                      |                  |                 |                  |          |                  |                    |                    |                      |                  |                 |       |                                  |                                  |
| R2a                                                                                                    | 2a<br>Call<br>MU                                                                                                    | 2a<br>Nob<br>RE | 2a<br>New<br>MA      | 2a<br>Cer<br>DE      | 2a<br>Cer<br>EN  | 4<br>Call<br>AR | 4<br>C.<br>Al    | all<br>R |                  | 2a<br>Call<br>AR   | 2a<br>Call<br>AR   | 4<br>And<br>MU       | 2a<br>Cer<br>Bl  | 2a<br>New<br>MA |       |                                  |                                  |
| R2b                                                                                                    | 2b<br>Nob<br>RE                                                                                                    | 2b<br>New<br>MA | 25<br>Call<br>AR     | 26<br>Call<br>AR     | 26<br>Call<br>MU |                 |                  |          |                  | 2b<br>New<br>MA    | 2b<br>New<br>MA    | 3b<br>Gaus<br>GA     | 3b<br>Gaus<br>GA | 26<br>Rub<br>HI |       |                                  |                                  |
| R3a                                                                                                    | 3a<br>Rub<br>HI                                                                                                    | 3a<br>Cer<br>EN | 4<br>Hug<br>HI       | 3a<br>Gaus<br>GA     | 3a<br>Gaus<br>MA |                 | 38<br>C<br>B     | er<br>I  |                  | 3a<br>Cer<br>EN    | 3a<br>Nob<br>RE    | 3a<br>Cer<br>Bl      | 3a<br>And<br>DE  | 4<br>And<br>MA  |       |                                  |                                  |
| Ps1                                                                                                    |                                                                                                    |                 |                      |                      |                  |                 |                  |          |                  |                    |                    |                      |                  |                 |       |                                  |                                  |
| Ps2                                                                                                    |                                                                                                    |                 |                      |                      |                  |                 |                  |          |                  |                    |                    |                      |                  |                 |       |                                  |                                  |
| 4                                                                                                    |                                                                                                    |                 |                      |                      |                  |                 |                  |          |                  |                    |                    |                      |                  |                 |       |                                  | ►                                |
|                                                                                                    |                                                                                                    |                 |                      | [                    | Eleme            | nt filt         | er               |          |                  | ~                  | -                  | Roo                  | 20A - C          | vervie          | w roo | ms*                              | ~:                               |

# 9 Timetables

You can open ready-made timetables for classes, teachers, rooms and subjects under "Timetables" in the main menu.

Generally speaking, a timetable window consists of three parts: the details window at the top, the actual timetable in the middle and the period details window at the bottom.

| 🔮 1a -                                                                           | Class 1a                                                                                                    | a (Gauss   | ) Timeta  | ble (Cla   | 1)   |         |         |              |         | <ul> <li>Image: A marked black</li> </ul> |        |          | ×                      |  |  |
|----------------------------------------------------------------------------------|----------------------------------------------------------------------------------------------------|------------|-----------|------------|------|---------|---------|--------------|---------|-------------------------------------------|--------|----------|------------------------|--|--|
| 1a                                                                               | •                                                                                                    | 2          | * .       | s 🗟        | 6    | Ø 🔍 8   | ₿ 🔒     | - 🕸 📅        | V       |                                           |        |          | Ŧ                      |  |  |
| 📥 se                                                                             | chool yea                                                                                                    | ar:21.9.2  | 020 - 30. | 6.2021     |      | •       |         |              |         |                                           |        |          |                        |  |  |
| 30 Perio                                                                         | ods/weel<br>heduled (                                                                                                    | k<br>ords. | - Date ra | inge       |      | ٦.      | 00      | 7            | Selec   | tion pane                                 |        |          |                        |  |  |
|                                                                                  |                                                                                                    |            | 21.9.202  | 0 - 30.6.2 | 2021 |         | 00      | 200m         |         |                                           | 0      |          |                        |  |  |
|                                                                                  | UnSc Mo Tu We Th Fr Sa                                                                                                    |            |           |            |      |         |         |              |         |                                           |        |          |                        |  |  |
| UnSc<br>0/30                                                                     | UnSc<br>0/30       Mo       Tu       We       Th       Fr       Sa         1       EN       MA       .GEc       MU       MA       BI         2       MU       EN       EN       EN       EN       EN |            |           |            |      |         |         |              |         |                                           |        |          |                        |  |  |
| 1ENMA.GEcMUMABI2MUEN.PEGDEREEN                                                   |                                                                                                    |            |           |            |      |         |         |              |         |                                           |        |          |                        |  |  |
| 2     MU     EN     PEG     DE     RE     EN       3     BI     MA     EN     MA |                                                                                                    |            |           |            |      |         |         |              |         |                                           |        |          |                        |  |  |
| 3                                                                                | BI AR EN EN MA                                                                                                    |            |           |            |      |         |         |              |         |                                           |        |          |                        |  |  |
| 4                                                                                | 3         BI         AR         EN         EN         MA           4         .PEG         MA         DE         MA                                                                                   |            |           |            |      |         |         |              |         |                                           |        |          |                        |  |  |
| 5                                                                                |                                                                                                    | RE         |           |            | DE   | DE      |         |              |         |                                           |        |          |                        |  |  |
| 6                                                                                |                                                                                                    |            |           |            |      |         |         |              |         |                                           |        |          |                        |  |  |
| 7                                                                                |                                                                                                    |            |           |            |      | Ľ       | imetabl | e pane       |         |                                           |        |          |                        |  |  |
| 8                                                                                |                                                                                                    |            |           |            | .PEG |         | _       |              |         |                                           |        |          |                        |  |  |
|                                                                                  |                                                                                                    |            |           |            |      |         |         |              |         |                                           |        |          | _                      |  |  |
| L-No.                                                                            | Tea. S                                                                                                    | ubj. Rm    | n. Cla    | . Time     | Scho | ol week | Stud.   | Special text | Cluster | Line text-2                               | Studer | nt group | <b>o</b>               |  |  |
| 33                                                                               | Arist, E                                                                                                    | EN, R1a    | 1a        |            | 1-41 |         | 28      |              |         |                                           |        |          | _                      |  |  |
| +3                                                                               |                                                                                                    |            |           |            |      |         |         | Details      | window  |                                           |        |          |                        |  |  |
| ļ                                                                                |                                                                                                    |            |           |            |      |         |         |              | _       |                                           |        |          |                        |  |  |
|                                                                                  |                                                                                                    |            |           |            |      |         |         |              | Cla     | 1 - Class 1                               |        |          | <ul> <li>✓:</li> </ul> |  |  |

#### **Details window**

The details window shows various information such as the number of periods per week, unscheduled periods and the time range for which the timetable is valid.

#### Timetable window

The timetable window shows the actual timetable. You can decide for yourself which information (subjects, rooms, classes etc.) you wish to display and how (font, size etc.).

## Period details window

The period details window displays details of the current (highlighted) period...

# 9.1 Several timetables in one window

When the <All elements in lesson> button is activated, clicking on a period in the timetable will display tabs showing the timetables of all classes, teachers and rooms involved. You can use the tabs to easily switch from one element to the next.

| ۲  | 1a - Cla                                                                                                    | ss 1a (Gauss) Tim                       | etable (Cla1A)      |                   |                     |                                         | - 🗆 ×              |  |  |  |  |  |  |  |  |
|----|----------------------------------------------------------------------------------------------------|-----------------------------------------|---------------------|-------------------|---------------------|-----------------------------------------|--------------------|--|--|--|--|--|--|--|--|
| 1a | [                                                                                                    | ▼ 🗄 🍄 × .                               | 1 🗟 🔓               | 🥩 🔍 🕹 .           | 🗟 • 🌚 🕹             |                                         |                    |  |  |  |  |  |  |  |  |
| -  | Schoo                                                                                                    | l year:21.9.2020 -                      | 30.6.2021           | <b>T</b>          |                     | ~                                       |                    |  |  |  |  |  |  |  |  |
| 1. | 1a 1b Ander Gauss Curie WS TW                                                                                                    |                                         |                     |                   |                     |                                         |                    |  |  |  |  |  |  |  |  |
|    | Monday Tesday Wednesday Thursday Friday Saturday                                                                                                    |                                         |                     |                   |                     |                                         |                    |  |  |  |  |  |  |  |  |
| 1  | 1 8:00<br>8:45 EN Arist R1a All participating classes, MU Calla R1a MA Arist R1a BI Cer R1a                                                                      |                                         |                     |                   |                     |                                         |                    |  |  |  |  |  |  |  |  |
| 2  | 2     8:55<br>9:40     MU Calla R1a     All participating classes,<br>teachers and rooms of the<br>active lesson     DE Rub R1a     RE Nobe R1a     EN Arist R1a |                                         |                     |                   |                     |                                         |                    |  |  |  |  |  |  |  |  |
| 3  | 3     9:50     BI Cer R1a     MA Arist R1a     EN Arist R1a     EN Arist R1a                                                                                     |                                         |                     |                   |                     |                                         |                    |  |  |  |  |  |  |  |  |
| 4  | 10:45<br>11:30                                                                                                    | PEG Aris <u>SH</u><br>PEB Rub <u>SH</u> | AR Calla <u>RTa</u> | DE Rub <u>R1a</u> | MA Arist <u>R1a</u> | DE Rub <u>R1a</u>                       | GEc Hug <u>R1a</u> |  |  |  |  |  |  |  |  |
| 5  | 11:40<br>12:25                                                                                                    |                                         | RE Nobe <u>R1a</u>  |                   |                     |                                         |                    |  |  |  |  |  |  |  |  |
| 6  | 12:35<br>13:20                                                                                                    |                                         |                     |                   |                     |                                         |                    |  |  |  |  |  |  |  |  |
| 7  | 13:30<br>14:15                                                                                                    |                                         | DS Ander WS         |                   |                     |                                         |                    |  |  |  |  |  |  |  |  |
| 8  | 14:25<br>15:10                                                                                                    |                                         | TX Curie TW         | J                 |                     | PEG Aris <u>SH</u><br>PEB Rub <u>SH</u> |                    |  |  |  |  |  |  |  |  |
| ļ  |                                                                                                    |                                         |                     |                   | C                   | la1A - Class timet                      | able large* 🗸:     |  |  |  |  |  |  |  |  |

# 9.2 Timetable synchronisation

Open a class, a room and a teacher timetable and arrange them next to each other on your screen.

Select Monday, 1st period of class 1a ("EN") in the class timetable. The teacher and the room timetable will be automatically synchronised with the active elements (teacher Arist and room 1a)

| <b>(</b> ) | 1a - Cla                                                                                                    | ss 1a (Gauss) Tim | etable | e (Cla1A) |                      |           |                                 |               |        |                |              | -              |                | × |  |
|------------|----------------------------------------------------------------------------------------------------|-------------------|--------|-----------|----------------------|-----------|---------------------------------|---------------|--------|----------------|--------------|----------------|----------------|---|--|
| 1a         | Schoo                                                                                                    | ▼ 🗟 🥵 - 🤮         | 30.6.2 | 021       | The f<br>syn<br>auto | tir<br>ic | metable<br>hronize<br>natically | s             | }      | ₹              |              |                |                | * |  |
|            |                                                                                                    | Monday            | Т      | Arist     | -                    |           |                                 |               | -<br>- | ÷ r            | iday         | Sat            | turday         |   |  |
| 1          | 1 8:00<br>8:45 EN Arist R1a MA School yee S R1a - Class Room 1a Timet □ ×<br>R1a ▼ 🗟 🖬 ▼ 🔂 🖓 🧳 💝                                                                                                    |                   |        |           |                      |           |                                 |               |        |                |              |                |                |   |  |
| 2          | 2     8:55<br>9:40     MU Calla R1a     EN     Mo     ▼     School year:21.9.2020 - 30.6.2021     Image: Coll of the second second sec |                   |        |           |                      |           |                                 |               |        |                |              |                |                |   |  |
| 3          | 3         9:50<br>10:35         BI Cer R1a         1         1a         Mo         Tu         We         Th         Fr         Sa                                                                                                    |                   |        |           |                      |           |                                 |               |        |                |              |                |                |   |  |
| 4          | 4     10:45     PEG Aris SH<br>11:30     AR     2     1b     Mo     Tu     We     Th     Fr     Sa       4     10:45     PEB Rub SH     AR     3     3a.     1     Arist     Arist     Hugo.     Callas     Arist     Cer                                                                                                    |                   |        |           |                      |           |                                 |               |        |                |              |                |                |   |  |
| 5          | 11:40<br>12:25                                                                                                    |                   | RE     | 5<br>6    |                      |           | 2<br>3                          | Callas<br>Cer | Arist  | Nobel<br>Arist | Rub<br>Arist | Nobel<br>Arist | Arist<br>Arist |   |  |
| 6          | 12:35                                                                                                    |                   |        | 7         | 4                    |           | 4                               | Hugo          | Callas | Rub            | Arist        | Rub            | Hugo.          |   |  |
| 7          | 13:30<br>14:15                                                                                                    |                   | DS     | Ľ         | Tea-M                |           | 5<br>6                          | New           | Nobel  | *Rub.          | Cer          |                | Rub            |   |  |
| 8          | 14:25<br>15:10                                                                                                    |                   | TX     | Curie TV  | <u>v</u>             |           | 7<br>8                          |               |        |                | Ander.       |                |                |   |  |
|            |                                                                                                    |                   |        |           |                      |           |                                 |               | Roo    | o1 - Roo       | m 1          |                | <b>~</b> .::   |   |  |

# 9.3 Timetable formats

Often used timetable formats such as 'Large timetable' or timetable summaries can be found in the selection list of the classes, teachers, rooms and subjects buttons.

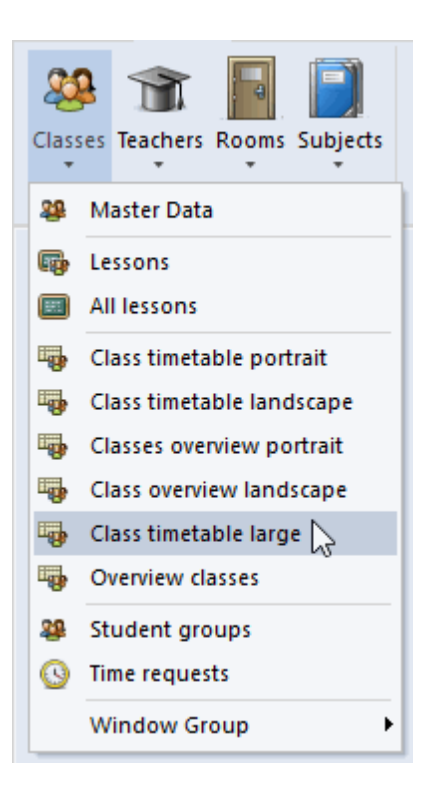

There is a large number of timetable formats. Take a little time to browse through them in order to gain an overview and then decide which format you like best.

## 9.3.1 Timetable layout / timetable information

You can adjust the size of each timetable as required. To do this, draw the separator lines between the heading rows or columns apart or together. This will alter the width or height of all rows or columns.

| ۲  | 1a - Cla       | ss 1a (Gauss) Tim                       | etable (Cla1A)         |                                         |                                   |                            | - 🗆 ×                      |   |                                            |
|----|----------------|-----------------------------------------|------------------------|-----------------------------------------|-----------------------------------|----------------------------|----------------------------|---|--------------------------------------------|
| 18 | 3              | 💌 🖶 🕮 + 📑                               | 1 🗟 🖻 🖉                | ) 🔣 🔍 🗞                                 | 👌 • 🔮 🖓 E                         | V                          |                            |   |                                            |
| -  | Schoo          | l year 21.9.2020 -                      | 30.6.2021              | 18 -                                    |                                   |                            |                            |   |                                            |
|    |                | Monday 🕞                                |                        | dnesday                                 | Thursday                          | Friday                     | Saturday                   |   |                                            |
| 1  | 8:00<br>8:45   | EN Arist <u>R1a</u>                     | MA Arist R1a           | GEC Hug R1a                             | MU Calla <u>R1a</u>               | <b>MA</b> Arist <u>R1a</u> | <b>BI</b> Cer <u>R1a</u>   |   |                                            |
| 2  | 8:55<br>9:40   | MU Calla <u>R1a</u>                     | EN Arist <u>R1a</u>    | PEG Aris <u>SH</u><br>PEB Rub <u>SH</u> | DE Rub <u>R1a</u>                 | RE Nobe <u>R1a</u>         | EN Arist <u>R1a</u>        |   |                                            |
| 3  | 9:50<br>10:35  | BI Cer <u>R1a</u>                       | 🎱 1a - Clas            | ss 1a (Gauss) Timet                     | able (Cla1A)                      |                            |                            |   |                                            |
| 4  | 10:45<br>11:30 | PEG Aris <u>SH</u><br>PEB Rub <u>SH</u> | 1a<br>▼ Schoo          | ▼ 〒 磐 - 匝                               | ).6.2021                          |                            | ) • 🔮   66 E⊽              | - |                                            |
| 5  | 11:40<br>12:25 |                                         |                        | Мо                                      | nday                              |                            | Tuesday                    |   | Wednesday                                  |
| 6  | 12:35<br>13:20 |                                         | <b>1</b> 8:00<br>8:45  | EN At                                   | ist <u>R1a</u>                    | , I                        | <b>MA</b> Arist <u>R1a</u> |   | GEc Hugo <u>R1a</u>                        |
| 7  | 13:30<br>14:15 |                                         | <b>2</b> 8:55<br>9:40  | MU Ca                                   | llas <u>R1a</u>                   | I                          | EN Arist <u>R1a</u>        |   | PEG Arist <u>SH2</u><br>PEB Rub <u>SH1</u> |
| 8  | 14:25<br>15:10 |                                         | <b>3</b> 9:50<br>10:35 | BIC                                     | er <u>R1a</u>                     |                            |                            |   | MA Arist <u>R1a</u>                        |
|    |                |                                         | <b>4</b> 10:45 11:30   | PEG A<br>PEB F                          | rist <u>SH2</u><br>lub <u>SH1</u> | A                          | n Gallas <u>mia</u>        |   | DE Rub <u>R1a</u>                          |

It is just as easy to display all relevant information such as teachers, classes, rooms and subjects in the timetable with just one click. To do this, click in the timetable with the right-mouse key and select 'Per. window: Standard format'.

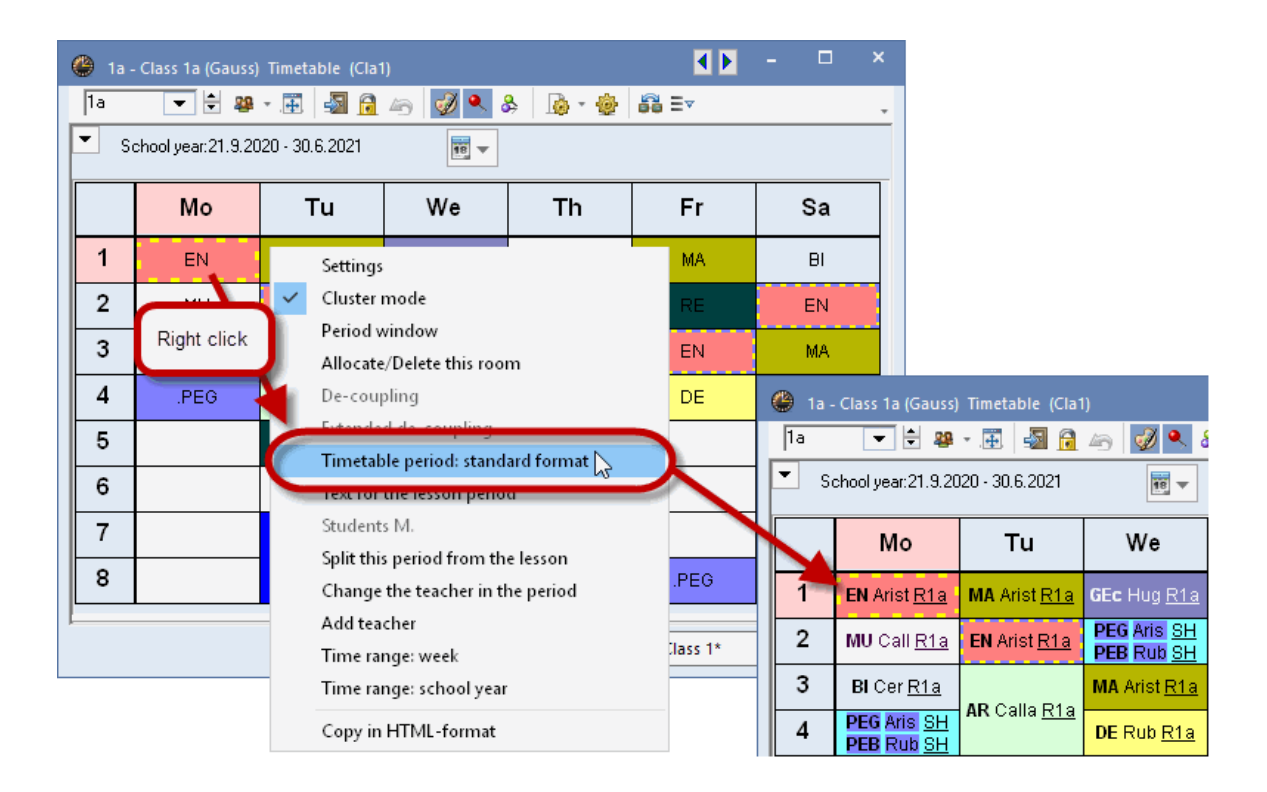

#### **Tip: Timetable formats**

It is advisable to have two timetable formats for each master data element. These come predefined by default. For example keep 'Timetable | Classes' as a small format timetable for working on the timetable. You can then add all information to 'Timetable | Large class timetable' for output.

## 9.3.2 Modifying information in the timetable

You can change any of the contents displayed in the timetable. Only make changes when you do not like the options in the Standard period or when different content is required.

To do this, click on <Timetable settings> <sup>122</sup> in the timetable window and then on the button <Period window>. A graphic editor will open depicting the contents of the individual timetable cell.

#### Note: Per. window: standard format

If you open this dialogue for a timetable output in <u>standard format</u>, uncheck the option 'Per. window: Standard format'. You can then perform the steps described here.

All available fields are listed on the left. If necessary, just drag and drop any field into the right segment. Whenever you drag and drop a field in the lesson period, so-called SnapLines are shown assisting you with aligning it.

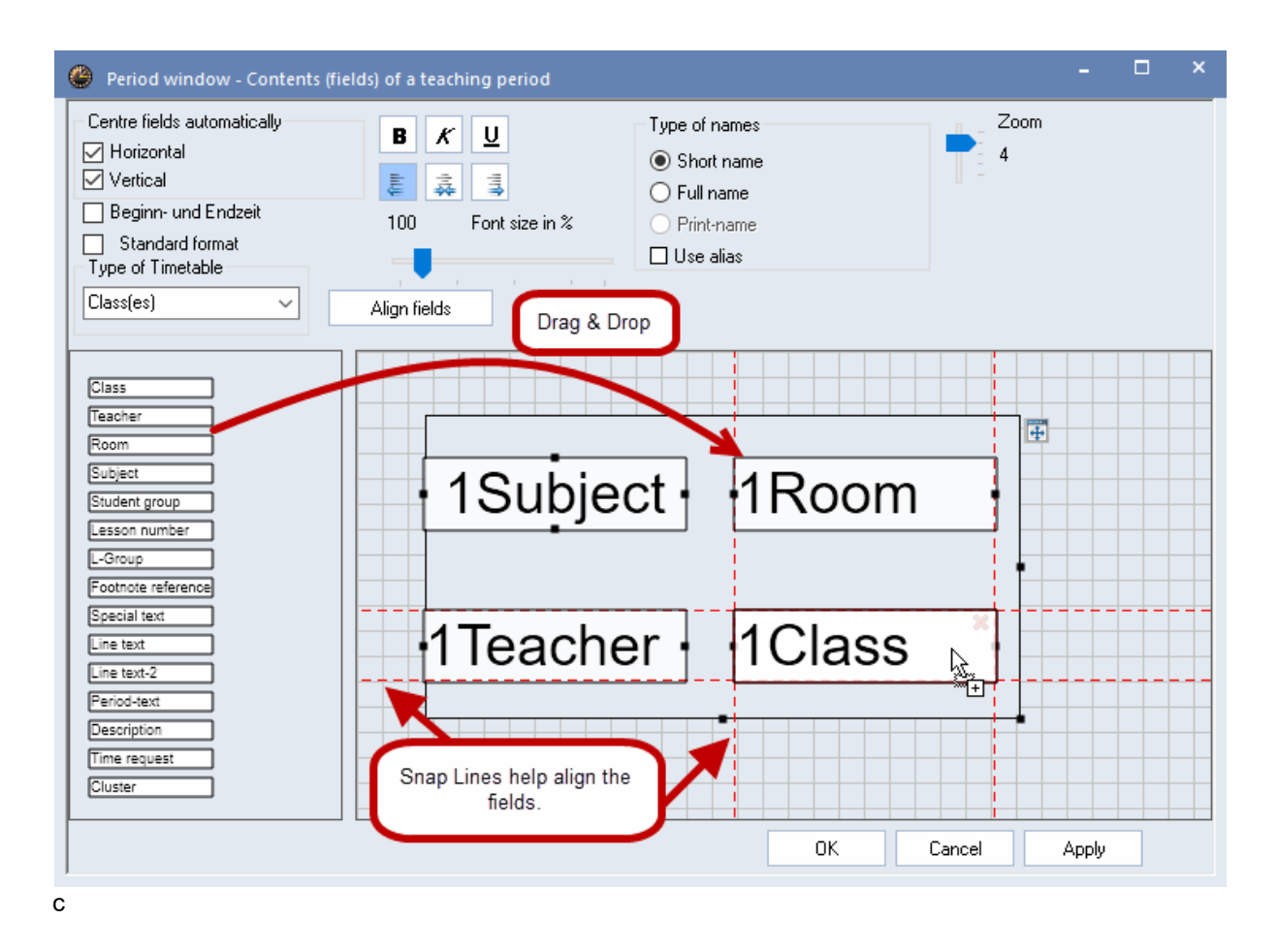

You can even change the font size of each field. Please note that the background field symbolises the timetable cell. Confirm with <OK> once the timetable cell looks the way you want it to. <OK>.

|   | Ν          | /lo           | -  | Гu     | V          | Ve    | -  | Th     | F          | Fr            | S  | Sa  |
|---|------------|---------------|----|--------|------------|-------|----|--------|------------|---------------|----|-----|
| 1 | EN         | Arist         | МА | Arist  | GEc        | Hugo. | MU | Callas | MA         | Arist         | BI | Cer |
| 2 | MU         | Callas        | EN | Arist  | DEC        | Ariot |    |        |            |               |    |     |
| 3 | BI         | Cer           | AP | Callas | <b>1</b> S | ubj   | ec | t·     | ·1T        | eac           | he | r • |
| 4 | PEG<br>PEB | Arist.<br>Rub |    | Cullus | າຄ         | ubi   |    |        | от         | 000           | ho |     |
| 5 |            |               | RE | Nobel  | 23         | ubj   | EC | Ľ      | 21         | eau           | ne |     |
| 6 |            |               |    | L      |            |       |    | -      |            |               |    |     |
| 7 |            |               | DS | Ander. |            |       |    |        |            |               |    |     |
| 8 |            |               | TX | Curie  |            |       |    |        | PEG<br>PEB | Arist.<br>Rub |    |     |

#### Tip: Displaying coupling cells

When more than one teacher is involved in a lesson, you can add the field 'Teacher' several times. For example, if 3 teachers participate in a lesson, you need at least 3 teacher fields in the graphic editor in order to display all teachers involved.

# 9.4 **Printing timetables**

Proceed as follows if you wish e.g. to print a teacher overview timetable:

Open an overview timetable from the demo.gpn file via 'Teachers | Teachers overview landscape'.

Now either press the <Page layout> or the <Print> button and confirm the Print selection dialogue with <Ok>.

| 🐣 Gauss | - Gaus                                                                                                    | s, Carl                                                                                 | Fried                         | ich Tir                          | netabl                        | e (Teai  | 20A)                   |   |                        |                               |                                   |                        |                               | -      |       | ×    |
|---------|----------------------------------------------------------------------------------------------------|-----------------------------------------------------------------------------------------|-------------------------------|----------------------------------|-------------------------------|----------|------------------------|---|------------------------|-------------------------------|-----------------------------------|------------------------|-------------------------------|--------|-------|------|
| Gauss   | •                                                                                                    | - 3                                                                                     | - 4                           |                                  | <u>a</u> 4                    | 6        | Ø 🔍                    | & | - 🔊                    | <b>@</b>                      |                                   |                        |                               |        |       | Ŧ    |
| Scho    | ool year                                                                                                    | :21.9.2                                                                                 | 020 - 3                       | :0.6.20;                         | 21                            |          | 18 🔻                   |   | Teach<br>Searc         | ers of t<br>h                 | he clas                           | s/subj                 | ect<br>•                      |        |       |      |
|         |                                                                                                    |                                                                                         |                               | Mon                              | day                           |          |                        |   |                        |                               |                                   | Tues                   | :day                          |        |       |      |
|         | 1                                                                                                    | 2                                                                                       | 3                             | 4                                | 5                             | 6        | 7                      | 8 | 1                      | 2                             | 3                                 | 4                      | 5                             | 6      | 7     | 8    |
| Gauss   |                                                                                                    |                                                                                         |                               | <b>3a</b><br><u>R3a</u><br>GA    | 3a<br><u>R3a</u><br>MA        |          |                        |   |                        |                               | 36 <u>R</u> 2                     | <u>2b</u> GA           | <b>4</b><br>MA                |        | 1b 🛛  | S DS |
| New     | 4<br><u>SH1</u><br>PEB                                                                                                    | 2b<br>R2b<br>MA                                                                         | 2a<br><u>R2a</u><br>MA        | 3b<br>PL<br>PH                   | 3b<br><u>R1a</u>              |          |                        |   | 26 <u>R</u> 2          | 2 <u>b</u> MA                 |                                   | 2b<br>PL               | 2a<br><u>R2a</u>              |        |       |      |
| Hugo    | Hugo     3b<br>HI     3b<br>GEc     4<br>R3a<br>HI     4<br>DE       Ander     Image: Constraint of the section of the section of th |                                                                                         |                               |                                  |                               |          |                        |   |                        |                               |                                   |                        |                               |        |       |      |
| Ander   | Image: Selection     Edit printout       Image: Selection     PDF       PID     SHD                                                                                                    |                                                                                         |                               |                                  |                               |          |                        |   |                        |                               |                                   |                        |                               |        |       | SDS  |
| Arist   | <b>1a</b><br><u>R1a</u><br>EN                                                                                                    | 1a     1b     3a,3     1a,1       R1a     R1b     SH2     PEG       PEG     PEG     PEG |                               |                                  |                               |          |                        |   |                        |                               |                                   |                        |                               |        |       |      |
| Calla   | 2a<br><u>R2a</u><br>MU                                                                                                    | <b>1a</b><br><u>R1a</u><br>MU                                                           | 2b <u>R</u> 2                 | 2 <u>b</u> AR                    |                               | Oł       | <                      |   | нтм                    | L                             |                                   | Canc                   | el                            |        |       |      |
| Nobel   | 2b<br><u>R2b</u><br>RE                                                                                                    | <b>2a</b><br><u>R2a</u><br>RE                                                           | <b>1b</b><br><u>R1b</u><br>RE |                                  |                               |          |                        |   | 3b<br>RE               | <b>3a</b><br><u>R3a</u><br>RE | <b>1b</b><br><u>R1b</u><br>RE     |                        | <b>1a</b><br><u>R1a</u><br>RE |        |       |      |
| Rub     | 3a<br><u>R3a</u><br>HI                                                                                                    | <b>4</b><br>ск                                                                          | 3a,3<br><u>SH1</u><br>PEB     | <b>1a,1</b><br><u>SH1</u><br>PEB | <b>1b</b><br><u>R1b</u><br>DE |          |                        |   | 1b <u>R</u>            | <u>1b</u> DE                  | 2 <b>b,2</b><br><u>SH1</u><br>PEB | 4<br>Bl                | 2b<br><u>R2b</u><br>HI        |        |       |      |
| Cer     | <b>1b</b><br><u>R1b</u><br>Bl                                                                                                    | 3a<br><u>R3a</u><br>EN                                                                  | <b>1a</b><br><u>R1a</u><br>Bl | 2a<br><u>R2a</u><br>DE           | 2a<br><u>R2a</u><br>EN        |          | 3a<br><u>R3a</u><br>Bl |   | 3a<br><u>R3a</u><br>EN | 3b<br>Bl                      | 3a<br><u>R3a</u><br>Bl            | 2a<br><u>R2a</u><br>Bl |                               |        |       |      |
| Curie   | <b>4</b><br><u>SH2</u><br>PEG                                                                                                    |                                                                                         |                               | 3a<br>TX<br>TX                   |                               |          |                        |   | 4 Ⅳ                    | ¥тх                           | 3b T                              | ₩ ТХ                   |                               |        | 1a, 🛙 | м тх |
| •       |                                                                                                    |                                                                                         |                               |                                  |                               |          |                        |   |                        |                               |                                   |                        |                               |        |       | ►    |
|         |                                                                                                    |                                                                                         |                               | [                                | Eleme                         | nt filte | er                     |   | ~                      | ·                             | Tea2                              | 0A - O                 | verviev                       | v teac | hers* | ×:   |

# 9.5 Timetables: Web/on your smart phone

With the <u>WebUntis basic packaget</u> you can easily make all your timetables available for students, teachers, parents, companies, etc. Upload your data directly from Untis to the WebUntis Server by just one click. The timetables can then either be shown in the web browser on your PC or tablet or on your smart phone with the free-of-charge <u>Untis Mobile App</u>.

|          |                         | No SIM 🗢             |                  | 09:09            |                            | <b>•</b> +       |                |                   |                            |          |                |            |                          |                  |                |              |                            |          |                |            |                          |
|----------|-------------------------|----------------------|------------------|------------------|----------------------------|------------------|----------------|-------------------|----------------------------|----------|----------------|------------|--------------------------|------------------|----------------|--------------|----------------------------|----------|----------------|------------|--------------------------|
|          |                         | <b>2</b><br>14N      | 0                | Callas           | Q                          | 10               |                |                   |                            |          |                |            |                          |                  |                |              |                            |          |                |            |                          |
|          |                         | 08:00 2b             | 0<br>TUE<br>4    | WED              | 2a 3a 2b                   | SAT              |                |                   |                            |          |                |            |                          |                  |                |              |                            |          |                |            |                          |
|          |                         | 1. D<br>08:45 R2b    | 80               | 26               | Ch<br>R2a                  | 1b               |                |                   |                            |          |                |            |                          |                  |                |              |                            |          |                |            |                          |
|          |                         | 09:09<br>2.<br>09:40 | Ps2              | D<br>R2b         | D<br>R2b                   | Kē               |                |                   |                            |          |                |            |                          |                  |                |              |                            |          |                |            |                          |
|          |                         | 09:50<br>3. R2b      | 2b<br>Mus<br>R2b | 1b<br>Mus<br>R1b | 18                         | R1b              |                |                   |                            |          |                |            |                          |                  |                |              |                            |          |                |            |                          |
|          |                         | 10:45<br>4. 2#       | 1a<br>Mus        | 2a<br>Mus        | Ke<br>R1a                  | 2b<br>D          |                |                   |                            |          |                |            |                          |                  |                |              |                            |          |                |            |                          |
|          |                         | 11:30<br>11:40       | 25               | GH               | 18                         | H20              |                |                   |                            |          |                |            |                          |                  |                |              |                            |          |                |            |                          |
| lie -    |                         | 12:25<br>12:35       | R2b              |                  | R1a                        |                  |                |                   |                            |          |                |            |                          |                  |                |              |                            |          |                |            |                          |
| No.      | 5                       | <b>6.</b><br>13-20   |                  |                  |                            |                  |                |                   |                            |          |                |            |                          |                  |                |              |                            |          |                |            |                          |
| 5        | 2.0                     | 7.<br>14:15          |                  | 3a 3b            |                            |                  |                |                   |                            |          |                |            |                          |                  |                |              |                            |          |                |            |                          |
| 2        | 4                       | 14:25<br>8.          |                  |                  | 2b<br>Mus<br>R2b 07.01.2   | 019 09:07        |                |                   |                            |          |                |            |                          |                  |                |              |                            |          |                |            |                          |
| 100      |                         | 7<br>Timetable       | (i)<br>Info Cen  | ter No           | atifications               | 000<br>Mare      |                |                   |                            |          |                |            |                          |                  |                |              |                            |          |                |            |                          |
|          | Testlizen:<br>Stockerai | z Lorenz<br>J        |                  |                  |                            |                  |                |                   |                            |          |                |            |                          | 201              | 8/2019         |              | <u>a</u> 🛛                 | i 🔺      | Logout         | (Irs)      |                          |
| -        | K Class                 | 🔌 Stu                | udent            |                  |                            |                  |                |                   |                            |          |                |            |                          |                  |                |              |                            |          |                |            | ?                        |
| <b>*</b> | 1a                      |                      | • •              | • 01/            | 07/2019                    | <b>→</b>         |                |                   |                            |          |                |            |                          |                  |                |              |                            |          |                | <b>m</b> ( | ⊖ ♦                      |
| ~        |                         |                      | Mona             |                  |                            |                  | Tuo            | 01/08             |                            |          | Wed            | 01/00      |                          |                  | Thu            | 01/10        |                            |          | Frig           | 1/11       |                          |
| 2        | 7:35 AM                 | 1a                   | SchAl            | LFE              | ES 03 - 1a                 |                  | a              | Sch               | 1AI                        | 1a       | WacAn          | 2          | ES 03 - 1a               | 1a               | WenHa          | IW           | US 03 - TW                 | 1a       | SchAl          | LFE        | ES 03 - 1a               |
|          |                         | ld I                 | Renau            | LFC              | 25 02 - 144                |                  |                | 65.03             | ) - 1d                     | Id       | Teici          |            | 25 02 - 144              | Id               | MedAll         | LAW .        | EN 00 - 174                | 14       | Renau          |            | 25 02 - 144              |
|          | 8:30 AM                 | 1a V<br>1a I         | WenHa<br>MeaAn   | TW<br>TXW        | US 03 - TW<br>EN 06 - TX\  | 1a, 1b<br>1a, 1b | NobAl<br>WacAn | BSK<br>BSM        | TE 01 Halle<br>TU 01 Halle | 1a<br>1a | SelKa<br>LesDo | M          | ES 03 - 1a<br>2S 03 - W3 | FS/              | 1a<br>A M/E    | SchA<br>ES I | l, SeiKa<br>03 - 1a        | 1a<br>1a | SelKa<br>LesDo | M          | ES 03 - 1a<br>2S 03 - W3 |
|          | 9:20 AM                 | 1a<br>FSA E/         | D                | SchAl<br>ES (    | , WacAn<br>)3 - 1a         | 1a<br>1a         | SeiKa<br>LesDo | M                 | ES 03 - 1a<br>2S 03 - W3   | 1a<br>1a | SchAl<br>RenAu | LFE<br>LFE | ES 03 - 1a<br>25 02 - W4 | 1a<br>1a         | WacAn<br>JelEl | D            | ES 03 - 1a<br>25 02 - W4   |          | 1a<br>BU       | ES         | MeiLi<br>03 - 1a         |
|          | 10:25 AM                | 1a \<br>1a           | WacAn<br>JelEl   |                  | ES 03 - 1a<br>25 02 - W4   | FSA              | a<br>D/M       | SeiKa, 1<br>ES 03 | WacAn<br>8 - 1a            |          | 1a<br>BE       | W<br>25    | lacAn<br>01 - ZS         |                  | 1a<br>R        | Br<br>ES I   | eeAu<br>33 - 1a            | 1a<br>1a | WacAn<br>JelEl | D          | ES 03 - 1a<br>2S 02 - W4 |
|          | 11:20 AM                | 1a<br>BE             |                  | W/<br>25 (       | acAn<br>01 - ZS            | ľ                | a<br>1E        | Hur<br>EN 05      | nAl<br>i - MK              |          | 1a<br>BU       | ES         | ЛеіLі<br>03 - 1а         | 1a, 1b<br>1a, 1b | NobAl<br>WacAn | BSK<br>BSM   | TE 01 Halle<br>TU 01 Halle |          | 1a<br>ME       | H<br>EN    | iumAl<br>05 - MK         |
|          | 12:15 PM                | 1a, 1b<br>1a, 1b - 1 | NobAl<br>WacAn   | BSK<br>BSM       | TE 01 Halle<br>TU 01 Halle |                  | la<br>R        | Bee<br>ES 03      | eAu<br>8 - 1a              |          | 1a<br>SL       | S<br>ES    | ichAl<br>03 - 1a         | 1a, 1b<br>1a, 1b | NobAl<br>WacAn | BSK<br>BSM   | TE 01 Halle<br>TU 01 Halle |          | 1a<br>GW       | ES         | 5chAl<br>03 - 1a         |

For further information please go to our web site www.grupet.at, Products | WebUntis.

# 10 Modules

In addition to the standard package Untis offers a number of additional features, which are available in special modules. There are separate manuals describing these functions in greater detail. The modules are listed briefly below.

You will also find a detailed description on our website at <u>www.untis.at</u>. You can also test each of the modules. If you are interested, please contact your Untis partner.

### **Multi-week timetable**

This module enables you to schedule time-limited lessons (e.g. for graduating classes) and periodic lessons (e.g. every 2 weeks). You can also model completely irregular timetables that may be found at many vocational schools.

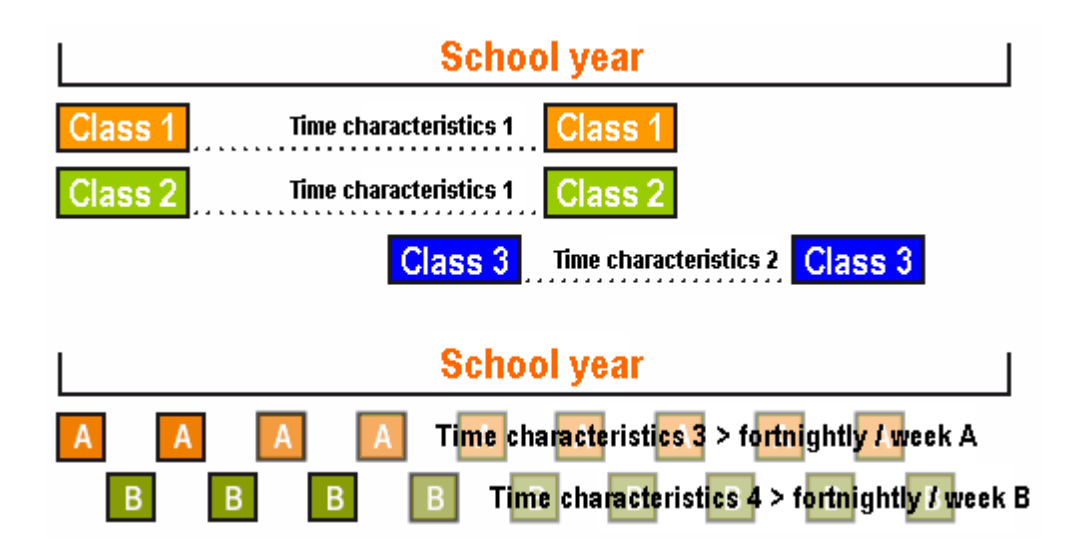

Furthermore, the school year can be split into independent terms with different timetables. This allows several independent timetables for a single school year to be created in one file, enabling analyses and statistics to be easily drawn up covering the complete school year.

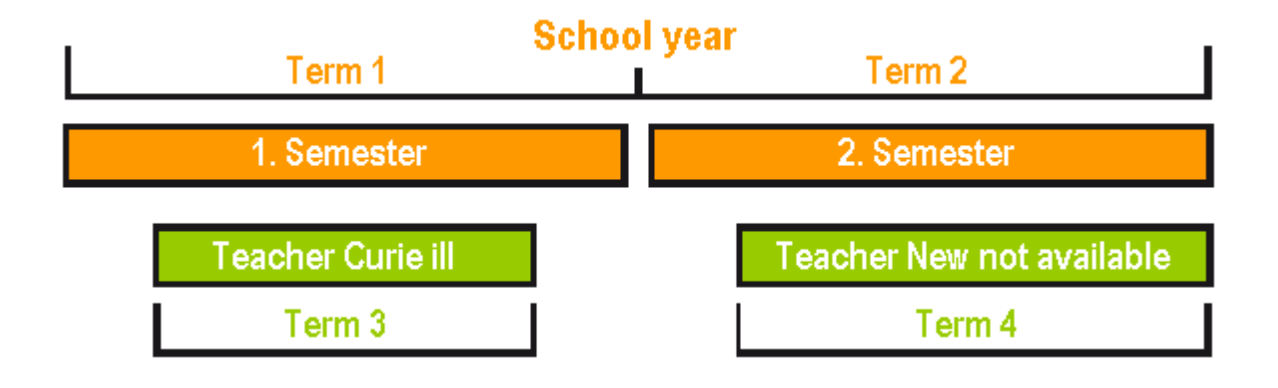

#### Lesson planning and Value calculation

This module assists you before actual timetable scheduling starts – with the planning of teacher deployment (subject allocation, teaching load). There is a number of tools available to help in allocating lessons (e.g. Lesson matrix, Lesson table, Teacher suggestion etc.). This module is also used for overall value calculation (teacher target and actual values, subject factors, values of date-limited lessons etc.).

| 🐣 Lesson matrix - | Default           |             |                                                                                      |                      |                                    |           |          | - 🗆                                                | ×              |
|-------------------|-------------------|-------------|--------------------------------------------------------------------------------------|----------------------|------------------------------------|-----------|----------|----------------------------------------------------|----------------|
| 💥 🖻 🖏 📬           | e 🐹 🎂 📝           | 1 @         |                                                                                      |                      |                                    |           |          |                                                    | -              |
| Search            | ₽ ▪               |             | 🔄 Filter<br>🔄 Highlight                                                              | t suggestions        |                                    |           |          |                                                    |                |
|                   | Subject (18/18) 🗸 | Rel         | NatW                                                                                 | D                    | Spra                               | GS        | Gw       | Kunst                                              | ^              |
| Class(es) (8/8) 🖂 | Σ                 | 14.0        | 63.0                                                                                 | 33.0                 | 14.0                               | 11.0      | 8.0      |                                                    |                |
| 1a                | 27                | Nobel (2) 4 | Arist (5)                                                                            | Rub (5)              | Arist (5)                          | Ander (1) | Hugo (2) | Ander (2)<br>Callas (2)<br>Callas (2)              |                |
| 1b                | 30                | Nobel (2)   | Arist (6)<br>Cer (2)                                                                 | Rub (6)              |                                    | Ander (1) | Hugo (2) | Gauss (2)<br>Ander (1)<br>Callas (3)<br>Callas (1) |                |
| 2a                | 32                | Nobel (2)   | Callas (1)<br>Gauss (1)<br>Ander (1)<br>New (1) (5)<br>New (4)<br>New (2)<br>Cer (2) | Nobel (1)<br>?-1 (1) | Rub (1)<br>Hugo (1)   ②<br>Cer (4) | Hugo (2)  | Hugo (2) | Ander (2)<br>Callas (1)<br>Callas (2)              |                |
| 2b                | 32                | Nobel (2)   | Callas (1)<br>Gauss (1)<br>Ander (1)<br>New (1)<br>New (2)<br>Cer (2)<br>New (5)     | Nobel (1)<br>?-1 (1) | Rub (1)<br>Hugo (1)                | Rub (2)   | Hugo (2) | Ander (2)<br>Callas (2)<br>Callas (2)              | Ŷ              |
| <                 |                   |             |                                                                                      |                      |                                    |           |          | 2                                                  | >              |
| L-No. Per 🖌       | Teacher           | Subject     | Class(es)                                                                            | Room                 | Home room                          | Male      | Female   | Inter (X)                                          | ^              |
| 46                | Nobel             | Rel         | 1a                                                                                   |                      | R1a                                |           |          |                                                    |                |
|                   | 1                 |             |                                                                                      |                      |                                    |           |          |                                                    | ×              |
| < >               | <                 |             |                                                                                      |                      |                                    |           |          |                                                    | >              |
| 10.02. 🗸 🜩        |                   |             |                                                                                      |                      |                                    |           | Default  |                                                    | $\sim 10^{10}$ |

| Week    | dy values   |      |           | - □ >                                                             |
|---------|-------------|------|-----------|-------------------------------------------------------------------|
| Teach   | ner         | *    | Lessons   | / periods -                                                       |
| Gauss   | \$          |      | Conde     | nsed view 🔲 HH:MM                                                 |
|         | Refresh     |      | Planned l | essons without reductions, bi-weekly lessons correct by the week. |
| Week    | Fr To       | Term | Lesson    | ^                                                                 |
| Total   | 21.930.6.   |      | 697.000   |                                                                   |
| YrsPrds |             |      | 0.0       |                                                                   |
| 1       | 21.927.9.   | 1    | 17.000    |                                                                   |
| 2       | 28.94.10.   | 1    | 17.000    |                                                                   |
| 3       | 5.1011.10.  | 1    | 17.000    |                                                                   |
| 4       | 12.1018.10. | 1    | 17.000    |                                                                   |
| 5       | 19.1025.10. | 1    | 17.000    |                                                                   |
| 6       | 26.101.11.  | 1    | 17.000    |                                                                   |
| 7       | 2.118.11.   | 1    | 17.000    |                                                                   |
| 8       | 9.1115.11.  | 1    | 17.000    |                                                                   |
| 9       | 16.1122.11. | 1    | 17.000    |                                                                   |
| 10      | 23.1129.11. | 1    | 17.000    |                                                                   |
| 11      | 30.116.12.  | 1    | 17.000    |                                                                   |
| 12      | 7.1213.12.  | 1    | 17.000    |                                                                   |
| 13      | 14.1220.12. | 1    | 17.000    |                                                                   |
| 14      | 21.1227.12. | 1    | 17.000    |                                                                   |
| 15      | 28.123.1.   | 1    | 17.000    |                                                                   |
| 16      | 4.110.1.    | 1    | 17.000    |                                                                   |
| 17      | 11.1.47.1.  | 1    | 17.000    |                                                                   |
| 18      | 18.124.1.   | 1    | 17.000    | v                                                                 |

## **Cover planning**

Cover planning is a fully integrated tool which helps you to assign and coordinate daily substitutions. A second major task of the cover planning module is the maintenance of substitution statistics and their evaluation in accordance with your own criteria and those specified by the authorities.

| 🔮 Su  | ıbstitu                                                                                                    | tions / | Lehrei        | r                     |      |          |     |                                       |                            |        |           |             |           | -            | □ >      | ×                                            |       |       |      |
|-------|----------------------------------------------------------------------------------------------------|---------|---------------|-----------------------|------|----------|-----|---------------------------------------|----------------------------|--------|-----------|-------------|-----------|--------------|----------|----------------------------------------------|-------|-------|------|
|       | 🗙 🕤                                                                                                    |         | Bp d          |                       | V    | <u> </u> |     | · · · · · · · · · · · · · · · · · · · | in 🧭                       | 7      | <b>.</b>  | 7           | ÷         |              |          | -                                            |       |       |      |
| (Teac | her)                                                                                                    | •       | Fr<br>10<br>M | om-To<br>).02.20<br>o | 20 🗸 | ]        |     |                                       |                            | 18     |           | المناك      | otitution |              |          | _                                            |       |       |      |
| Lehre | :[                                                                                                    |         |               |                       |      |          |     | ¢                                     | Subst                      |        | Sugges    | tion        |           |              |          |                                              |       |       |      |
| Subst | Subst       Type       Date       Period       (Subje       Subje       (Teal       Subje       (Teal       (Teal       (Teal <th(teal< th=""> <th(teal< th=""> <th(t< td=""></th(t<></th(teal<></th(teal<> |         |               |                       |      |          |     |                                       |                            |        |           |             |           |              |          |                                              |       |       |      |
| 5     | Subst 10.2.         1         Mat         New         ???           6         Subst 10.2.         2         Mat         New         ???                                                                                                    |         |               |                       |      |          |     |                                       |                            |        |           |             |           |              |          |                                              |       |       |      |
| 6     | Subst 10.2.         1         Mat         New         ???           6         Subst 10.2.         2         Mat         New         ???           6         Subst 10.2.         2         Mat         New         ???           Cover teacher suggestion (3),Supervisions (5),Rooms (6)                                                                                                    |         |               |                       |      |          |     |                                       |                            |        |           |             |           |              |          |                                              |       |       |      |
| 7     | Subst                                                                                                    | 10.2.   | 3             | Mat                   |      | New      | ??? | H                                     |                            | d bloo |           | yyco        | cion (o   | ),0 apoi 11  | aiona (o | <b>,,,,,,</b> ,,,,,,,,,,,,,,,,,,,,,,,,,,,,,, | s (0) |       |      |
| 1     | Subst                                                                                                    | 10.2.   | 3             | Mat                   |      | Gause    | ??? |                                       |                            |        | K.        |             |           |              |          |                                              |       |       |      |
| 8     | Subst                                                                                                    | 10.2.   | 4             | Mat                   |      | New      | ??? |                                       |                            | anent  | substitui | :ion<br>(0) |           |              | 1 -      |                                              |       |       |      |
| 2     | Subst                                                                                                    | 10.2.   | 4             | Mat                   |      | *Gaus    | ??? |                                       | Cover tea                  | acher  | suggesti  | on (3)      | Supe      | rvisions (5) | Rooms    | : (6)                                        |       |       |      |
| 9     | Cance                                                                                                    | 10.2.   | 5             | Ph                    |      | New      |     | 1                                     | Vame                       |        | Timeta    | ble         |           |              | Period   | Subst.                                       | Cance | Count | Time |
| 10    | Cance                                                                                                    | 10.2.   | 6             | Ph                    |      | New      |     | F                                     | Rub                        |        | Bio       |             |           | SportK       | 0        |                                              |       |       |      |
| 3     | Cance                                                                                                    | 10.2.   | 6             | Gz                    |      | *Gaus    |     | ľ                                     | Vobel                      |        |           |             |           | Rel          | 1        |                                              |       |       |      |
| 4     | Cance                                                                                                    | 10.2.   | 7             | Gz                    |      | *Gaus    |     |                                       | Curie                      |        |           |             |           |              | 2        |                                              |       |       |      |
| s     | ubst. N                                                                                                    | No.     |               | ÷                     |      |          |     |                                       | <                          |        |           |             |           | •            |          |                                              |       |       | >    |
|       |                                                                                                    |         |               |                       |      |          |     | Ŀ                                     | <ul> <li>Shifts</li> </ul> | : (6)  |           |             |           |              |          |                                              |       |       |      |

## **Break supervision**

In many schools, students have to be supervised during the breaks. Untis provides the ideal tool for this task. You can specify the break supervision areas yourself as well as defining what amount of supervision duties should be allocated to which teachers and also which teachers should be excluded from supervision. This module is also integrated with the cover planning module, i.e. cover can also be planned for break supervision.
|   | Monday            | Tuesday         | Wednesday                          | Thurs                                                    | sday         | Fri                  | day                   | Sati                  | urday          |                |                       |          |      |
|---|-------------------|-----------------|------------------------------------|----------------------------------------------------------|--------------|----------------------|-----------------------|-----------------------|----------------|----------------|-----------------------|----------|------|
| 1 | *4.<br>PEB<br>SH1 | 2b<br>MA        |                                    |                                                          |              | Ar2 3<br>P<br>P      | b<br>H<br>L           |                       | 3b<br>MA       |                |                       |          |      |
| 2 | 2b<br>MA<br>R2b   | R2b             |                                    | 3b<br>M/<br>Re                                           | ،<br>م,<br>۱ | 2<br>P<br>P          | ե<br>H<br>Լ           | F                     | <br>₹a<br>⊐    |                |                       |          |      |
| 3 | 2a<br>MA<br>R2a   |                 |                                    | 2a<br>M/<br>R2                                           | ۹<br>a       | 2<br>P               | a<br>H<br>L           |                       | 3b<br>PH<br>PL |                |                       |          |      |
| 4 | 3b<br>PH<br>PL    | 2b<br>PH<br>PL  | Break sup                          | ervisions                                                | . 🐼          | ~ ~                  | কৃ কুর                | al                    |                |                | -                     |          | ×    |
| 5 | 3b<br>MA<br>Ra    | 2a<br>MA<br>R2a | Corridor Tea                       | cher                                                     |              | • •                  | ରାଇ ରା                | 08                    |                |                | 99                    | 9.49     | -    |
| 6 | 3a<br>PH          |                 | (Uncovered:0.                      | 0)                                                       | To           | otal schoo           | ol year               | -                     | Lesso          | n group        | 7.10                  | E Full r | name |
| 7 | ΓL                |                 |                                    | 8:00                                                     | 8:45<br>8:55 | 9:40<br>9:50         | 374<br>10:35<br>10:45 | 475<br>11:30<br>11:40 | 12:25<br>12:35 | 13:20<br>13:30 | 778<br>14:15<br>14:25 | 15:10    | -    |
| 8 |                   |                 | Monday C<br>Tuesday C<br>Wednesday | <ul> <li>Callas</li> <li>Curie</li> <li>Arist</li> </ul> |              | Cer<br>Curie<br>Bub  | Arist<br>Cer<br>Gauss |                       |                |                |                       |          |      |
|   |                   |                 | Thursday<br>Friday<br>Saturday     | + Callas<br>+ Cer<br>+ Hugo                              |              | New<br>Arist<br>Hugo | Arist<br>Cer<br>Arist |                       |                |                |                       |          |      |

#### Info-timetable

This module was specifically designed to show timetables and cover planning data on the Internet or on an intranet or to distribute them by email. The possibility of displaying substitutions fully automatically in the school entrance area on monitors or by means of a projector is becoming increasingly popular. This allows substitutions to be updated immediately without having to reprint and display paper lists.

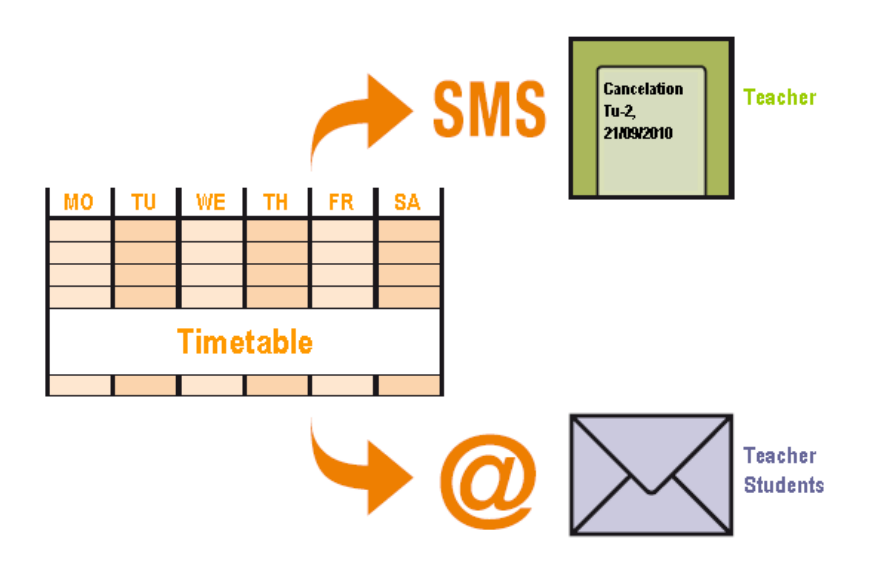

#### Student details window (magnifier)

This module is aimed at school systems in which students have few course options (and a relatively large number of compulsory courses). Students can be assigned individual courses and timetable optimisation can determine which optional courses can be held in parallel. This results in individual timetables for each student.

| 🎱 Talisker - Talisker 12 Timetable (Cla1A) 🛛 🖌 – 🗆 🗙 |                                   |                           |                           |                           |                           |  |  |  |  |  |  |  |  |
|------------------------------------------------------|-----------------------------------|---------------------------|---------------------------|---------------------------|---------------------------|--|--|--|--|--|--|--|--|
| Talisker ▼ 🖶 🚨 - 🎛 🖓 🖓 🗨 🗞 🔒 - 🍪 📮                   |                                   |                           |                           |                           |                           |  |  |  |  |  |  |  |  |
| Schoo                                                | School year:21.9.2020 - 30.6.2021 |                           |                           |                           |                           |  |  |  |  |  |  |  |  |
|                                                      | Monday                            | Tuesday                   | Wednesday                 | Thursday                  | Friday                    |  |  |  |  |  |  |  |  |
| <b>1</b> 8:00<br>8:45                                | <b>re11</b> Bec <u>r12</u>        |                           |                           | <b>E1</b> Shak <u>r12</u> |                           |  |  |  |  |  |  |  |  |
| 2 8:55<br>9:40                                       | <b>E1</b> Shak <u>r12</u>         | <b>m2</b> Colu <u>r12</u> | ru1 Pas                   | peg Bac <u>th2</u>        | re11 Bec <u>r12</u>       |  |  |  |  |  |  |  |  |
| <b>3</b> 9:50<br>10:35                               | ru1 Pas                           | H1 Cer                    | g1 Goeth <u>r12</u>       | H1 Cer                    | ar1 Rub <u>r12</u>        |  |  |  |  |  |  |  |  |
| <b>4</b> 10:45<br>11:30                              | H1 Cer                            |                           | ch2 Mend <u>rch</u>       | ru1 Pas                   | geo Colu <u>r12</u>       |  |  |  |  |  |  |  |  |
| 5 11:40<br>12:25                                     | ch2 Mend <u>rch</u>               | <b>E1</b> Shak <u>r12</u> | <b>m2</b> Colu <u>r12</u> | <b>m2</b> Colu <u>r12</u> | <b>E1</b> Shak <u>r12</u> |  |  |  |  |  |  |  |  |
| 6 12:35<br>13:20                                     |                                   |                           | <b>E1</b> Shak <u>r12</u> |                           | H1 Cer <u>r12</u>         |  |  |  |  |  |  |  |  |
| 7 13:30<br>14:15                                     |                                   |                           | peg Bac <u>th2</u>        | g1 Goeth <u>r12</u>       |                           |  |  |  |  |  |  |  |  |
| <b>8</b> 14:25<br>15:10                              | geo Colu <u>r12</u>               | ar1 Rub <u>r12</u>        | H1 Cer                    | ch2 Mend <u>rch</u>       |                           |  |  |  |  |  |  |  |  |
| 9 15:20<br>16:05                                     |                                   | g1 Goeth <u>r12</u>       |                           |                           |                           |  |  |  |  |  |  |  |  |
| <b>1</b> 16:15<br>17:00                              | g1 Goeth <u>r12</u>               |                           |                           |                           |                           |  |  |  |  |  |  |  |  |
|                                                      |                                   |                           | СІ                        | a1A - Class timeta        | able large* 🗸 .::         |  |  |  |  |  |  |  |  |

#### **Course scheduling**

This module is a powerful tool for those types of school in which the students can freely choose their courses (e.g. in the sixth form). There are various tools available for creating sets automatically and manually.

| ) Cou   | rse-Clu | uster-N | Matrix |         |         |         |         |           |      |        |      |      |      |      |      |      |      |      |      | -     |       | × |
|---------|---------|---------|--------|---------|---------|---------|---------|-----------|------|--------|------|------|------|------|------|------|------|------|------|-------|-------|---|
| š       | 📑       | 8       |        | 8       | i (*    | ę 🍫     | 2-      | õ) 👲      |      |        |      |      |      |      |      |      |      |      |      |       |       |   |
|         | Inly op | en peri | ods    |         | 76 Pe   | eriods/ | week    |           |      | Clashe | es   |      |      |      |      |      |      |      |      |       |       |   |
| lass le | vel:    |         |        |         |         |         | Per (Op | oen perio | ods) | Studer | its  |      |      |      |      |      |      |      |      |       |       |   |
| All .   | -       | 1       |        | – Subje | ect/Les | i. ———  |         |           |      |        |      |      |      |      |      |      |      |      |      |       |       |   |
| lass:   |         |         |        | Churt   |         |         |         |           |      |        |      |      |      |      |      |      |      |      |      |       |       |   |
| 411     | -       | 1       |        |         | er      |         |         |           |      |        |      |      |      |      |      |      |      |      |      |       |       |   |
|         |         |         |        |         |         |         |         | 1         | 2    | 3      | 4    | 5    | 6    | 7    | 8    | 9    | 10   | 11   | 12   | 13    | 14    |   |
|         |         |         |        |         |         |         |         | T1_1      | T1_2 | T2_1   | T2_2 | T3_1 | T3_2 | T4_1 | T4_2 | T5_1 | T5_2 | T6_1 | T6_2 | C13_1 | C13_2 |   |
|         |         |         |        |         |         |         |         | 5         | 5    | 5      | 5    | 5    | 5    | 3    | 3    | 3    | 3    | 3    | 3    | 2     | 2     | : |
|         |         |         |        |         |         |         |         | 34        | 37   | 43     | 50   | 33   | 27   | 49   | 37   | 49   | 31   | 51   | 38   | 55    | 57    | 7 |
| Subje   | Les.    | Per     | Open   | Teach   | Class(  | Level   | Stu.    | 34        | 37   | 43     | 50   | 33   | 27   | 49   | 37   | 49   | 31   | 51   | 38   | 55    | 57    | 1 |
| M1      | 9       | 5       | 0      | Fer     | 12      | 12      | 15      | X         |      |        |      |      |      |      |      |      |      |      |      |       |       |   |
| E1      | 6       | 5       | 0      | Shak    | 12      | 12      | 19      | X         |      |        |      |      |      |      |      |      |      |      |      |       |       |   |
| M1      | 90      | 5       | 0      | Кер     | 13      | 13      | 13      |           | X    |        |      |      |      |      |      |      |      |      |      |       |       |   |
| E1      | 87      | 5       | 0      | Stan    | 13      | 13      | 24      |           | X    |        |      |      |      |      |      |      |      |      |      |       |       |   |
| Eco1    | 8       | 5       | 0      | Smith   | 12      | 12      | 21      |           |      | X      |      |      |      |      |      |      |      |      |      |       |       |   |
| H1      | 13      | 5       | 0      | Cer     | 12      | 12      | 12      |           |      | X      |      |      |      |      |      |      |      |      |      |       |       |   |
| BIO1    | 10      | 5       | 0      | Nobel   | 12      | 12      | 10      |           |      | Х      |      |      |      |      |      |      |      |      |      |       |       |   |
| Eco1    | 89      | 5       | 0      | Marx    | 13      | 13      | 22      |           |      |        | X    |      |      |      |      |      |      |      |      |       |       |   |
| PH1     | 93      | 5       | 0      | New     | 13      | 13      | 11      |           |      |        | X    |      |      |      |      |      |      |      |      |       |       | _ |
| H1      | 94      | 5       | 0      | Tolk    | 13      | 13      | 7       |           |      |        | X    |      |      |      |      |      |      |      |      |       |       | _ |
| BIO1    | 91      | 5       | 0      | Mend    | 13      | 13      | 10      |           |      |        | ×    |      |      |      |      |      |      |      |      |       |       | _ |
| PH1     | 12      | 5       | 0      | Gal     | 12      | 12      | 9       |           |      |        |      | X    |      |      |      |      |      |      |      |       |       | _ |
| L1      | 7       | 5       | 0      | Cic     | 12      | 12      | 9       |           |      |        |      | ×    |      |      |      |      |      |      |      |       |       | - |
| E2      | 85      | 5       | 0      | Shak    | 12      | 12      | 6       |           |      |        |      | ×    |      |      |      |      |      |      |      |       |       | × |

#### **Department planning**

In large schools, individual departments often schedule their timetables independently. Untis enables you to split the overall timetable of the school into separate department files and subsequently to merge them once more into one school file.

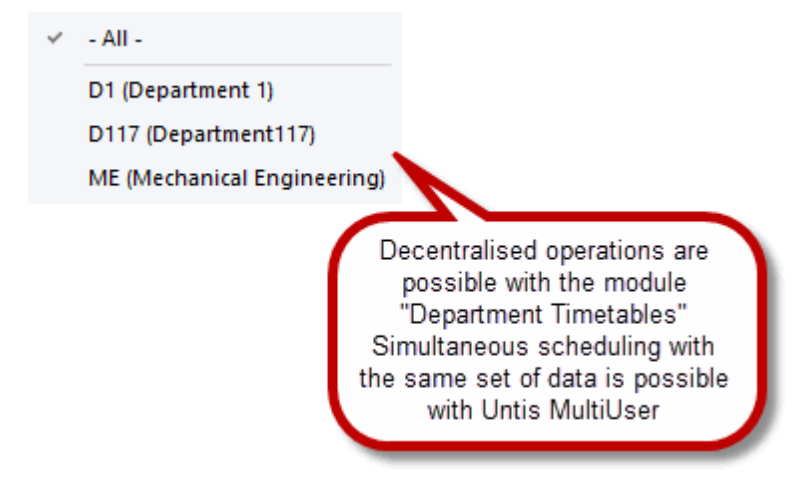

### 11 Untis MultiUser

Untis MultiUser is the ideal solution for situations in which several people work together on the timetable independently. For example, different departments may create the school's overall timetable, or the school secretary enters teacher absences each day and the cover planner generates the resulting substitutions.

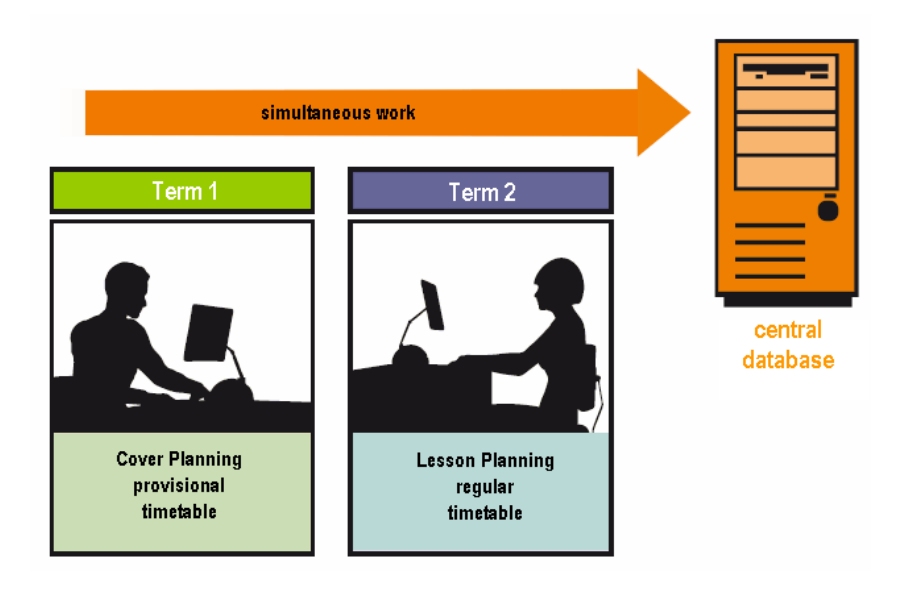

Untis MultiUser is simple and secure thanks to its user rights system.

| 🕘 User i    | rights      |               |                | -           | □ ×       |
|-------------|-------------|---------------|----------------|-------------|-----------|
| Ne          | ew          | Delete        | ]              |             |           |
| Number of   | fusers      | 3             |                |             |           |
| Name        |             | Administrator |                |             |           |
| Create scl  | hool        |               |                |             |           |
| Create scl  | hool year   |               |                |             |           |
| Create ve   | rsion       |               |                |             |           |
| Administra  | ator        |               |                |             |           |
| User admi   | inistration |               |                |             |           |
| Optimisati  | on          |               |                |             |           |
| Print       |             |               |                |             |           |
| Substitutio | on stats.   |               |                |             |           |
| Data expo   | ort         |               |                |             |           |
| Data impo   | ort         |               |                |             |           |
| WebUntis    |             |               |                |             |           |
| Info-Timet  | able        |               |                |             |           |
| Timetable   |             | Edit          | :              |             |           |
| Master da   | ta          | Edit          | :              |             |           |
| Special da  | ata         | Edit          | :              |             |           |
| Lessons     |             | Edit          | :              |             |           |
| Terms       |             | Edit          | :              |             |           |
| Cover plar  | nning       | Edit          | :              |             |           |
| Absences    |             | Edit          |                |             |           |
| Course sc   | heduling    | Edit          |                |             |           |
| Reduction   | าร          | Edit          | :              |             |           |
| Schools     | School yea  | rs Versions   | Multiple terms | Departments | Read only |
| All         | All         | All           | All            | All         |           |
|             |             |               |                | ОК          | Cancel    |

### 12 WebUntis

In addition to the aforementioned <u>basic package</u>, WebUntis is available in the versions Agenda, Class register and Student.

#### Agenda

WebUntis Agenda is an easy-to-use, web-based room scheduling and booking system. You can also use WebUntis Agenda to manage and make better use of all your school resources such a video projectors, music systems, notebook trolleys etc..

WebUntis Agenda allows any teacher to find the best room independently and at short notice – from home via the Internet. This increases teacher flexibility and reduces administrative overhead – WebUntis Agenda saves time!

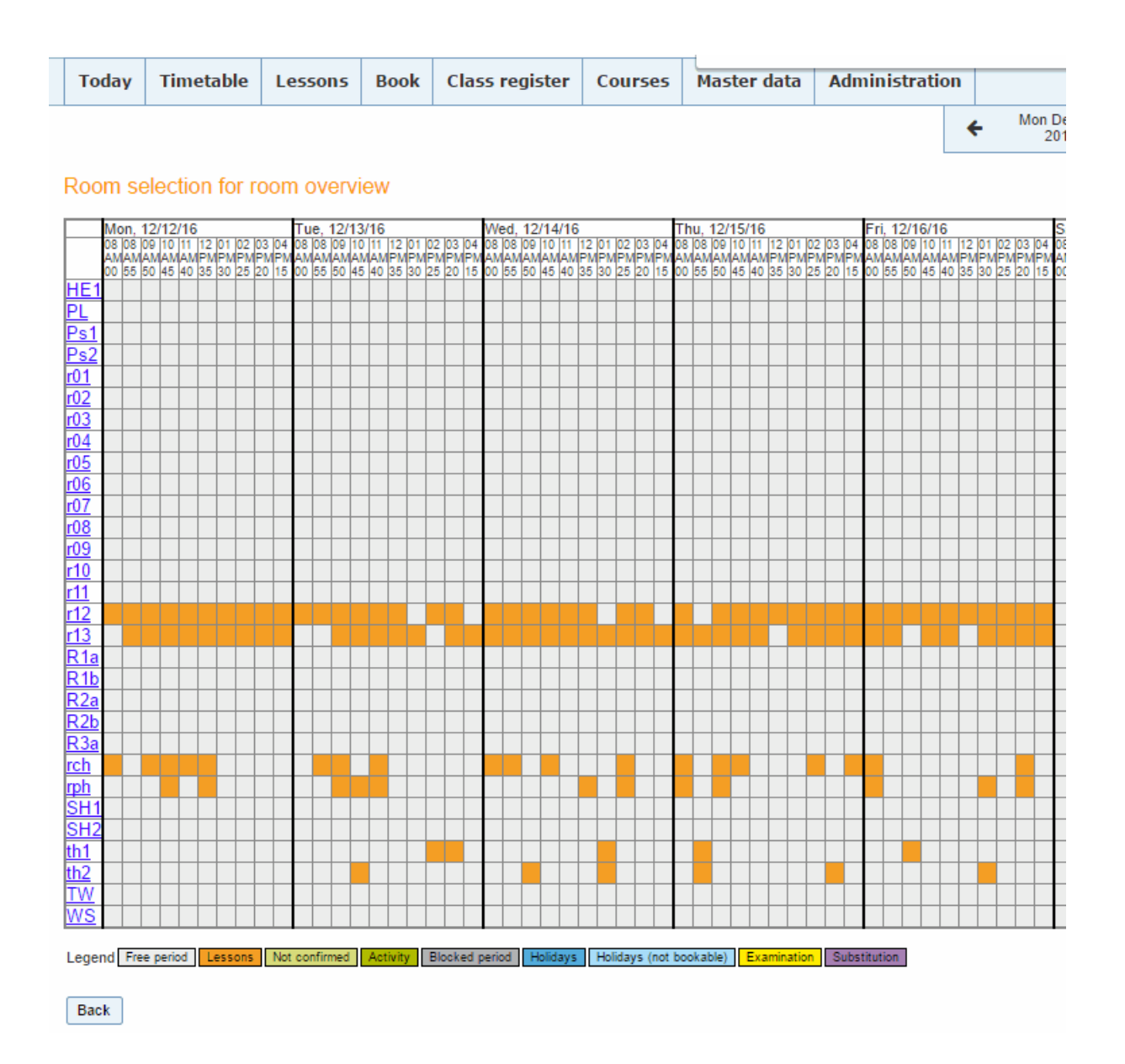

#### **Class register**

The old (paper-based) class register is dead - long live the electronic class register! The WebUntis solution is easy to use, fast and convenient. Student absences can be registered centrally in the secretary's office, teachers enter the teaching content of each class (from home if they wish) and special functions for class teachers make administrative tasks child's play. You can find unexcused periods at the click of a mouse and easily generate lists of student absences or other statistics...

| Today                                                              | Timetable                         | Lessons         | Book       | Class register | Courses      | Master d      | lata   | Administration                  |    |  |  |
|--------------------------------------------------------------------|-----------------------------------|-----------------|------------|----------------|--------------|---------------|--------|---------------------------------|----|--|--|
| Class register for the lesson Dec 19, 2017 8:00 AM - 8:45 AM 🛛 🕥 💿 |                                   |                 |            |                |              |               |        |                                 |    |  |  |
| Class<br>Class<br>Teacher<br>Subject                               | ns<br>1a<br>Arist<br>MA           |                 |            |                |              | No            | ) exa  | mination <b>?</b>               |    |  |  |
| 🔺 Stude                                                            | ents in the les                   | ison (3)        |            |                |              |               |        |                                 |    |  |  |
| <b>S</b>                                                           | krithwar                          | Done<br>1       |            | tau 🛛 🚺 🗆 🕬    | vr           |               |        |                                 | ×  |  |  |
| N 💀                                                                | Asin 🖉                            | Disslett:       |            | NTUS           | ex           |               |        |                                 |    |  |  |
|                                                                    | N12.                              | Polior<br>#     | <b>N</b>   | weiltens       |              |               |        |                                 |    |  |  |
| <b>e</b>                                                           |                                   | □ ngo<br>容      | <b>Q</b> : | eca 🖉 🖓 🖬 Sec  |              |               |        |                                 |    |  |  |
| <b>P</b>                                                           | bruid                             | Pini<br>1       |            |                | an.          |               |        |                                 |    |  |  |
|                                                                    |                                   |                 |            |                |              |               |        |                                 |    |  |  |
| abs                                                                | ent 🗥 Absen                       | ces not yet che | cked       | Enter grades   | Send message | ge 🔻          |        |                                 |    |  |  |
| Abser                                                              | n <b>t students (0</b><br>display | ))              |            |                |              |               |        |                                 |    |  |  |
| 🔺 Teach                                                            | ning content                      | 5               |            |                |              | -             | Hon    | nework 🏠                        |    |  |  |
| Click here                                                         | to enter the teacl                | hing content.   |            |                |              | N             | lo hom | ework on record                 |    |  |  |
| Class<br>Nothing to                                                | <b>-register entr</b><br>display  | ies (0) 🖹       |            |                |              | <u>م</u><br>۱ | Clas   | ss services (0) 🎻<br>to display | 1a |  |  |
| Create tick                                                        | students v                        | with pictures   | Back       |                |              |               |        |                                 |    |  |  |

### 13 Updates

The latest news about Gruber&Petters products, current updates and much more can be found on our website at <a href="https://www.grupet.com">www.grupet.com</a> .

We hope that you enjoy working with Untis and wish you lasting success with your timetables.

# Index

### - T -

timetable window 59 actual values 68 advanced optimisation 43 advanced percentage planning 43 afternoon 12 Agenda 77 Alternative room 17 Analysis 41 Assign room 57 Assigning rooms 57 41 Automatic scheduling Blocking rooms 19 Blocks 40 Break supervision 68 Class register 77 Class room 23 Classes 21 core time violations 44 Core times 22 Coupled lessons 37 coupling 37 Course scheduling 68 Cover planning 68 Data entry wizard 8 Delete room 57 Deleting master data elements 13 Department planning 68 Double periods 40 Double-period condition 40 electronic class register 77 email 68 Entering licence data 6 Evaluating timetables 44 Evaluation number 44 F1 8 fast optimisation 43 Fixed lunch break 47 Flexible lunch break 49 form view 34 grid view 34 Help 8 home room 35 icon 5 Incorrect licence data 6 Info-timetable 68

initial placement 44 Installation 5 Introduction 5 Launching optimisation 43 Lesson matrix 68 Lesson planning 68 Lesson table 68 34 Lessons lessons window 34 licence data 6 locking 51 Lunch break 47 Manual scheduling 51 Master data 13 Modules 68 68 monitors MultiUser 75 Multi-week timetable 68 Non-teaching periods (NTPs) 24 NTPs 44 optimisation steps per timetable 43 **Optimisation strategies** 43 overnight optimisation 43 Page layout 66 period details window 59 Periods per day 25 Placing periods 51 Print 66 Printing timetables 66 68 projector Rearranging master data elements 13 Rings of alternative rooms 17 room clash 57 Room weighting 18 16 rooms schedule/delete room dialogue 57 School year 10 Serial changes 24 53 Shifting periods 35 Simple lessons Specific time requests 25 strategy A 43 43 Strategy B Strategy D 43 Strategy E 43 Student absences 77 Student details window (magnifier) 68 Subject 1x/day not possible' 45 subject factors 68 subjects 27 substitution statistics 68 summer holidays 10

swapping 44 Swapping periods 54 Teacher suggestion 68 Teachers 24 terms 68 The lessons window 34 Time grid 12 Time request -3 22 Time requests for classes 22 Time requests for teachers 25 Timetable diagnosis 45 **Timetable formats** 62 Timetable synchronisation 61 Timetables 59

### - U -

Undo 51 Unscheduled periods 44 Unscheduling periods 56 Unspecified time requests 25 Untis MultiUser 75 Untis partner 6

# - V -

Value calculation 68

# - W -

WebUntis77Weighting41Weighting distribution41Welcome screen6

Endnotes 2... (after index)

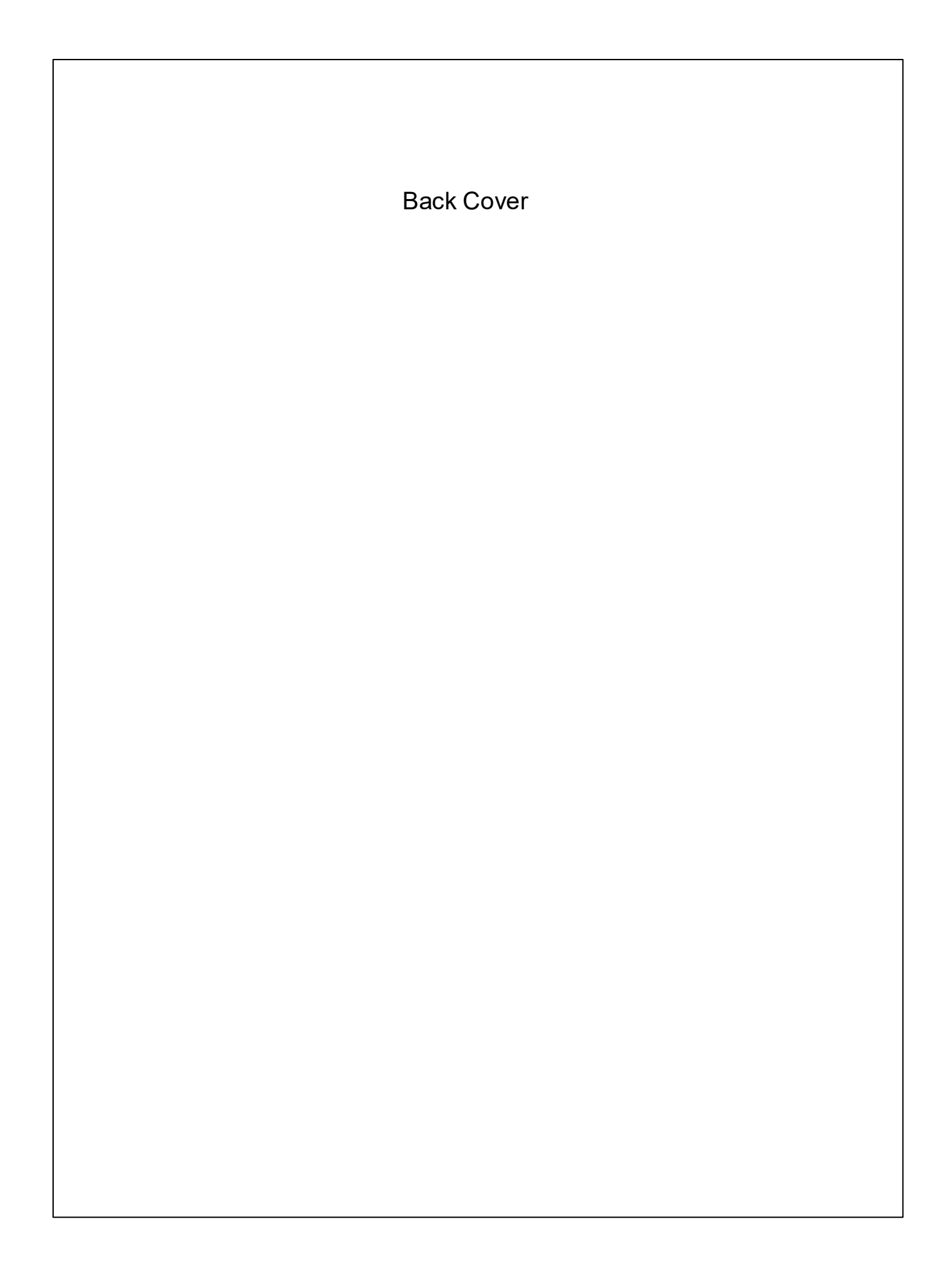